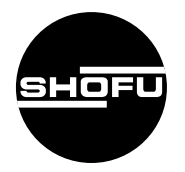

安全にお使いいただくために、 取扱説明書をよくお読みください。

# **EyeSpecial II** アイスペシャルI

#### 歯科用デジタルカメラ

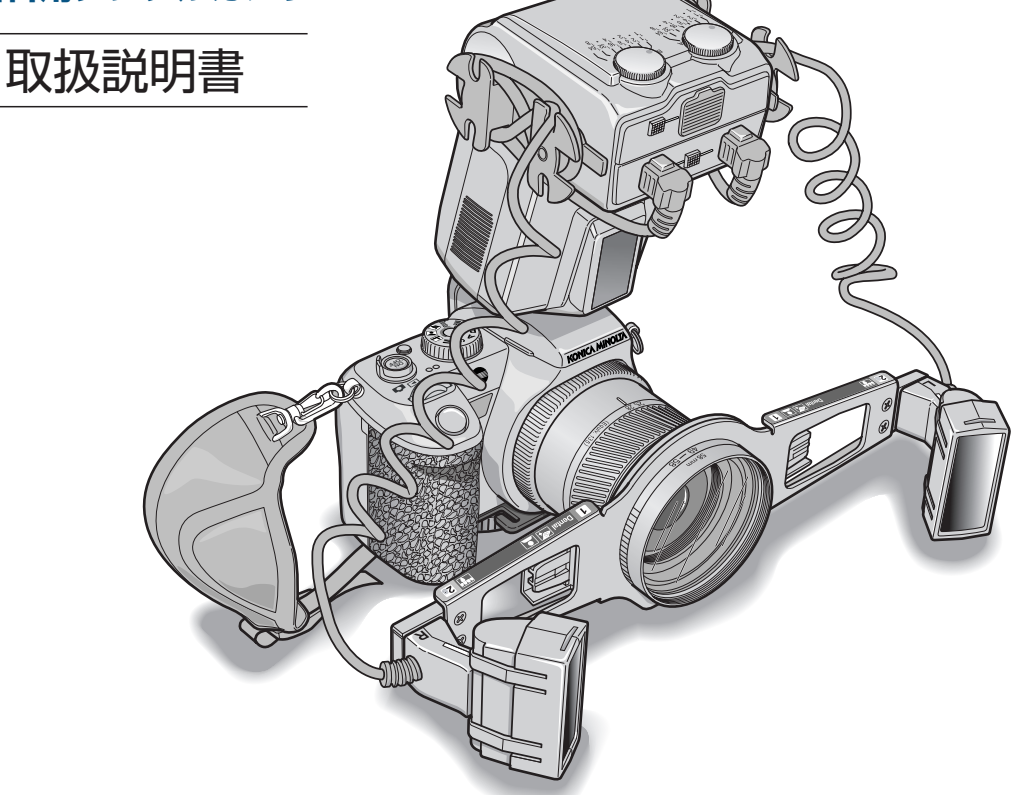

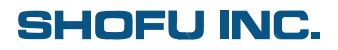

#### はじめに

このたびは、歯科用デジタルカメラ「アイスペシャルII」をご購入いただき、誠にありがとうございます。 この取扱説明書は「アイスペシャルII」の正しい取り扱い方と、日常の点検および注意について説明してい ます。

本器の性能を十分に発揮させ、また常に良好な状態を保っていただくため、ご使用になる前には本書をよ くお読みいただき、正しくご使用くださいますようお願い申し上げます。

なお、本書はお読みになったあともご使用になる方がいつでも見られる所に大切に保管してください。

#### おねがい

- 本書の内容を無断で転載することを固くお断りします。
- 製品の改良などにより、本書の内容に一部、製品と合致しない個所の生じる場合があります。ご了承くだ さい。
- 本書の内容について、将来予告なしに変更することがあります。
- 万全を期して本書を作成しておりますが、内容に関して、万一間違いやお気づきの点がございましたら、 ご連絡いただけますようお願い申し上げます。
- 乱丁、落丁の場合はお取り替えいたします。最寄りの弊社販売店までご連絡ください。
- 器械、システムの本体トラブルについては、保証の範囲に準じた対応をさせていただきますが、本体トラ ブルによる作業ストップなど、副次的トラブルについてはその責任を負いかねますのでご了承ください。

#### 取扱説明書の参照先について

この取扱説明書では歯科撮影に関する事項だけを記載しています。カメラ本体、マクロフラッシュコント ローラーの詳細に関しては、それぞれの使用説明書をよくお読みください。また本書では、本書内の詳細説 明ページへの参照、カメラ本体の使用説明書の詳細説明ページへの参照、およびマクロフラッシュコント ローラーの使用説明書の詳細説明ページへの参照を、次のとおりに区別して記載しています。

| 参照先                              | 本書での記載内容              |
|----------------------------------|-----------------------|
| 本説明書内の詳細説明ページ                    | ▲▲参照 →本書 P.XX         |
| DiMAGE A200(カメラ本体)の使用説明書の詳細説明ページ | ▲▲参照 →カメラ説明書 P.XX     |
| マクロフラッシュコントローラーの使用説明書の詳細説明       | ▲▲参照 →コントローラー説明書 P.XX |
| ページ                              |                       |

|               | はじめに                                                                                       |                  |      |
|---------------|--------------------------------------------------------------------------------------------|------------------|------|
|               | おねかい                                                                                       |                  |      |
|               | もくじiii<br>時 20                                                                             | 安全にお使い           |      |
|               | 行 與                                                                                        | いにくために           |      |
|               | 各状態やモードの呼び方について v                                                                          | 夕邨の夕称と           |      |
|               | 794初の確認                                                                                    | 日前の石柄とはたらき       | 2    |
| 1             | 安全にお使いいただくために                                                                              |                  |      |
|               | 警告表示について                                                                                   | 前準備と組み立て         |      |
|               | をの他の表示について                                                                                 | について             | ਿੱਤ  |
| _             | お手入れと保管について                                                                                |                  |      |
| 2             | 各部の名称とはたらき                                                                                 | 歯科撮影について         | Δ    |
| 3             | (LVI)の扱い                                                                                   |                  |      |
| Ŭ             | 前準備                                                                                        |                  |      |
|               | 組み立て11<br>セット後の比能                                                                          | 使用方法             | 5    |
| 4             | 世<br>新<br>数<br>撮影について<br>15                                                                |                  |      |
|               | 歯科撮影モードの呼び出し方について                                                                          |                  |      |
|               | フラッシュ取り付け位置による光の進み方の違いについて                                                                 | 応用撮影             | 6    |
| 5             |                                                                                            |                  |      |
| Ŭ             | よいシュム<br>撮影前の準備18                                                                          | 冬種設定について         | -    |
|               | 基本的な撮影                                                                                     |                  |      |
| 6             | 協力により、100mではほどに開い、方式する(シャラクビュー)                                                            |                  |      |
| -             | 定倍率撮影の方法(撮りたい倍率を決めて撮影する)                                                                   | こんなときには?         | 8    |
|               | 全身撮影の方法 ~ 1/12倍よりも広い範囲を撮影するには~                                                             |                  |      |
| 7             | 各種設定について                                                                                   |                  |      |
| -             | 設定について                                                                                     | 付録               | (9)  |
|               | 設定変更をリセットする                                                                                |                  |      |
|               | はく使う設定を登録1 (MR) に登録する                                                                      | お手入れと            | 10   |
| _             | 初期設定への戻し方                                                                                  | 保管のしかた           |      |
| 8             | <b>こんゆどさには?</b>                                                                            |                  |      |
|               | ピントがうまく合わないときの原因と対処                                                                        | トラブル             | 11   |
|               |                                                                                            | シューティンク          |      |
|               | 片側だけのフラッシュを発光させて撮影する                                                                       |                  |      |
|               | 手持ちノラッシュによる撮影テクニック                                                                         | QQA<br>(よくあるご質問) | (12) |
| 9             | 付録                                                                                         |                  |      |
|               | デジタルズームを使用した場合の画質の劣化について                                                                   | <u></u>          |      |
|               | 倍率表示について                                                                                   | 仁禄               | (I3  |
| 10            | 0 お手入れと保管のしかた                                                                              |                  |      |
| 1             |                                                                                            | 付尾品              | 11   |
|               | 撮影前                                                                                        |                  |      |
|               | □ 康永中                                                                                      |                  |      |
| 17            | 2 Q&A (よくあるご質問)                                                                            | 保証について           | 15   |
| -             | o // #                                                                                     |                  |      |
| 1;            | 3 任禄                                                                                       |                  |      |
| $\frac{1}{1}$ | <u>3</u> 任禄                                                                                |                  |      |
| $\frac{1}{1}$ | 3 任禄<br>4 付属品<br>5 保証について                                                                  | 修理依頼について         | 16   |
| $\frac{1}{1}$ | 3 仕様       64         4 付属品       65         5 保証について       65         6 修理依頼について       65 | 修理依頼について         | 16   |

特 徴

・ 被写体との距離をカメラが計測し、フラッシュ光量を調節して露出を制御するフラッシュマチック調光を採用しました\*1。これにより、被写体の明るさやカメラとの距離にかかわらず、適正な露光が可能となりました。わずらわしい設定変更を行うことなく、さまざまな場面で安定した撮影が可能です\*2。

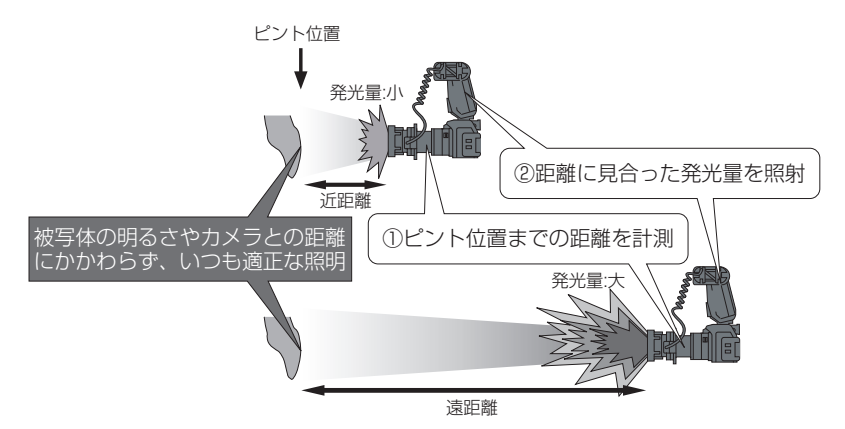

- ・ 左右2カ所でフラッシュを発光させる2灯式照明の採用により、鏡面反射による歯面の"テカリ"の影響を抑えた撮影が可能です。また、撮影状況に応じて2種類の照射角度を切り替えることができます。
- ・撮影対象に合わせた4つの歯科撮影モードを搭載しています。撮影モードダイヤルを回してモードを選択し、 モードごとに指示された位置にフラッシュを合わせるだけで最適な撮影が可能です。

| モード                      | 説明                                                                                                    |
|--------------------------|----------------------------------------------------------------------------------------------------|
| 歯科標準モード<br><b>Dental</b> | 歯科撮影における基本の撮影モードです。従来のリングフラッシュと同様に、前歯部から臼<br>歯部まで影のない撮影が可能です。フラッシュ光の鏡面反射による歯面の"テカリ"の影響<br>が少なく、幅広い撮影に対応しています。              |
| ミラーモード                   | ミラー撮影用のモードです。ミラーを使った撮影では、ミラーにより光が減衰して画像が暗<br>くなるため、フラッシュが「歯科標準モード」よりも明るめに発光するように設定されてい<br>ます。                              |
| <u>顔</u> 貌モード            | 顔貌撮影用のモードです。一般のオート調光を使用して、顔貌や胸像画像をキレイに撮影す<br>ることができます。                                                                     |
|                          | 側方から光を照射するため、歯面の"テカリ"の影響が歯科標準モードよりもさらに少なく<br>なります。歯列全体* <sup>3</sup> が均一な明るさになるように照射されるため、シェードテイキング<br>など歯冠色の詳細の撮影に適しています。 |

- ・撮りたい倍率に合わせてレンズ鏡筒に表示された目盛りを調節し、ワーキングディスタンス(レンズ先端から被 写体までの距離)を合わせるだけで、オートフォーカスを使った定倍率撮影を手軽に行うことができます。また、 シャッターを半押しすると撮影倍率が画面に表示され、容易に確認できます。
- ・撮影アルゴリズムの改良により、シャッターを押し込んでから実際に撮影されるまでのタイムラグ(レリーズタイムラグ)を減少させているため、従来機「アイスペシャル」に比べて構図のずれが小さくなりました。手ぶれ補正 Anti-Shake や、咬合平面・正中を合わせやすいフォーカシングスクリーンとの相乗効果によって、簡単に構図を合わせることができます。
- ・小型・軽量のため、術者への負担が少なく、容易に取り扱うことができます。また、付属のホールディングスト ラップを取り付けると、カメラを確実に構えることができます。
- ・歯科標準モード、ミラーモード、低反射モードでは、シャッタースピードが高速のため外光の影響をほとんど受けません。

- ・ 歯科撮影モード以外では、歯科撮影用パーツを取り外すと通常のカメラ(コニカミノルタ フォトイメージング 社製「DiMAGE A200」)として使用できます。
- ※1 「アイスペシャルII」は、コニカミノルタフォトイメージング社製「DiMAGE A200」をベースに、歯科仕様のファームウェア(カメラの制御用ソフトウェア)を特別に組み込むことによって、歯科撮影モードを実現しています。市販の「DiMAGE A200」を使用しても上記の撮影はできません。
- ※2 石こう模型などの反射が強い被写体では、調光補正が必要な場合があります。
- ※3 口腔内撮影では、頬によってフラッシュ光が遮られるため、臼歯部に影が生じることがあります。また、歯牙の排列 状態によっては"テカリ"が強く出ることがあります。その場合は、角度を変えて撮影してください。

用 涂

- ・ 歯科全般の写真撮影
- · 一般写真撮影

#### 各状態やモードの呼び方について

- カメラ本体に、マクロフラッシュコントローラー、ツインフラッシュユニット、フラッシュアーム、クローズアップレンズなどの歯科撮影用パーツを取り付けた状態を「歯科撮影状態」と呼びます。
   また、歯科撮影状態で実行される歯科撮影専用の設定を「歯科撮影モード」と呼びます。
   (「歯科撮影モード」には、「歯科標準モード」「ミラーモード」「顔貌モード」「低反射モード」の4種類があります。これらを総称して「歯科撮影モード」と呼びます)
- ・本書では特に断りがないかぎり、「本器」と呼ぶときは歯科撮影状態で歯科撮影モードを実行している状態を指します。

#### 内容物の確認

ご購入いただいた「アイスペシャル II」のパッケージの中身は以下のとおりです。内容をご確認のうえ、不備な点 がございましたらお買い求めの販売店にご連絡ください。

本器は、カメラ本体、マクロフラッシュコントローラー、ツインフラッシュユニットを組み合わせた 状態で、出荷時に発光量などの調整を行なっています。したがって、パッケージに梱包されているも の以外のカメラ本体、マクロフラッシュコントローラー、ツインフラッシュユニットの組み合わせで の動作は保証できません。

・AV ケーブル

・USB ケーブル

· DIMAGE Viewer CD-ROM

· DIMAGE A200 使用説明書

· DiMAGE Viewer 使用説明書

・ユーリードビデオスタジオ 8SE CD-ROM

#### DiMAGE A200の箱の中身

- ・カメラ本体(DiMAGE A200) レンズキャップ アクセサリーシューキャップ
- ・ネックストラップ
- ・充電式リチウムイオン電池
- ・充電器(AC コード付き)
- ・レンズフード

#### ●マクロフラッシュコントローラーの箱の中身

- マクロフラッシュコントローラー
   リングソケット用キャップ
   ツインソケット用キャップ(2個)
- ・専用ケース
- ·使用説明書

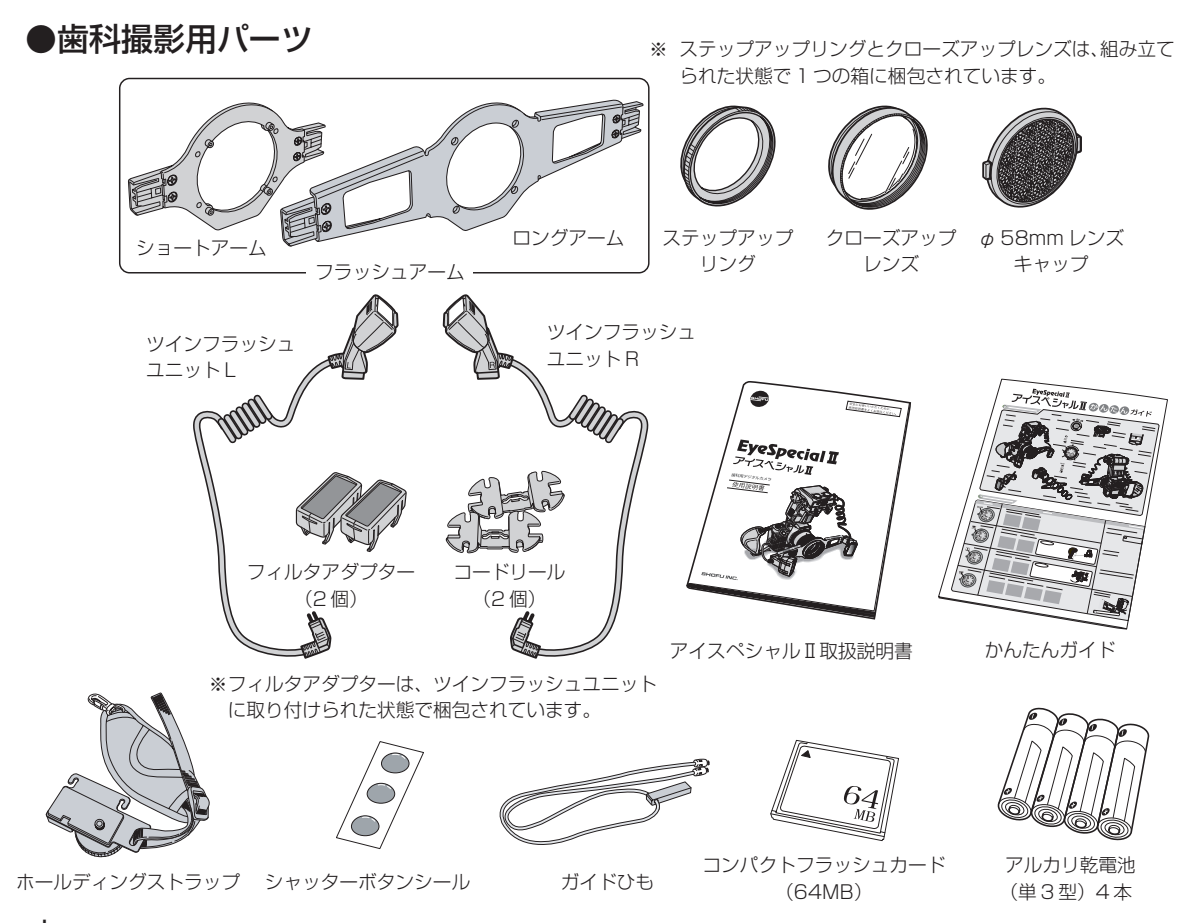

#### ご用意いただくもの

本製品をお使いいただくためには、以下の物が必要です。別途、お買い求めください。

#### ●画像記録媒体(記録メディア)

次の3種類の記録メディアを使用できます。

- ・コンパクトフラッシュカード(TYPE I、TYPE I)\*1:以降「CFカード」と記載
- ・マイクロドライブ
- · SDメモリーカード\*2

※1 64MBのCFカードの場合、標準設定で56枚程度の撮影が可能です。

※2 別途、SD-CF アダプターが必要です。

#### ●マクロフラッシュコントローラー用電池

以下のいずれかの電池を使用します。

- ・単3形アルカリ乾電池4本
   ・単3形ニッケル水素電池(Ni-MH)4本
- ・ 単3形リチウム電池 4本

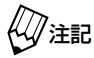

ニッケル水素電池は、必ず指定の充電器で完全に充電してからお使いください。

#### ・ マンガン乾電池は使用できません。

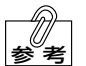

撮影中に電池の容量がなくなった場合は、撮影できなくなります。緊急時に備えて以下の製品のご購 入をお勧めします。

|   | 部品名                        | メーカー     | 型番     | 備考              |
|---|----------------------------|----------|--------|-----------------|
| 1 | 予備のリチウムイオン電池               | コニカミノルタ社 | NP-800 | コニカミノルタ社製       |
| 2 | AC アダプター(カメラ本体用)           | コニカミノルタ社 | AC-11  | 「DiMAGE A200」用純 |
| 3 | AC アダプター(マクロフラッシュコントローラー用) | コニカミノルタ社 | AC-10  | 正即叩い使用できます。<br> |

1

### 安全にお使いいただくために

本器を安全にお使いいただくために、以下の事項を必ず守ってください。 また、「DiMAGE A200 使用説明書」および「マクロフラッシュコントローラー 使用説明書」の「正しく安全に お使いいただくために」も、あわせてお読みください。

#### 警告表示について

本書では、安全に関する重要な注意事項を「警告」、「注意」に分類して説明しています。 必ず各内容をよくお読みのうえ、厳守してください。各警告表示の内容は次のように定義されています。

| ▲警告 | この表示を無視して誤った取り扱いを行うと、使用者が死亡または重傷を<br>負う可能性があることを表しています。             |
|-----|---------------------------------------------------------------------|
| ⚠注意 | この表示を無視して誤った取り扱いを行うと、使用者が傷害を負う可能性<br>および物的損害のみが発生する可能性があることを表しています。 |

#### その他の表示について

警告表示以外については、下記のとおりです。

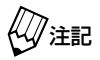

この表示を無視して誤った取り扱いを行うと、器械が正常に作動しない可能性があることを表しています。

この表示は、使用時の作業をわかりやすくするための補足説明です。

**△○参照** · この表示は、ご覧いただきたい参照先を表しています。

使用方法について

### ≜警告

- **引火性や可燃性の物を近づけたり、近くに置いたりしないこと**。 爆発や火災のおそれがあります。
- 濡れた手で充電器や AC アダプターの電源プラグをコンセントから抜き差ししないこと。 感電のおそれがあります。
- 水をかけないこと。
   感電や火災のおそれがあります。
- 便が出たり、異臭がするなどの異常が発生したときは、ただちに使用をやめること。 感電や火災のおそれがあります。
- フラッシュを人の目の近くで発光させないこと。人の目の近くで発光させる場合は目を保護すること。 目の近くでフラッシュを発光させると、視力障害を起こす原因となります。

∧注意

● 充電器やACアダプターの電源プラグを抜くときは、電源コードを持たずに電源プラグを持って引き抜くこと。

けがややけど、絶縁劣化による感電や火災のおそれがあります。

- 電源コードを傷つけたり、破損したり、加工したり、無理な力を加えたりしないこと。 また、重い物を載せたり挟み込んだりしないこと。 電源コードが破損し、感電や火災のおそれがあります。
- 長期間使用しないときは電源プラグをコンセントから抜くこと。 絶縁劣化による感電や火災のおそれがあります。
- カメラやマクロフラッシュコントローラー、フラッシュアームを身体などに強くぶつけないこと。
   けがのおそれがあります。
- ネックストラップを首にかけるか、手首に巻きつけて使用すること。
   落下によるけがのおそれがあります。
- カメラに取り付けた付属品やネックストラップにゆるみやがたつきがないか、定期的に確認すること。
   けがのおそれがあります。
- フラッシュ発光部に皮膚を接触させたり、触れたりしないこと。
   やけどの原因になります。
- ホールディングストラップを取り付ける場合は、手を強く締め過ぎないこと。 血行障害を起こすおそれがあります。
- ガイドひもを使用する場合は、引っ掛けないように注意して使用すること。 落下によるけがのおそれがあります。

お手入れと保管について

≜警告

分解修理・改造は絶対に行わないこと。
 異常動作によるけがや感電、火災のおそれがあります。

# 2 各部の名称とはたらき

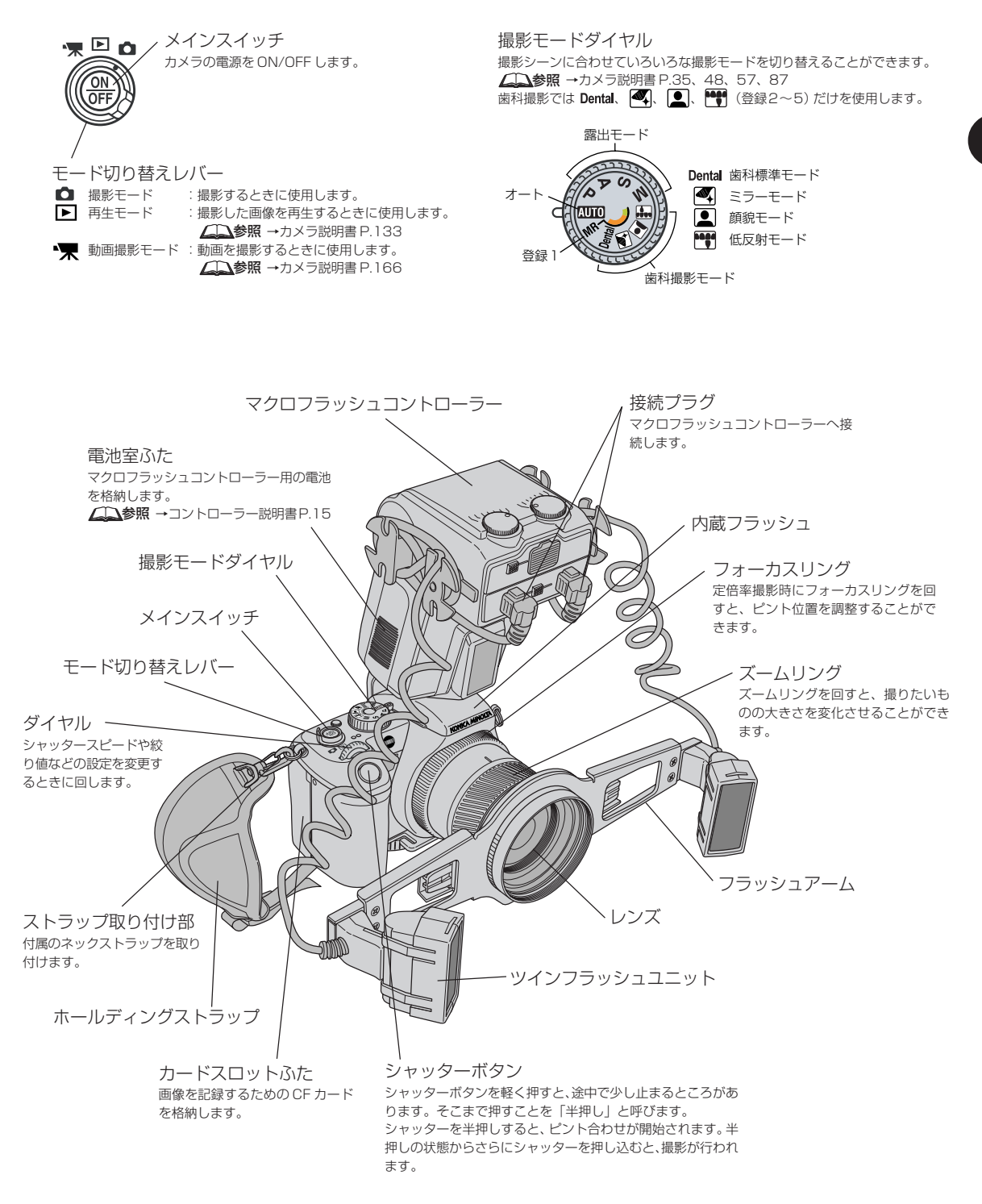

2

ツインフラッシュユニットL/R 歯科撮影で使用するフラッシュの発光部です。 ショートアーム LとRの2種類があります。 ロングアーム 、ツインフラッシュを取り付けるために 使用します。 . 0 E フラッシュアーム ステップアップリング フィルタアダプター カメラ本体のレンズ部にクローズ アップレンズと組み合わせて取り付 クローズアップレンズ 光量を減衰させるフィルターです。ツインフ け、フラッシュアームをレンズ部に カメラ本体のレンズ部にス ラッシュの発光部の前面に取り付けられてい 固定します。 テップアップリングと組み合 ます。 わせて取り付けます。 φ 58mm レンズキャップ カメラにクローズアップレンズを取り付 けた状態で保管するときに使用します。 コードリール ツインフラッシュの接続コードを巻き付けます。 ツインフラッシュプラグ取り外しボタン ツインフラッシュの接続用プラグを取り外すときに押 します。 ▲●コントローラー説明書 P.19 в ツインフラッシュ用ソケット A/B ツインフラッシュの接続用プラグを差し込みます。 ▲●コントローラー説明書 P.19 ソケットAにツインフラッシュLを、ソケットBに ツインフラッシュRを差し込みます。

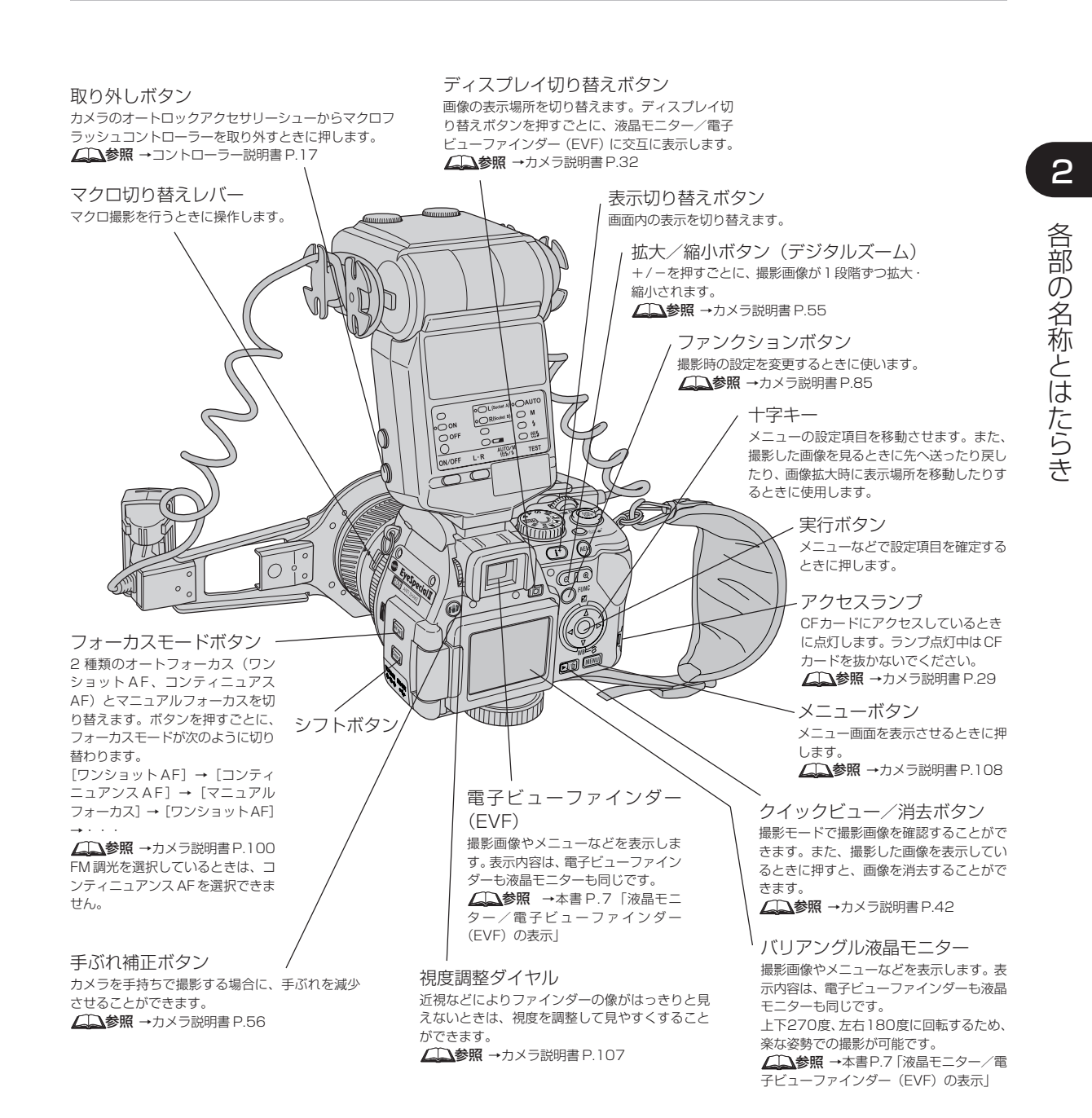

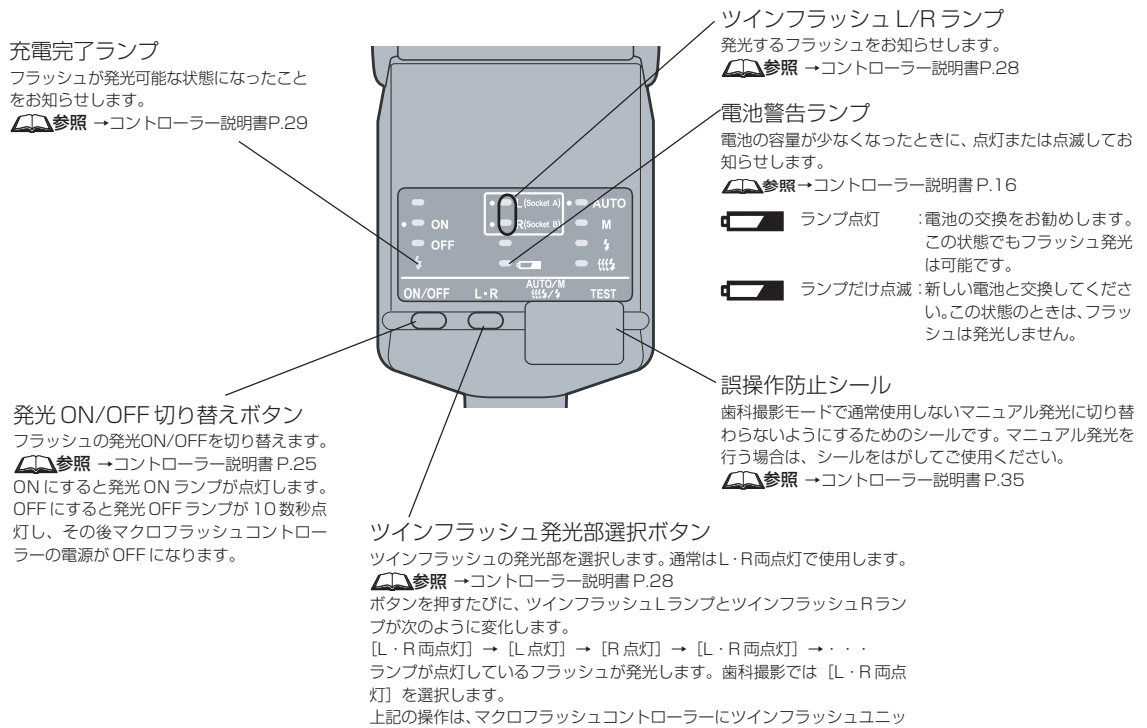

上記の操作は、マクロフラッシュコントローラーにツインフラッシュユニ トが装着されているときにだけ有効です。 液晶モニター/電子ビューファインダー(EVF)の表示

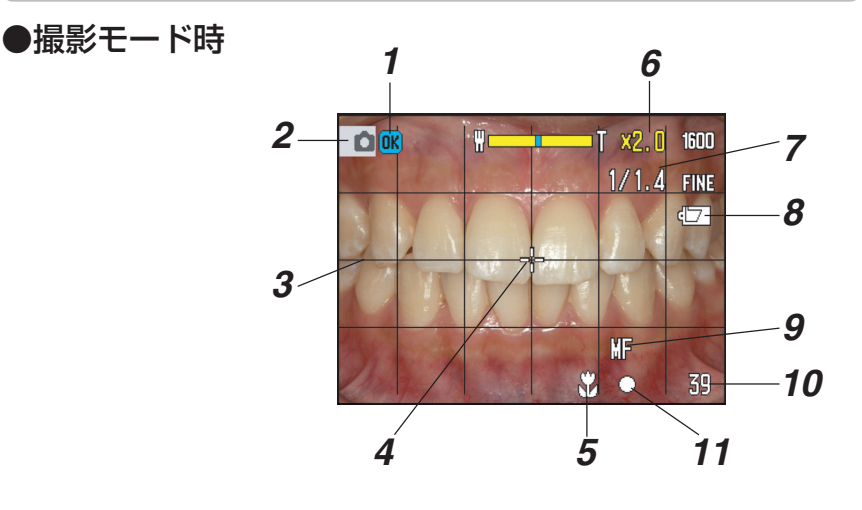

| No. | 名称                  | 説明                                                                                                    |
|-----|---------------------|----------------------------------------------------------------------------------------------------|
| 1   | フラッシュ表示             | フラッシュの状態を表示します。                                                                                                    |
| 2   | 撮影モード表示             | 撮影モードであることを表示します。 <b>↓↓↓ 参照 →</b> カメラ説明書P.44                                                                                                    |
| 3   | フォーカシングスクリーン        | 構図を決めるために画面内に表示されるスクリーンです。「方眼」「目盛り線」「表示<br>なし」 から選択できます。 <b>∠参照 →</b> カメラ説明書P.46                                                                |
| 4   | フレックスフォーカスポイント(FFP) | ╋の位置でピント合わせを行います。十字キーの上下左右で任意の位置に移動させることができます。                                                                                                  |
| 5   | マクロ表示               | マクロ撮影に切り替わっているときに表示されます。<br>▲▲▲参照 →カメラ説明書 P.50                                                                                                  |
| 6   | デジタルズーム倍率表示         | ・デジタルズームの拡大倍率を表示します。                                                                                                    |
| 7   | 撮影倍率表示              | ・撮影倍率を表示します。<br>・ 歯科撮影パーツを取り付けた状態で正しい倍率になるように設定されています。                                                                                          |
| 8   | 電池容量表示              | 電池の容量を表示します。<br>(□□(白):電池容量は十分です。(4 秒後に消えます)<br>(□□(赤):電池の交換をお勧めします。この状態のときも撮影は可能です。                                                            |
| 9   | フォーカスモード表示          | 現在のフォーカスモードを表示します。 ♪ 参照 →カメラ説明書P.100<br>表示なし :ワンショット AF (AF-S)<br>AFC* :コンティニュアス AF (AF-C)<br>MF :マニュアルフォーカス (MF)<br>※ FM 調光を選択している場合は、選択できません。 |
| 10  | 撮影残り画像数             | <ul> <li>・現在の設定で撮影を続けた場合に、あと何枚撮影できるかを表示します。</li> <li></li></ul>                                                                                 |
| 11  | フォーカス表示             | シャッターを半押ししたあとに、ピントが合っているかどうかを表示します。<br>◆ かメラ説明書 P.38<br>◆ (白): ピントが合っています。<br>◆ (赤): ピントが合っていません。                                               |

#### ●再生モード時

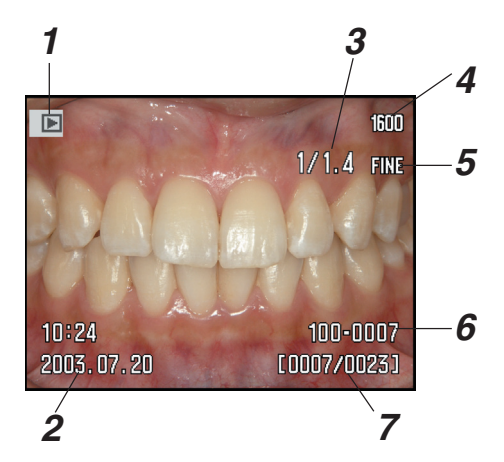

| No, | 名称            | 説明                                                                            |
|-----|---------------|-------------------------------------------------------------------------------|
| 1   | 再生モード表示       | 再生モード中であることを表示します。                                                            |
| 2   | 撮影日時          | 撮影日時を表示します。                                                                   |
| 3   | 撮影倍率表示        | <ul> <li>撮影倍率を表示します。</li> <li>歯科撮影パーツを取り付けた状態で正しい倍率になるように設定されています。</li> </ul> |
| 4   | 画像サイズ         | 撮影された画像サイズを表示します。                                                             |
| 5   | 画質            | 撮影された画質を表示します。 🔔参照 →カメラ説明書P.112                                               |
| 6   | フォルダ番号-ファイル番号 | 撮影された画像データが保存されるフォルダの通し番号と、画像データのファイル番<br>号を表示します。                            |
| 7   | 画像番号-全体の画像数   | 現在表示されている画像の順番と、全体の画像数を表示します。                                                 |

※本書では、歯科撮影に関する項目だけを説明しています。それ以外の項目については、「DiMAGE A200使用説明書」をご参照ください。

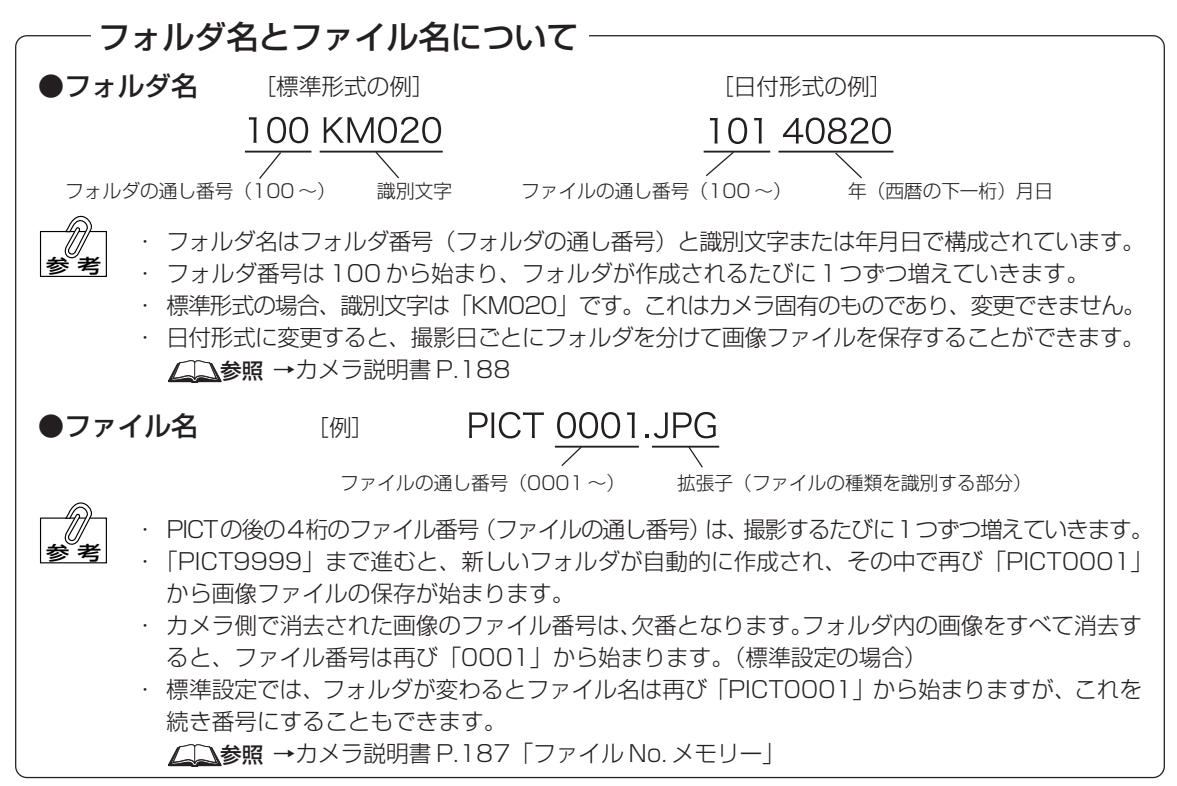

## 3 前準備と組み立てについて

#### 前準備

本器のご購入後、一度だけ行なっていただく前準備について説明します。

#### 1. ネックストラップの取り付け

(1) ストラップ取り付け部はカメラ本体に2カ所あります。ネックストラップの両方の先端をそれぞれ取り付けてください。 (二)参照 →カメラ説明書 P.15

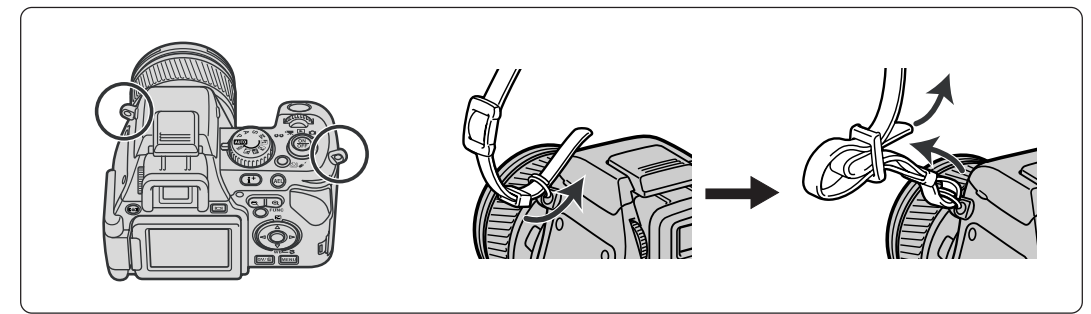

#### 2. ホールディングストラップの取り付け(必要なとき)

(1) カメラ底部にある三脚用ねじ穴にストラップ固定板の固定ね じを取り付け、ホールディングストラップのフックをスト ラップ取り付け部に取り付けてください。

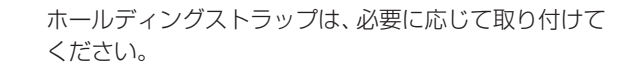

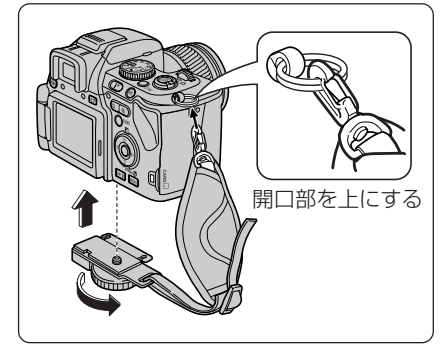

(2) カメラを持つ手の大きさに合わせてストラップの長さを調節 してください。

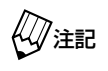

老

手を締め過ぎないように注意してください。血行障害を 起こしたり、操作性が悪くなったりするおそれがありま す。

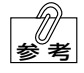

手が少し動かせるくらいの長さに調節してください。

(3) ストラップが緩まないようにアジャスターに通してください。

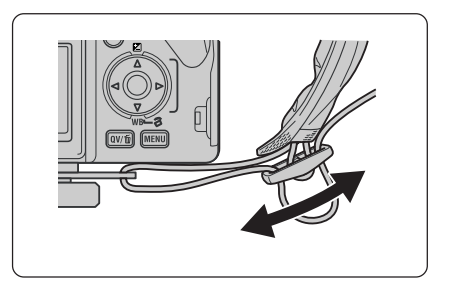

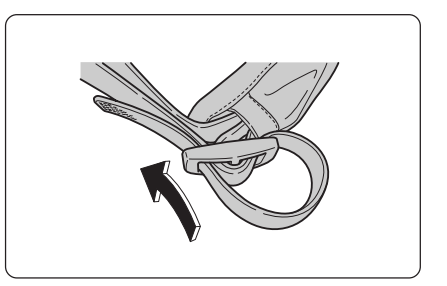

- 3. シャッターボタンシールの貼り付け(必要なとき)
  - (1)シャッターボタンの油分や汚れなどをきれいにふき取ってか ら、シャッターボタンシールを貼り付けてください。
- 公注記

シールにずれがないか、定期的に確認してください。
 シールがずれていると、シャッター操作の妨げになることがあります。

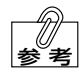

- シャッターボタンシールは、必要に応じて貼り付けて ください。

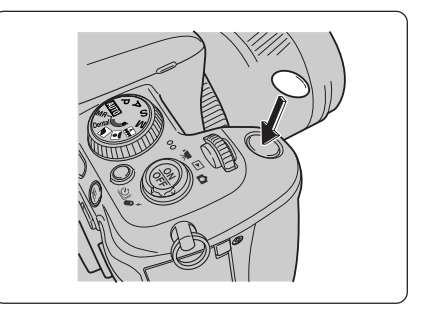

- 4. コードリールの取り付け

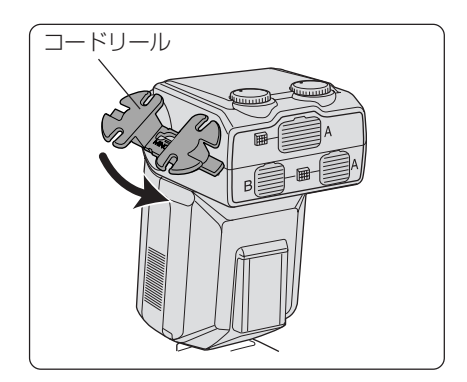

#### 組み立て

カメラを歯科撮影状態にするための組み立て方法について説明します。

#### 1. フラッシュアームの取り付け

(1) カメラ本体のレンズキャップを取り外してください。

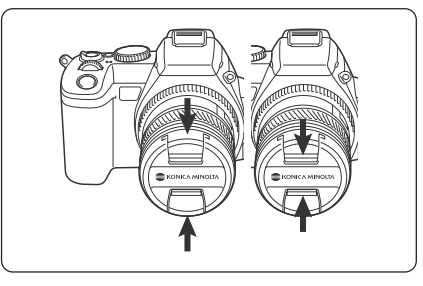

(2) レンズ先端にフラッシュアームを取り付けてください。

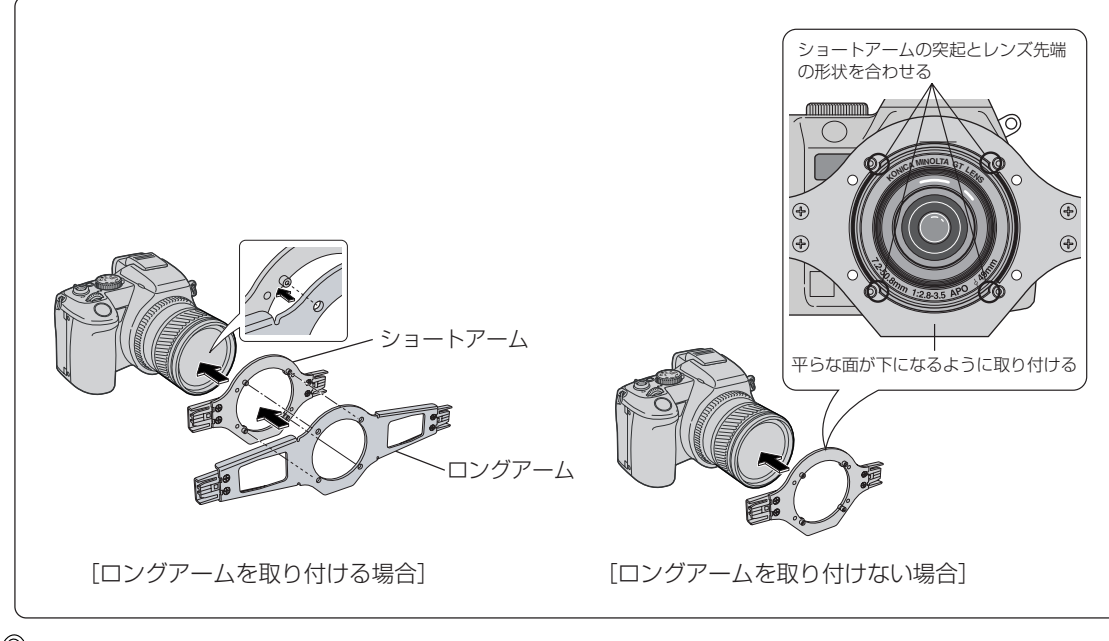

参考

ロングアームは、低反射モードを使用するときに取り付けます。

(3) ステップアップリングとクローズアップレンズを取り付けて アームを固定してください。 ステップアップリングとクローズアップレンズは初めから組 み合わされていますので、分離させずにそのまま取り付けて ください。

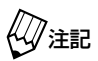

- 各パーツを取り付けるときは、レンズに触れないよう
   に注意してください。
  - ・工具などは使用しないでください。カメラのレンズ部 を破損するおそれがあります。
  - ・ 定期的に、クローズアップレンズやステップアップリングに緩みがないか確認してください。緩んでいる場合は、確実に締め込んでください。

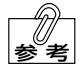

フラッシュアームは縦に取り付けることもできます。 (縦向きの構図で撮影するときなどに使用します)

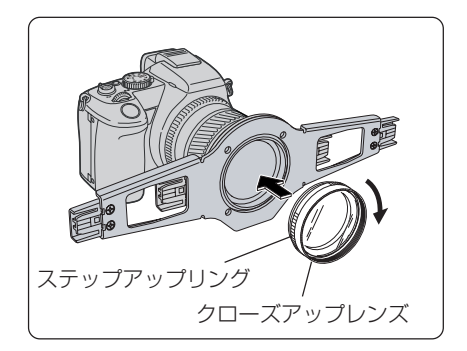

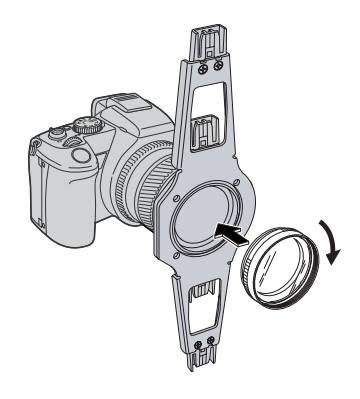

#### 2. マクロフラッシュコントローラーの取り付け

 (1) カメラ本体のオートロックアクセサリーシューのキャップを外し、マクロフラッシュコントローラーを矢 印方向に止まるまでしっかり差し込んでください。

 <u>∠</u> 参照 → コントローラー説明書 P.17

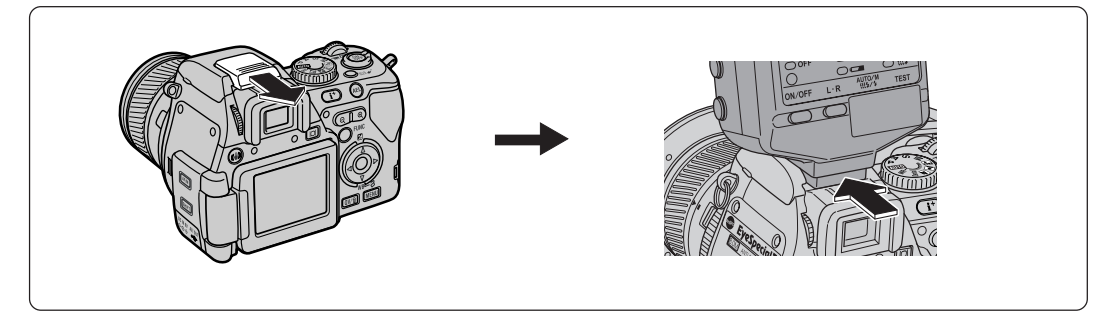

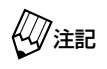

外したキャップは紛失しないように保管してください。

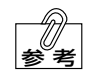

マクロフラッシュコントローラーを取り外すときは、コ ントローラー側面の取り外しボタンを押しながら引き抜 いてください。

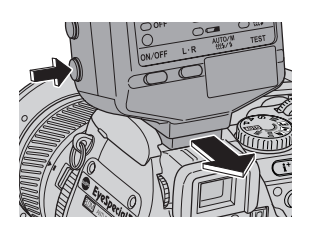

#### 3. ツインフラッシュ L/R の取り付け

 (1)マクロフラッシュコントローラーのツインフラッシュ用ソケットのキャップを外し、フラッシュの接続プ ラグをソケットに差し込んでください。ソケットAにツインフラッシュLを、ソケットBにツインフラッ シュRを差し込んでください。

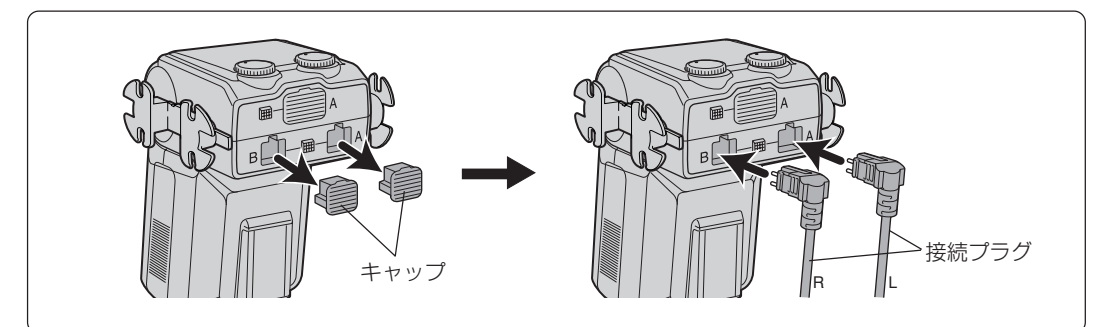

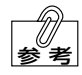

ツインフラッシュを取り外すときは、ツインフラッシュ プラグ取り外しボタンを押しながら引き抜いてくださ い。

(2) ツインフラッシュ L/Rを、フラッシュアームの左右の取り付け部にそれぞれ差し込んでください。

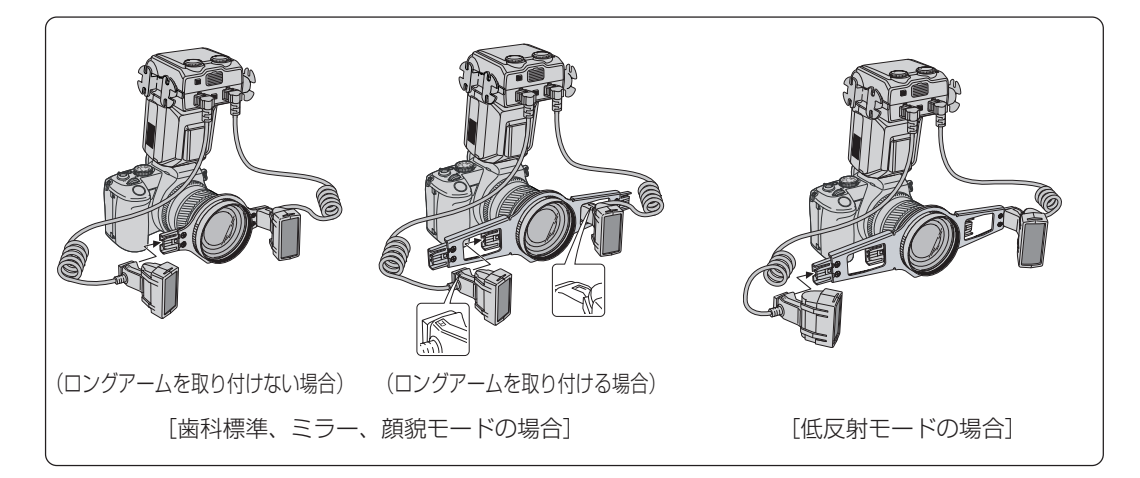

フラッシュの取り付け部に貼り付けられている「L」または「R」のラベルが上になるように取り付け てください。

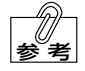

フラッシュの取り付け位置は左右に2カ所ずつあります。撮影モードによって取り付け位置を変更して使用します。 <u>∠</u>参照 →本書P.15 [4 歯科撮影について]

З

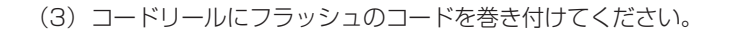

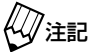

コードリールにコードを巻き付けるときは、コードに適 度なたるみを持たせてください。

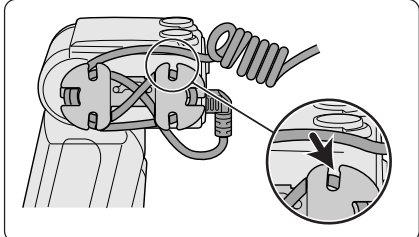

#### セット後の状態

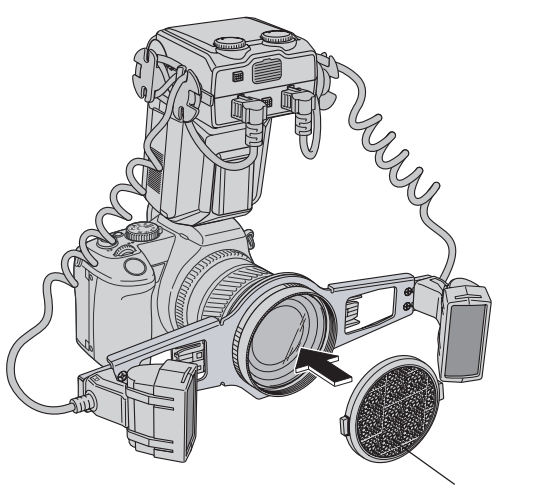

φ 58mm レンズキャップ

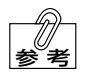

歯科撮影状態のまま保管する場合は、φ 58mm レンズキャップを取り付けてください。

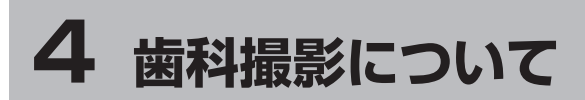

#### 歯科撮影モードの呼び出し方について

本器は、コニカミノルタ フォトイメージング社製「DiMAGE A200」をベースにして、歯科仕様ファームウェア(制御用ソフトウェ ア)を特別に組み込むことによって歯科撮影モードを実現しています。 歯科撮影モードは、「DiMAGE A200」の登録機能を利用して「登録 2」~「登録5」に組み込まれており、撮影モードダイヤルに割り付 けられています。また、「登録1」は予備の登録先として、お好みの設 定を登録することができます。

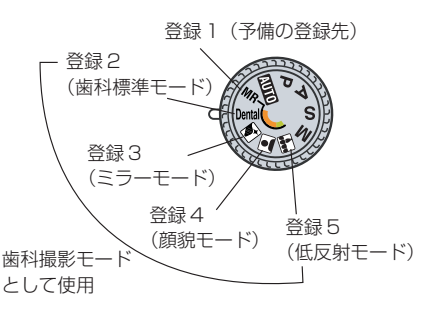

通常の「DiMAGE A200」では、登録2~5の位置はシーンセクター 💽 🐼 🚰 🛃 として機能しますが、本 器では登録呼び出しが割り付けられているため機能しません。 ∠⊇参照 →本書 P.35「通常の「DiMAGE A200」として使用する」

#### フラッシュ取り付け位置による光の進み方の違いについて

本器では、フラッシュアームに2カ所のフラッシュ取り付け部があり、2種類の角度で照射することができます。

#### ●内側ポジション

正面から照射することによって光が臼歯部まで届きやすく、従来のリングフラッシュ照明と同様に前歯部から臼歯 部まで影を生じることなく撮影することができます。

#### ●外側ポジション

側方から光を照射することによって前歯部が均一な明るさになり、フラッシュ光の鏡面反射による歯面の"テカリ"の影響を小さくできます。ただし、頬によって光が遮られ臼歯部に影が生じることがあるため、口腔内では前歯部 以外を撮影することはできません。

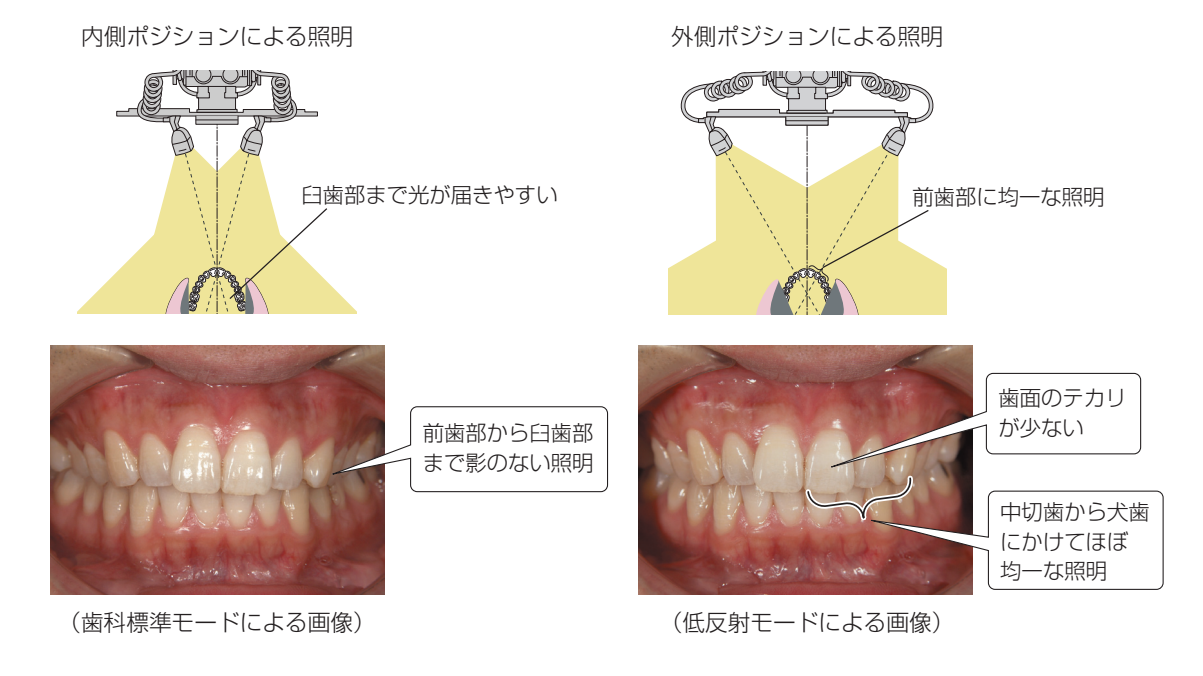

4

#### 歯科撮影モードについて

本器では、歯科撮影を行うために4つの歯科撮影モードを用意しています。

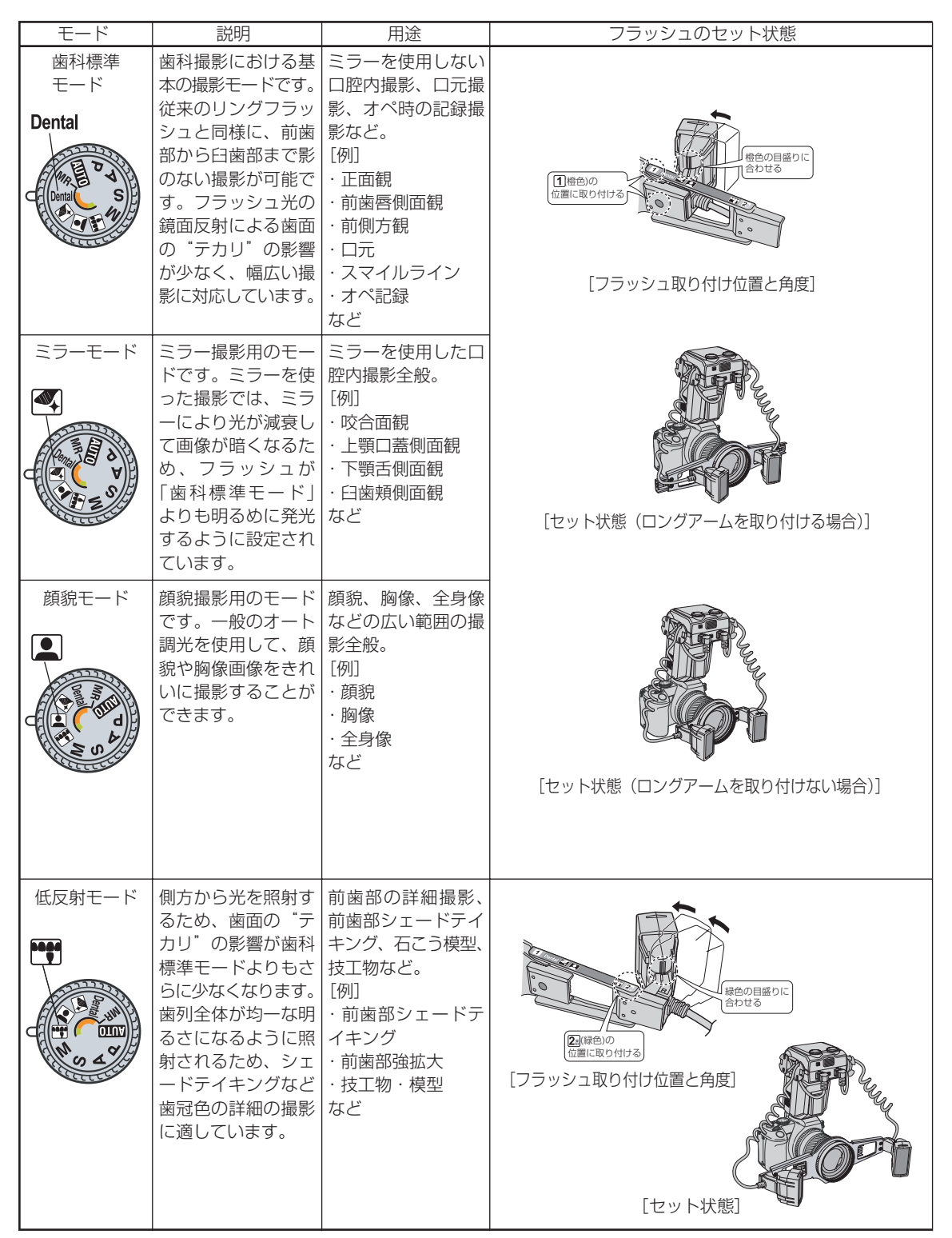

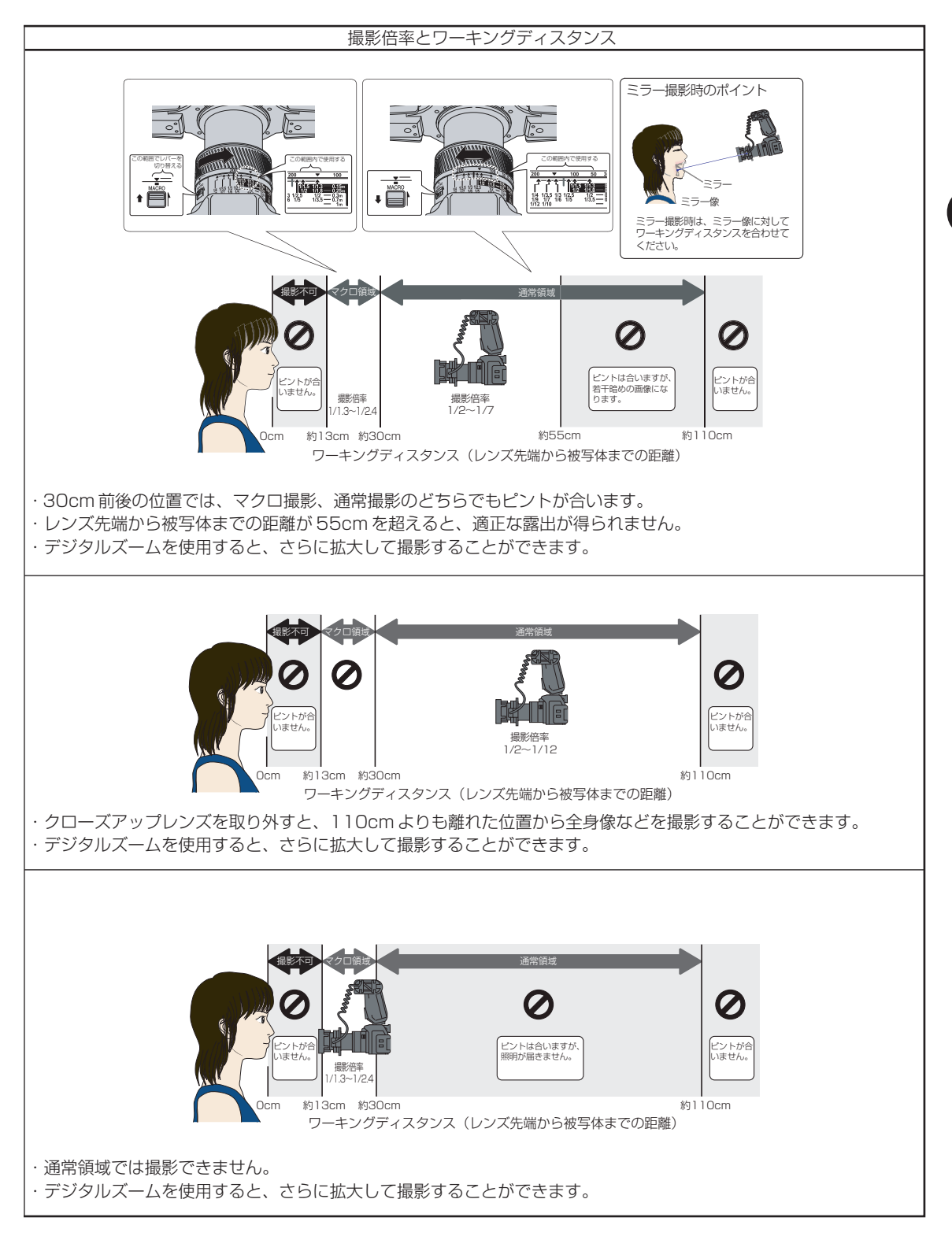

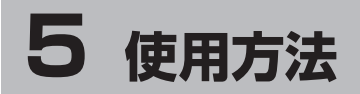

● 「使用方法について」 の ⚠ 警告 および ⚠ 注意 を守ってください。

#### 撮影前の準備

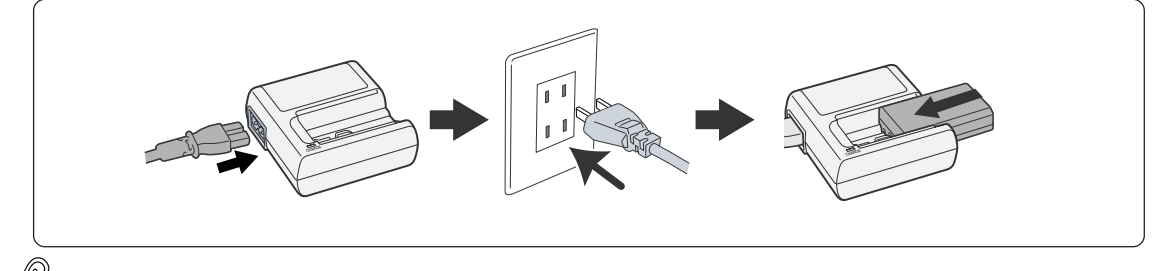

- ・ 充電時間は約 90 分です。
- ・撮影枚数が多い場合は、予備の電池を用意するか、ACアダプター(別売)を使用してください。

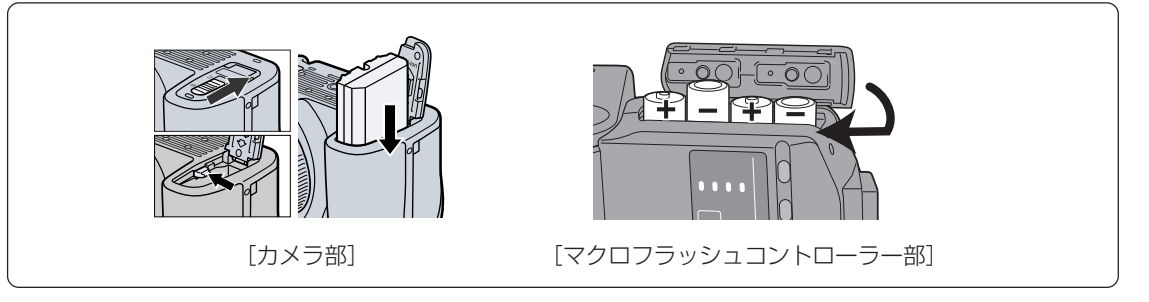

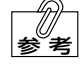

カメラの電池を取り出すときは、カメラの電源がOFFになっていることを確認してから、電池ロックレバーを押してください。

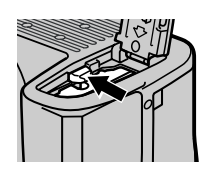

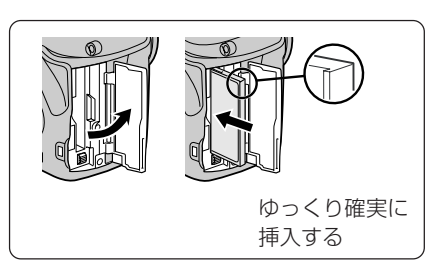

挿入方向を確認し、ゆっくりと確実に挿入してください。急に押し込むと接点が変形するなど、故障 の原因となります。

注記

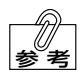

CF カードを取り出すときは、アクセスランプが点灯し ていないことを確認してから、カード取り出しレバーを 少し中に押し込んで手を離してください。レバーが飛び 出た状態になりますので、再びレバーを押し込んでくだ さい。

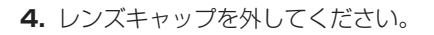

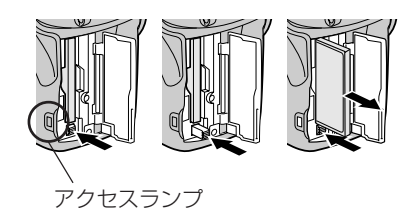

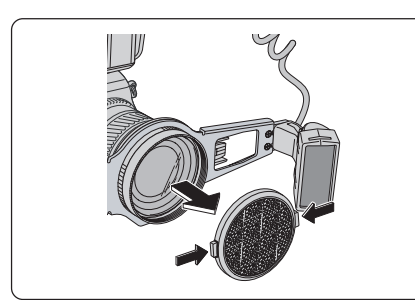

#### 基本的な撮影

**Dental** : 歯科標準モード

:ミラーモード

: 低反射モード

:顔貌モード

射角度を変更してください。

カメラ本体とマクロフラッシュコントローラーの電源をONにして、モード切り替えレバーを▲(撮影モード)に合わせてください。

2. 撮影モードダイヤルを回して、モードを選択してください。

▲ 本書 P.15 「歯科撮影モードについて」

△→参照 →本書 P.15 「歯科撮影モードについて」

3. 選択した撮影モードに合わせて、フラッシュの取り付け位置と照

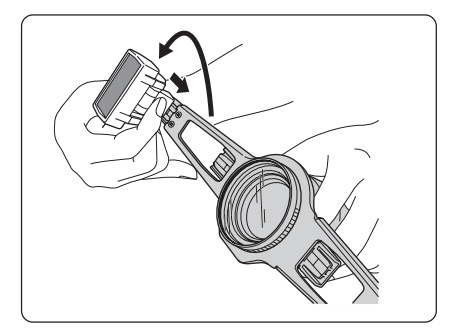

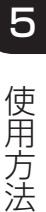

#### 19

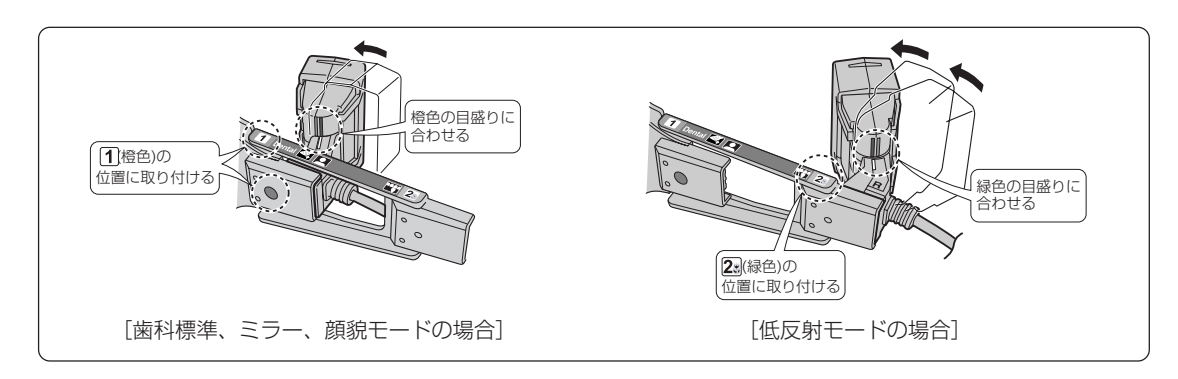

()注記

作業中にカメラを落とさないように注意してください。

**4.** 発光部選択ボタンを押して、フラッシュの発光 ON/OFF を切り替えてください。通常はL・R 両点灯でお使い ください。

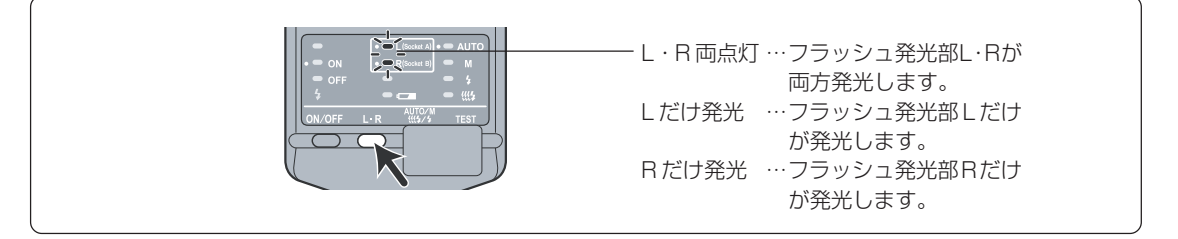

5. 撮りたい大きさに合わせて、マクロ撮影/通常撮影のどちらかを選択してください。

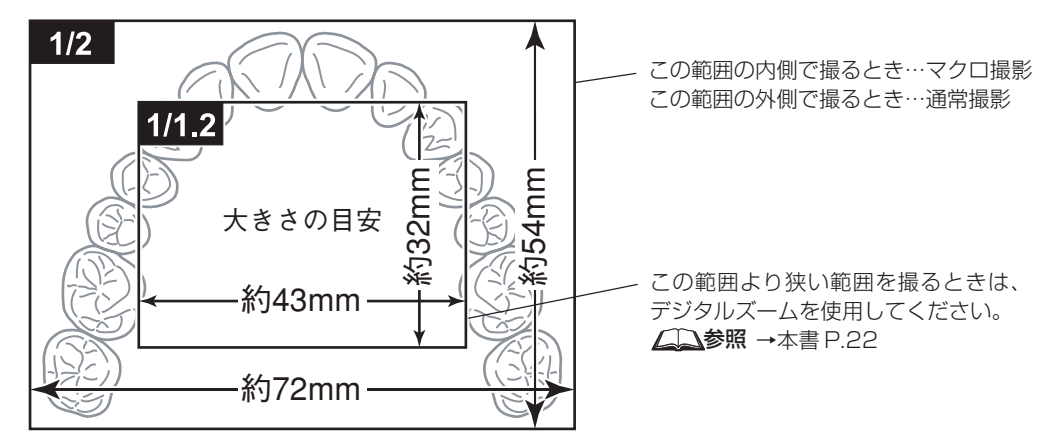

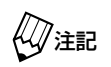

・ 顔貌モードでは、マクロ撮影はできません。
 ・ 低反射モードでは、通常撮影はできません。

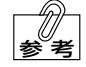

倍率を決めて撮影することもできます。 <u>↓↓</u>参照 →本書P.27 「定倍率撮影の方法」

6. 手順5. で選択した撮影方法に合わせて、レンズを調節してください。

[マクロ撮影の場合]

レンズを200mm側へ回し、▼──マークの範囲でマクロレバーを「MACRO」側へ切り替えます。その状態 でズームリングが可動する範囲で使用します。

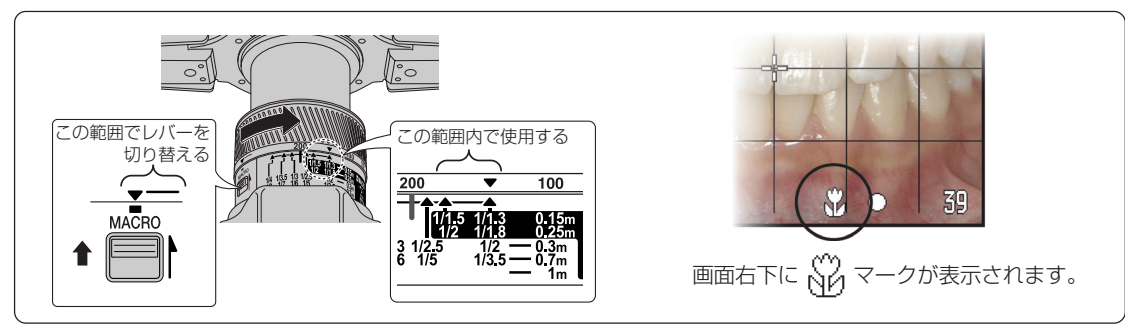

[通常撮影の場合]

マクロレバーを元の位置に戻します。倍率目盛りが刻まれている範囲内(焦点距離約80mm~200mm)で ズームリングを回して使用します。

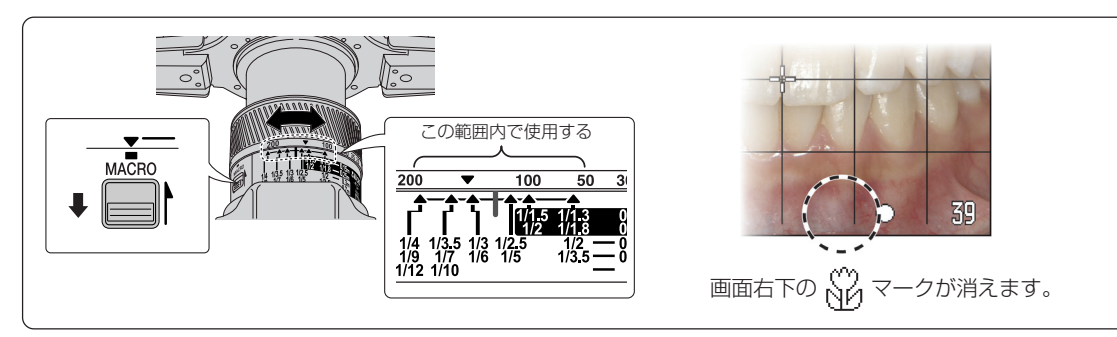

()注記

・マクロレバーを▼──マークの範囲以外で無理に切り替えないでください。
 ・ 焦点距離が 28mm ~ 100mm の間では、歯科標準モード、ミラーモードのときは露出が不安定になります。また、焦点距離が 28mm ~ 50mm の間では、撮影倍率が表示されません。

7. カメラを構え、被写体との距離を調整したり、ズームリングを回して被写体の大きさを決めてください。

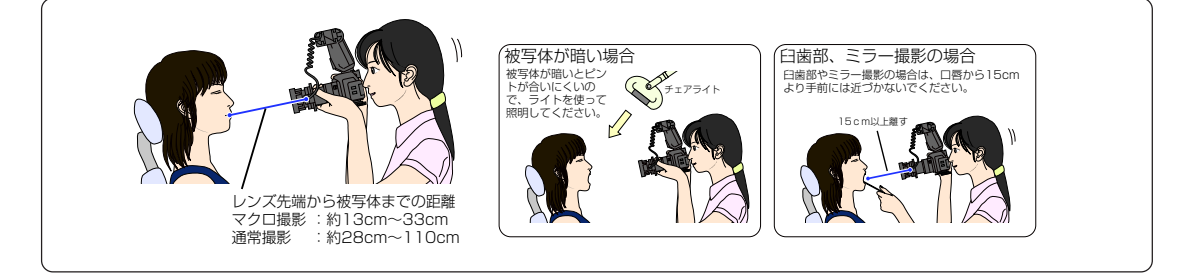

⇒√注記

- ・ 落下による患者さんへの危害の防止、不安感の抑制、およびカメラ損傷の防止のため、必ずネックストラップを首にかけるか手首に巻きつけて撮影してください。
   ・ 本器を身体などにぶつけないように注意してください。
- 参考

脇を締め、左手でレンズの下側を持って支えると、手ぶれや構図のずれが起こりにくくなります。

5

8. シャッターボタンを半押しして、ピントを合わせてください。

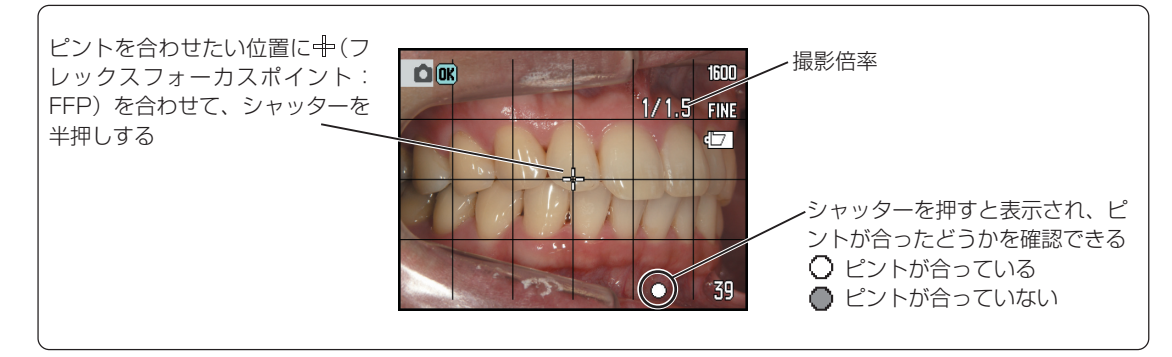

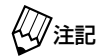

シャッターボタンを半押しすると画面が一瞬白くなることがありますが、故障ではありません。

- 中の位置にピントが合います。中は画面の中央以外に移動させることもできます。
- ピントが合うと「ピッ」という電子音が鳴り、画面の右下に白い〇が点灯します。
- ・ピントが合うと、画面の右上に撮影倍率が表示されます。
- ・ 画面の右下に赤い●が点灯した場合は、ピントが合っていません。被写体との距離が撮影可能範囲 内か確認してください。 ▲▲参照 →本書P.42「ピントがうまく合わないときの原因と対処」
- 9. さらに大きく拡大して撮影する場合は、デジタルズームを使用してください。シャッターボタンから指を離して デジタルズームを調整し、再びシャッターボタンを半押ししてピントを合わせてください。

参考

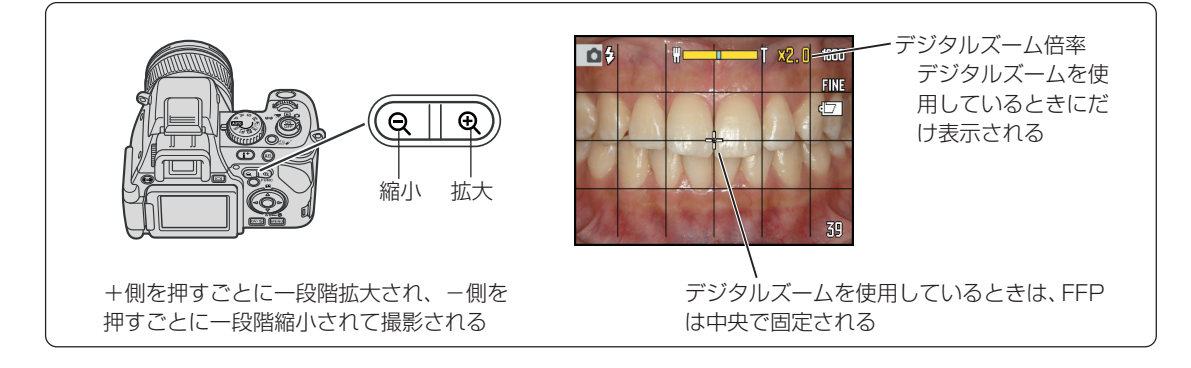

10. ピントが合ったら、シャッターボタンを押し込んで撮影してください。

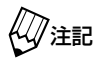

 フラッシュを人の目の近くで発光させるときは、目を 保護してください。

CF カードへの保存中はアクセスランプが点灯します。その間は CF カードや電池を抜かないでください。

・続けて撮影する場合は、画面左上のフラッシュモードの表示がも(赤)からや(白)に変わってから5秒以上待ってください。

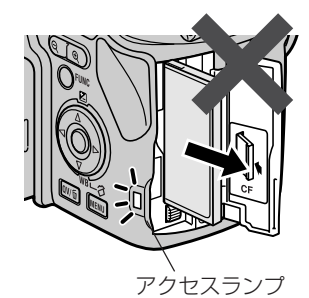

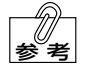

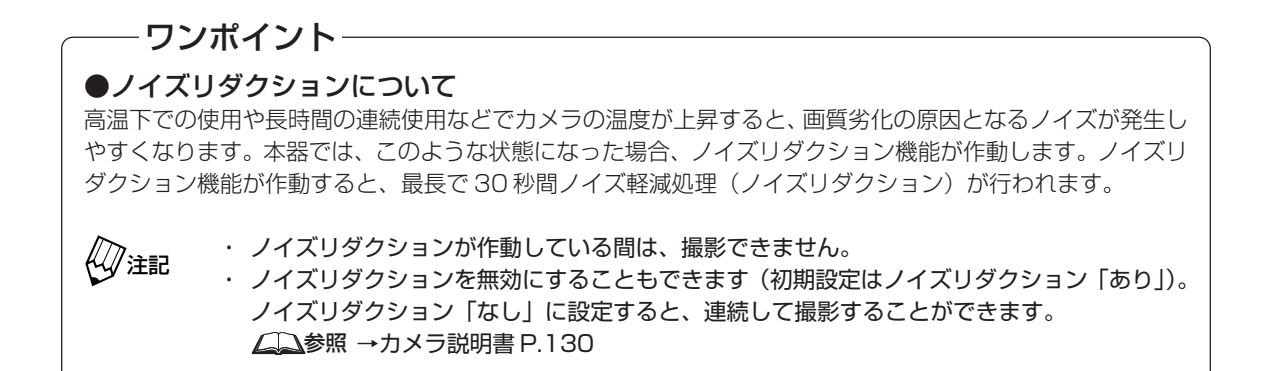

11. 撮影した画像が10秒間表示され、その後自動的に保存されます(アフタービュー機能)。

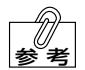

- ・ 画像を消去するときは、右の画面が表示されている間にクイックビュー/消去ボタン回動を押してください。確認メッセージが表示されたら十字キーを使って「はい」を選択し、十字キー中央の実行ボタンを押してください。
  - 表示をキャンセルしてすぐに次の撮影を行うとき は、シャッターボタンを半押しするか、十字キー 中央の実行ボタンを押してください。ただちに画 像が保存され、次の撮影を行うことができます。

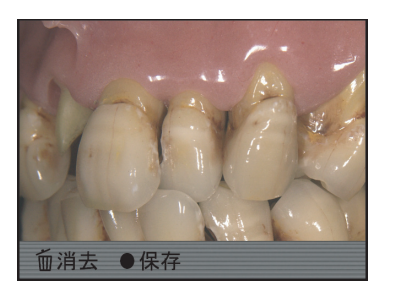

**12.** 撮影が終わったら、メインスイッチを押してカメラ本体の電源を OFF にしてください。

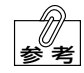

- カメラの電源がOFFになってから4分後に、マクロフラッシュコントローラーの電源が自動的にOFFになります。
- ・マクロフラッシュコントローラーの電源を手動でOFFにした場合は、次にカメラの電源をONに するときも手動で ON にする必要があります。自動的に OFF になった場合は、次にカメラの電 源を ON にしたときに、連動して自動的に電源が ON になります。

5

使用方法

#### 撮影モードの中ですばやく画像を確認・消去する(クイックビュー)

撮影中に再生モードに切り替えることなく、撮影した画像をすばやく確認したり消去することができます。

#### ●画像を確認する

撮影した画像を画面に表示させて、確認することができます。

クイックビュー/消去ボタン 回 を押してください。
 直前に撮影された画像が、ファインダーまたは液晶モニターに表示されます。

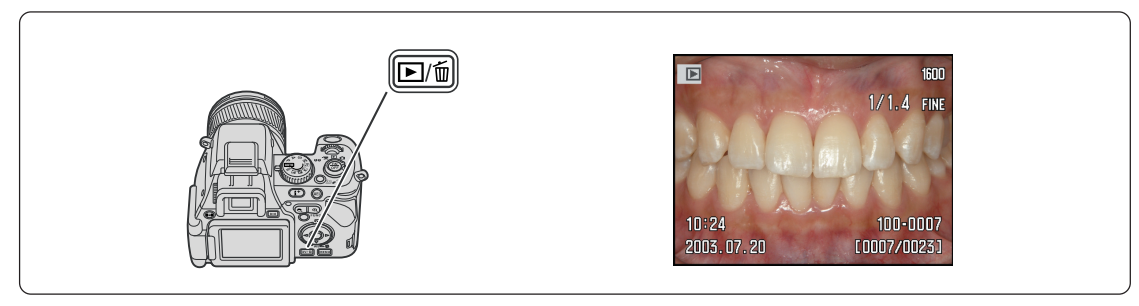

2. 十字キーの左右を押して見たい画像を選択してください。

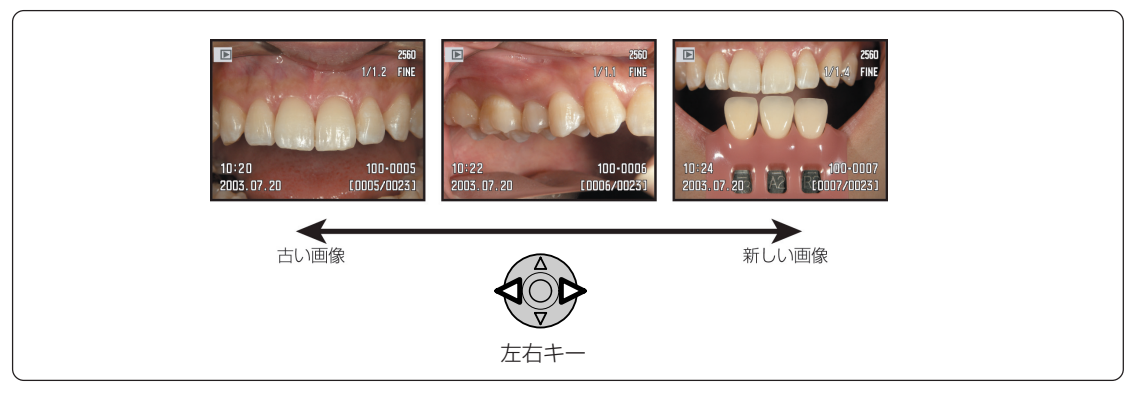

- 参考
- 右を押すと新しい画像が、左を押すと古い画像が順に表示されます。

  - ・ 拡大中の画像は、十字キーを使って上下左右にスクロールできます。
  - ・ 拡大中の画像は、十字キー中央の実行ボタンを押すと元の大きさに戻ります。

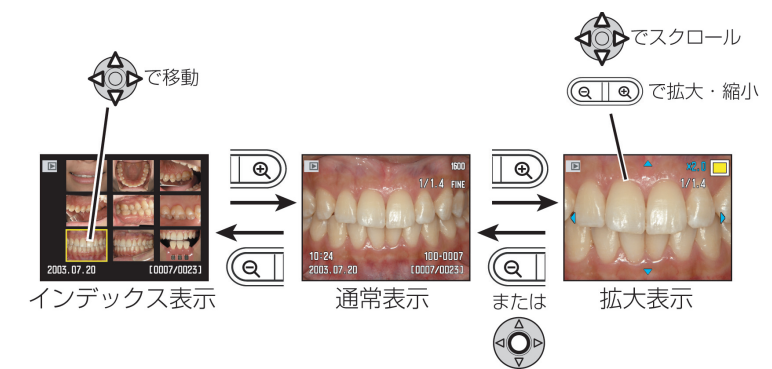

3. シャッターボタンを半押しすると、撮影モードに戻ります。 メニューボタンを押して撮影モードに戻ることもできます。

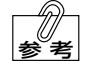

画像表示中に表示切り替えボタン@●を押すと、撮影データ表示あり/なしを切り替えることができ ます。

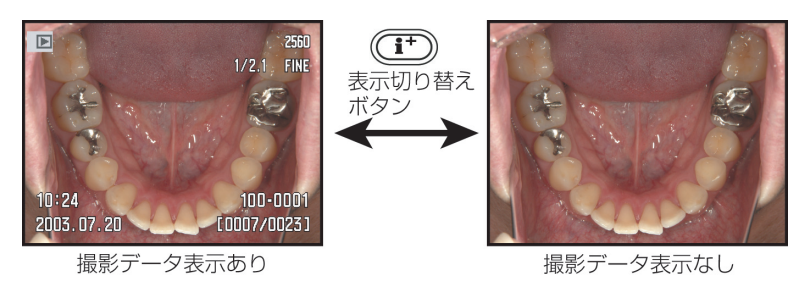

#### ●画像を消去する

右の画面が表示されます。

てください。

クイックビューの状態で、画像を簡単に消去することができます。

- 1. 撮影したあと、クイックビュー/消去ボタン回動を押してくださ い。 直前に撮影された画像が、ファインダーまたは液晶モニターに表 示されます。
- 2. 十字キーの左右を押して、消去したい画像を選択してください。

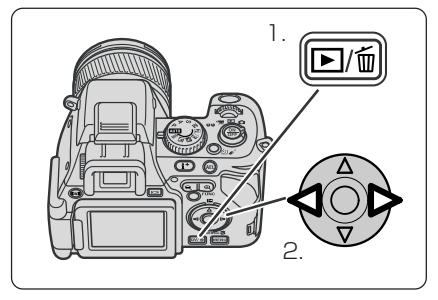

**3.** もう一度クイックビュー/消去ボタン回動を押してください。

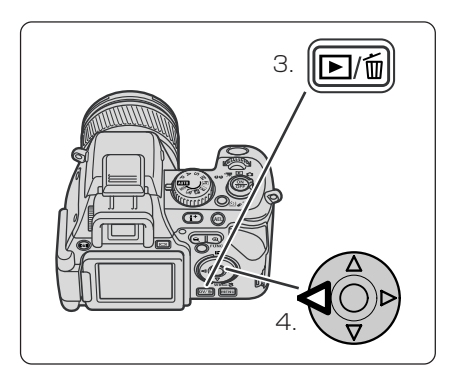

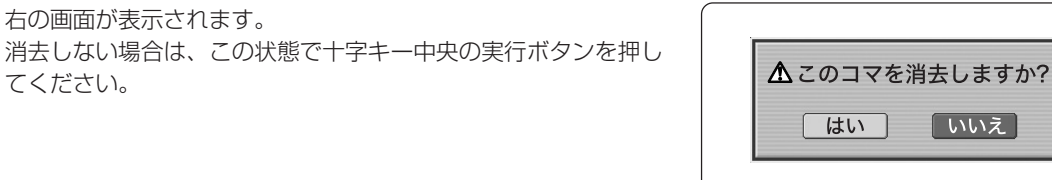

5

4. 十字キーの左側を押して「はい」を選択してください。

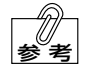

通常は「いいえ」が先に選択された状態になっていますが、「はい」を先に選択した状態にすることもできます。 ∠→参照 →カメラ説明書 P.197

5. 十字キー中央の実行ボタンを押してください。 選択した画像が消去されます。

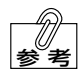

手順2.に戻って、続けて画像を消去することもできま す。

| <b>▲</b> このコマを | を消去しますか? |
|----------------|----------|
| はい             | いいえ      |

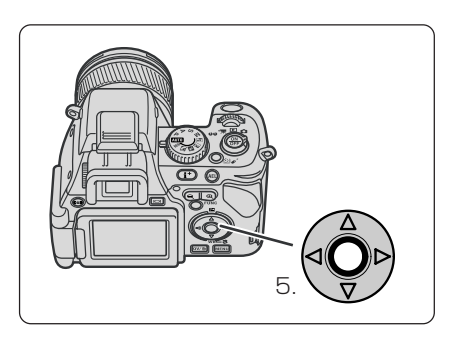

6. シャッターボタンを半押しすると(またはメニューボタン<sup>■■●</sup>を押すと)、通常の撮影モードに戻ります。

6 応用撮影

● 「使用方法について」 の ⚠ 警告 および ⚠ 注意 を守ってください。

定倍率撮影の方法(撮りたい倍率を決めて撮影する)

オートフォーカスを使って、定倍率撮影を行うことができます。

撮りたい倍率を決めてください。
 × 1/1.2~×3.0の範囲で撮りたいとき →手順2.へ
 × 1/12~×1/1.3の範囲で撮りたいとき →手順3.へ

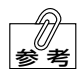

本器では、光学ズームによって×1/12~×1/1.3の範囲の撮影が可能です。それ以上の倍率で撮影 する場合は、デジタルズームを使用する必要があります。

2. 次の表から、撮りたい倍率に適したデジタルズーム倍率と光学ズーム倍率を選択してください。

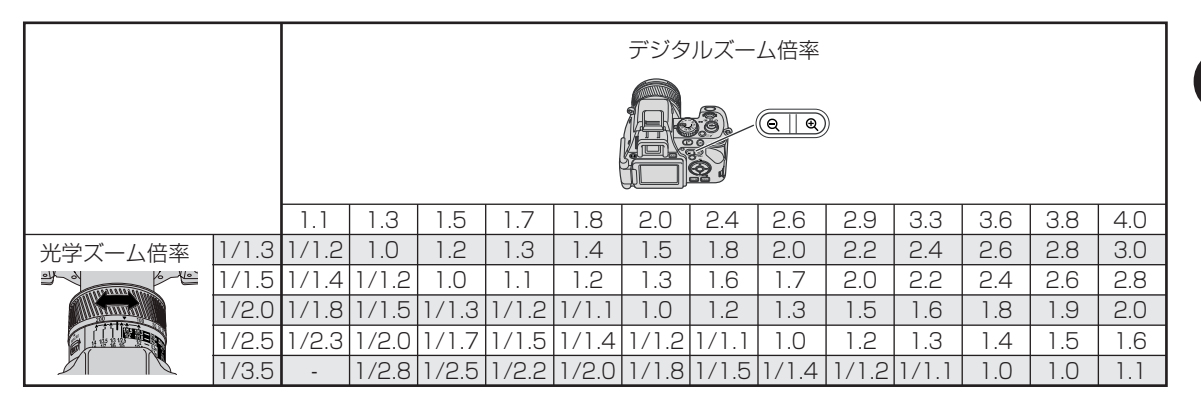

[例] 1.2倍で撮りたいときは

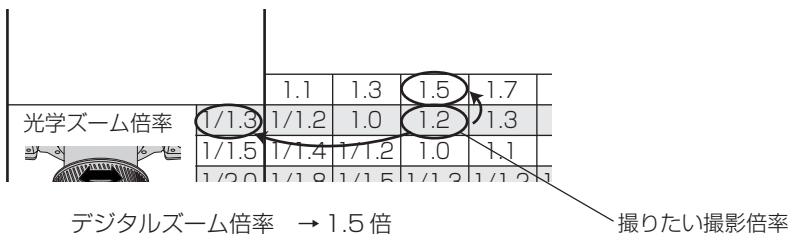

光学ズーム倍率 → 1/1.3 倍 で撮影すればよいことが分かります。

注記

本器の標準画像サイズ (1600×1200) の場合、デジタルズーム倍率が2倍以上になると次第に画 質が劣化します。 <u>∠</u>参照 →本書P.54 「デジタルズームを使用した場合の画質の劣化について」

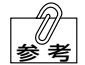

・撮影倍率が複数個所に記載されている場合、デジタル ズーム倍率が最も小さいものを選択してください。

 マクロフラッシュコントローラーの上面にも、上記の 表(抜粋)が貼り付けられています。

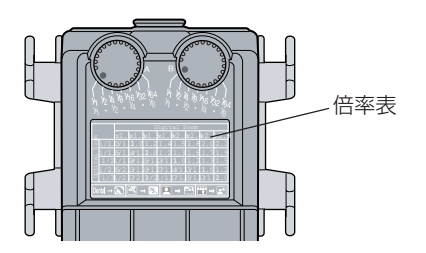

3. 拡大/縮小ボタン (Q) (Q) を押して、デジタルズーム倍率を調節してください。

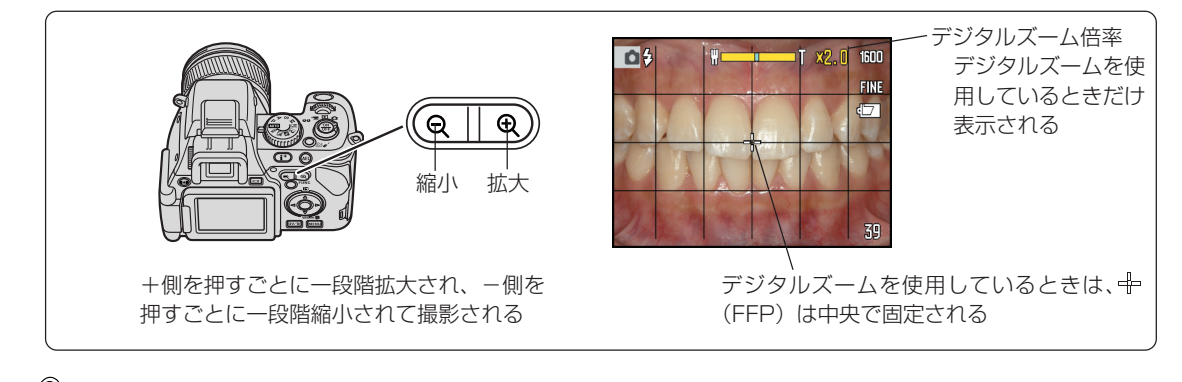

デジタルズームを使用していないときは、画面にデジタルズーム倍率は表示されません。

 レンズ鏡筒の目盛りから撮りたい光学ズーム倍率を選択し、ズームリングの▼マークを合わせてください。また、 選択した倍率に合わせてマクロレバーを切り替えてください。

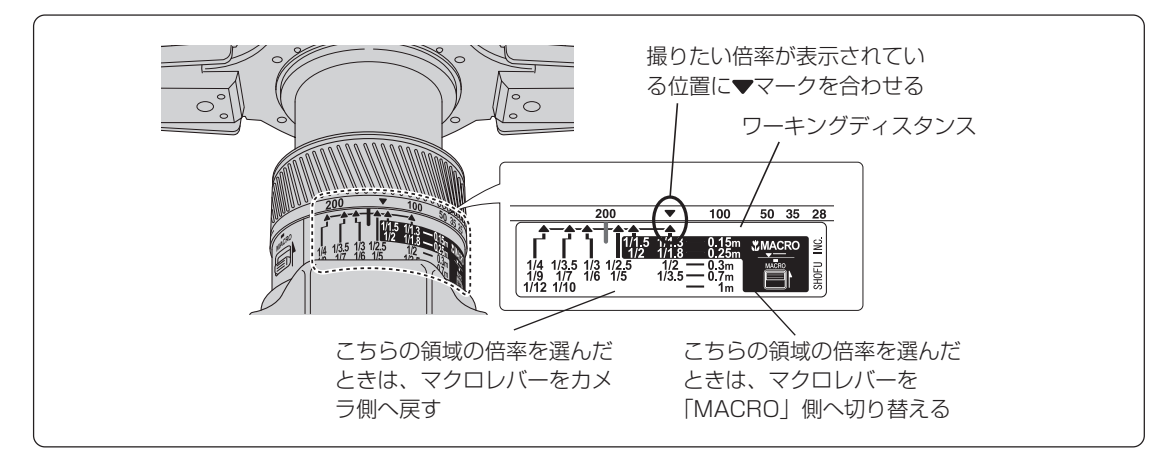

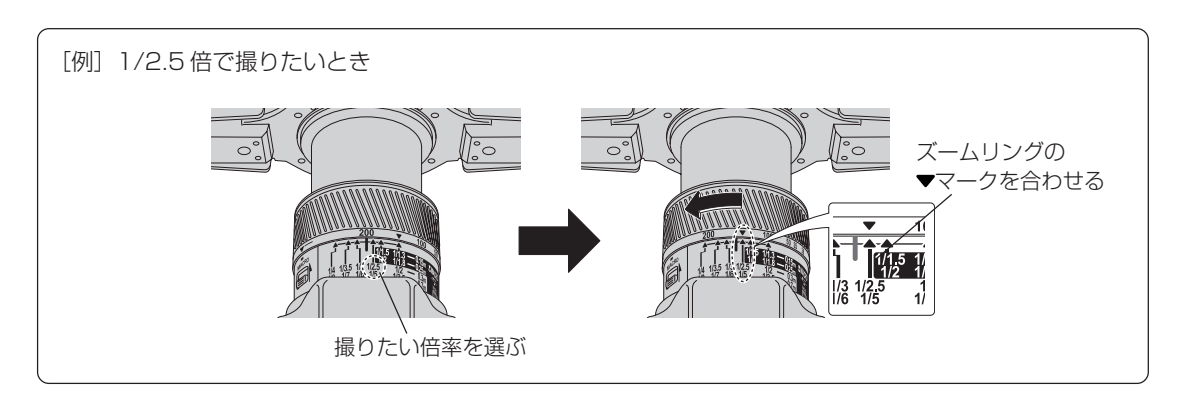
5. 目盛りの右側にあるワーキングディスタンス表示(W.D.)に従って、距離を調節してください。

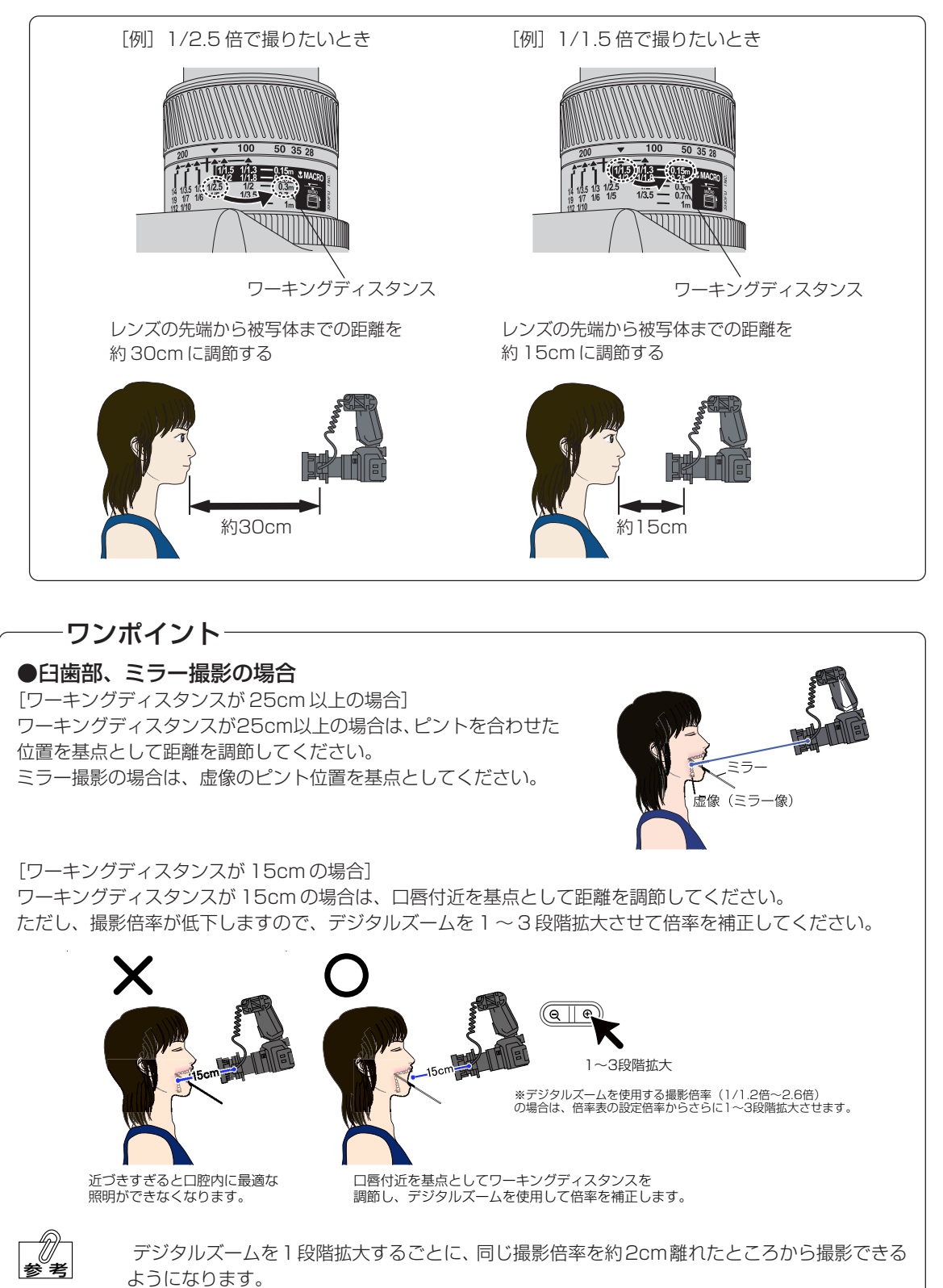

6. シャッターボタンを半押しして、ピントを合わせてください。 ピントが合うと、画面の右上に撮影倍率が表示されます。デジタ ルズームを使用している場合も正しい撮影倍率が表示されます。

[例] 业労ブ

| 光学ズーム倍率   | :×1/1.5 |
|-----------|---------|
| デジタルズーム倍率 | : × 2.0 |
| →撮影倍率     | :×1.3   |

()注記

₽

 表示される撮影倍率は、クローズアップレンズを取り 付けた状態(歯科撮影状態)で適正な値になるように 調整されています。クローズアップレンズを外した状 態では、実際の値とは一致しません。

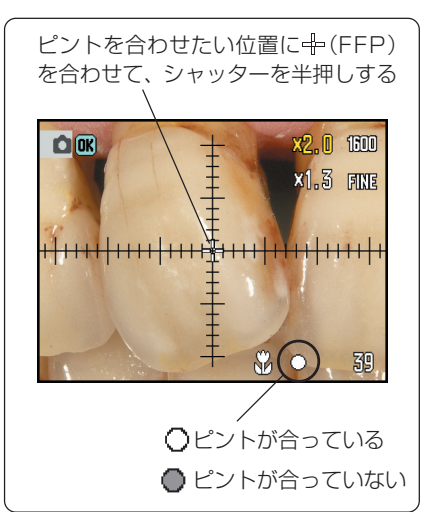

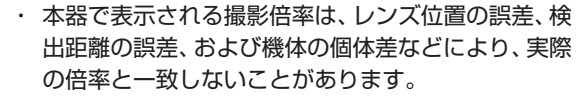

画面の右下に赤い●が点灯した場合は、ピントが合っていません。 被写体との距離が撮影可能範囲内 かどうか確認してください。

## -ワンポイント-

#### ●ガイドひもを使った距離合わせ ~簡単にすばやく~

ホールディングストラップの固定プレートにガイドひもを引っ掛けて使うと、25cm、30cm、70cmのワーキングディスタンスに簡単に合わせることができます。距離感をつかむまでの練習用としてもお使いください。

[ガイドひもの取り付け方法]

固定プレートのフック部にガイドひもを通して引っ掛けてください。

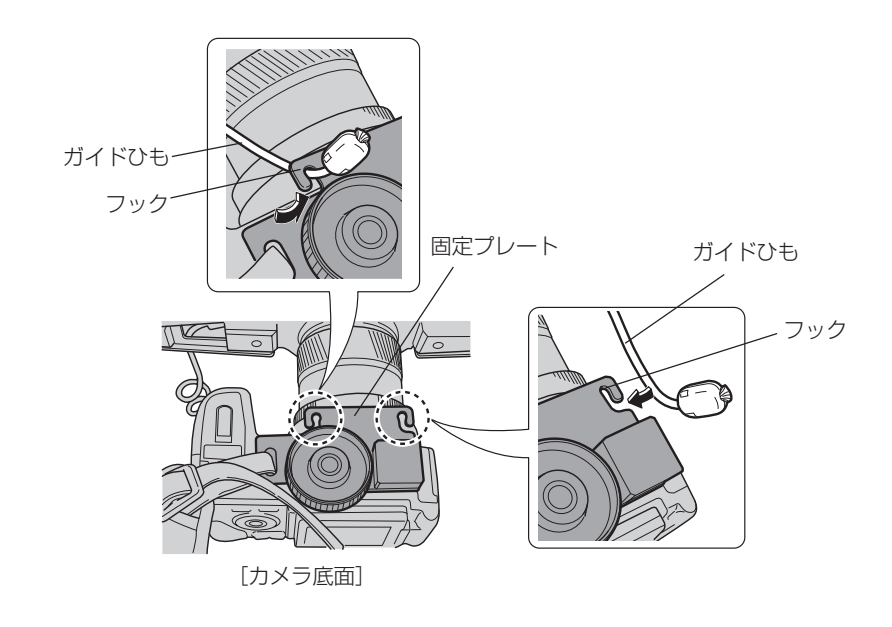

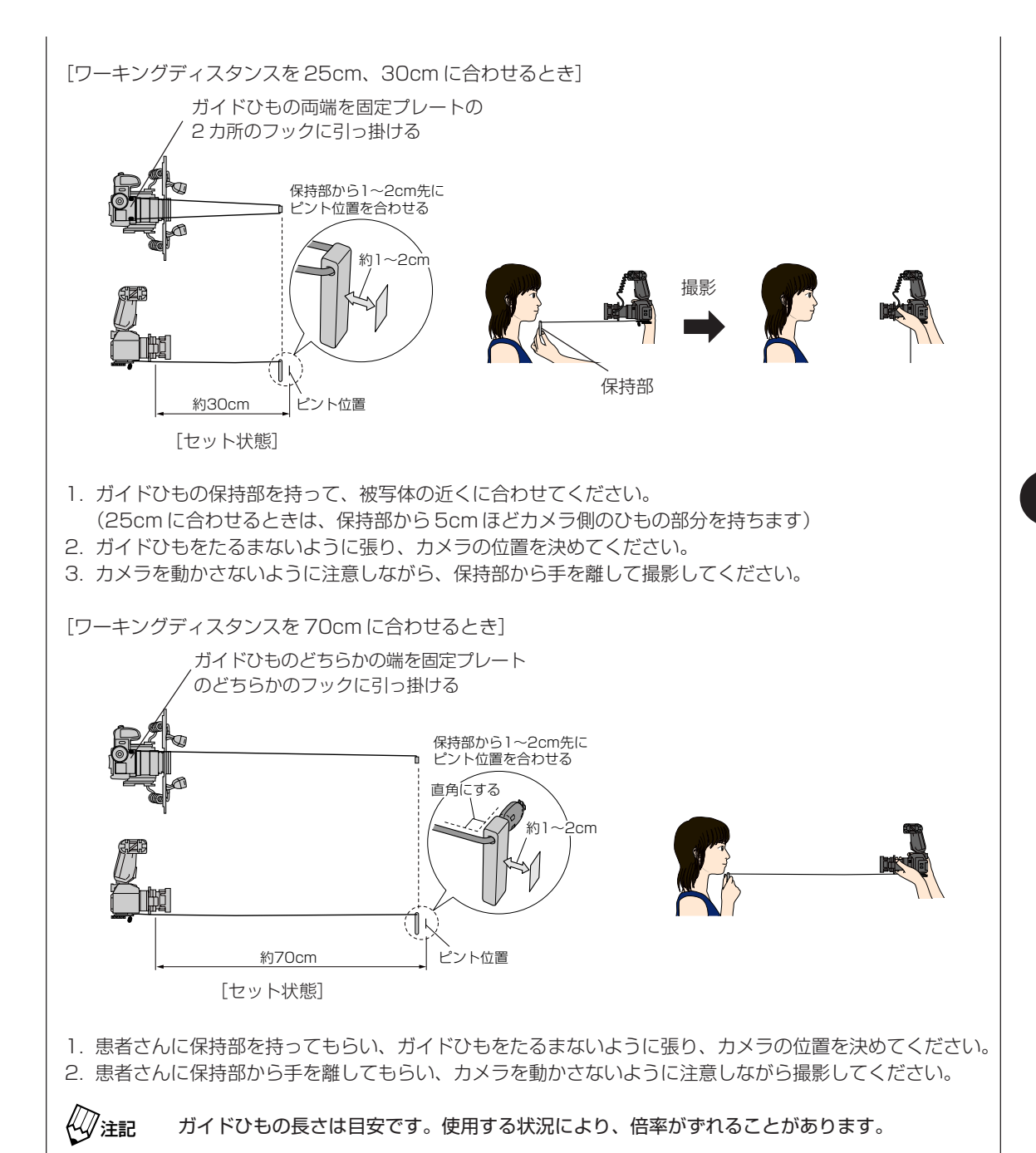

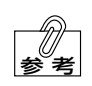

その他のワーキングディスタンスは、次のような方法で簡単に合わせることができます。

[ワーキングディスタンスを15cmに合わせるとき]

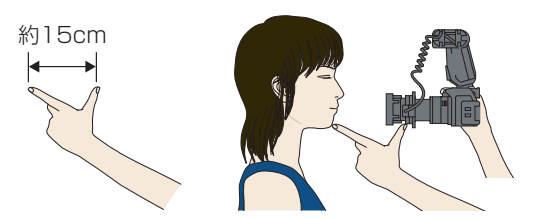

- 1. 定規などを使って、どのくらいの手の形で15cmになるかをあらかじめ確認しておきます。(かんたんガイドにも印刷されています)
- 2. 親指をクローズアップレンズの下部に当ててください。
- 3. 人差し指を被写体に近づけ、カメラの位置を決めてください。
- 4. 手を離し、カメラを動かさないように注意しながら撮影してください。
- ※人差し指を患者さんのあごなどに固定したまま撮影すると、構図のずれを抑えることができます。

[ワーキングディスタンスを 1m に合わせるとき]

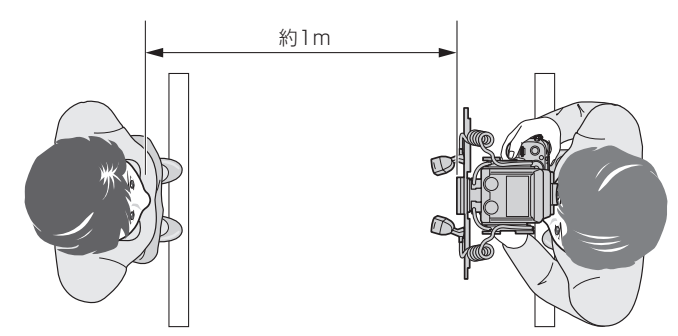

- 1. ワーキングディスタンスが約1mになるように、床にビニールテープなどで患者さんと撮影者の立つ位置 に印を付けてください。
- 2. 印を付けた位置にそれぞれ立ち、撮影を行なってください。
- 7. 撮影倍率を微調整するときは、カメラを前後させて距離を調節し てから、再びシャッターボタンを半押ししてください。

撮影倍率と移動距離の関係は次のとおりです。

| 撮影倍率の範囲     | 倍率が1段階変化する移動距離 |
|-------------|----------------|
| ×1/1.3~×1/3 | 約1~2cm         |
| ×1/3~×1/5   | 約5cm           |
| ×1/5~×1/12  | 約10cm          |

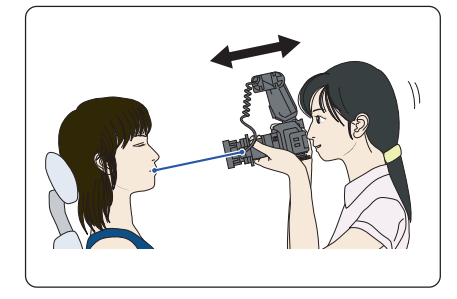

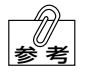

- [例] × 1/2.4 → × 1/2.5 に調節する場合
  - × 1/2.4 の方がせまい範囲を撮影することになるので、被写体との距離を 1 ~ 2cm 離す。
- [例] × 1/2.6 → × 1/2.5 に調節する場合
  - ×1/2.6の方が広い範囲を撮影することになるので、被写体との距離を1~2cm近づける。

8. 撮影倍率が決まったら、シャッターボタンを押し込んで撮影してください。

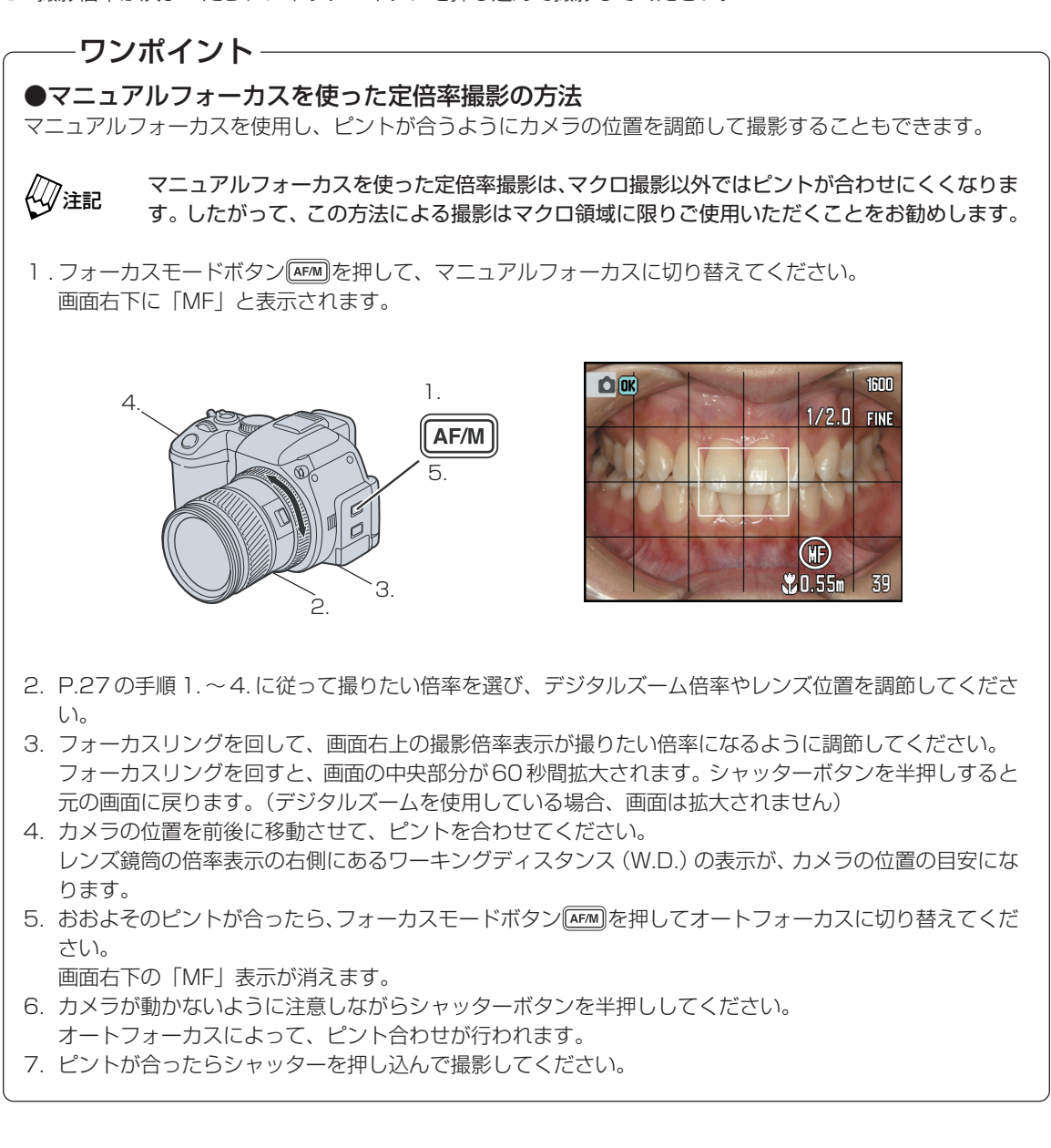

## 全身撮影の方法 ~ 1/12 倍よりも広い範囲を撮影するには~

本器では、全身撮影など1/12倍よりも広い範囲を撮影することができます。

クローズアップレンズを取り外して撮影を行いますので、画面に表示される撮影倍率は無効な値になります。

1. クローズアップレンズを取り外してください。

アキション 
 アキション 
 アキション 
 アキション 
 アキション 
 アキション 
 アキション 
 アキション 
 アキション 
 アキション 
 アキション 
 アキション 
 アキション 
 アキション 
 アナション 
 アナション 
 アナション 
 アナション 
 アナション 
 アナション 
 アナション 
 アナション 
 アナション 
 アナション 
 アナション 
 アナション 
 アナション 
 アナション 
 アナション 
 アナション 
 アナション 
 アナション 
 アナション 
 アナション 
 アナション 
 アナション 
 アナション 
 アナション 
 アナション 
 アナション
 アナション
 アナション
 アナション
 アナション
 アナション
 アナション
 アナション
 アナション
 アナション
 アナション
 アナション
 アナション
 アナション
 アナション
 アナション
 アナション
 アナション
 アナション
 アナション
 アナション
 アナション
 アナション
 アナション
 アナション
 アナション
 アナション
 アナション
 アナション
 アナション
 アナション
 アナション
 アナション
 アナション
 アナション
 アナション
 アナション
 アナション
 アナション
 アナション
 アナション
 アナション
 アナション
 アナション
 アナション
 アナション
 アナション
 アナション
 アナション
 アナション
 アナション
 アナション
 アナション
 アナション
 アナション
 アナション
 アナション
 アナション
 アナション
 アナション
 アナション
 アナション
 アナション
 アナション
 アナン
 アナン
 アナン
 アナン
 アナン
 アナション
 アナン
 アナン
 アナン
 アナン
 アナン
 アナン
 アナン
 アナン
 アナン
 アナン
 アナン
 アナン
 アナン
 アナン
 アナン
 アナ
 アナン
 アナン
 アナン
 アナ
 アナン
 アナン
 アナン
 アナン
 アナン
 アナン
 アナン
 アナン
 アナン
 アナン
 アナン
 アナン
 アナン
 アナン
 アナン
 アナン
 アナン
 アナン
 アナン
 アナン
 アナン
 アナン
 アナン
 アナン
 アナン
 アナン
 アナン
 アナン
 アナン
 アナン
 アナン
 アナン
 アナン
 アナン
 アナン
 アナン
 アナン
 アナン
 アナン
 アナン
 アナン
 アナン
 アナン
 アナン
 アナン
 アナン
 アナン
 アナン
 アナン
 アナン
 アナ
 アナン
 アナン
 アナ
 アナン
 アナン
 アナン
 アナン
 アナン
 アナン
 アナン
 アナン
 アナン
 アナン
 アナン
 アナン
 アナン
 アナン
 アナン
 アナン
 アナン
 アナン
 アナン
 アナン
 アナン
 アナン
 アナン
 アナン
 アナン
 アナン
 アナン
 アナン
 アナン
 アナン
 アナン
 アナン
 アナン
 アナン
 アナン
 アナン
 アナン
 アナン
 アナン
 アナン
 アナン
 ア

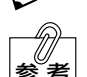

 ステップアップリングが回らないように手で押さえ ながら、クローズアップレンズだけを取り外してく ださい。

 ・取り外しにくいときは、一度クローズアップレンズ とステップアップリングをカメラから外し、ステッ プアップリングだけを再び取り付けてください。

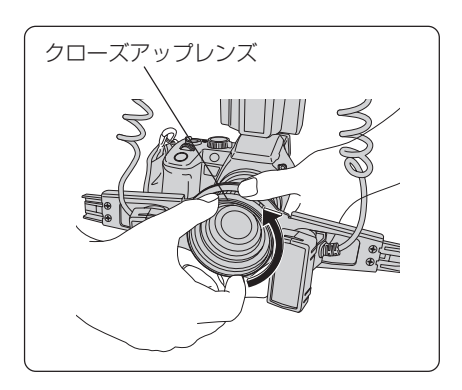

2. 撮影モードダイヤルを顔貌モード 👤 に切り替え、フラッシュの取り付け位置と角度を合わせてください。

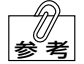

十分に明るい場所では、フラッシュを発光させずに撮影することもできます。この場合は、マクロフ ラッシュコントローラーの電源を OFF にしてください。

3. ズームリングを回して、撮りたい物の大きさを調節してください。

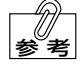

倍率目盛りが刻まれている範囲内でズームリングを調 節してください。

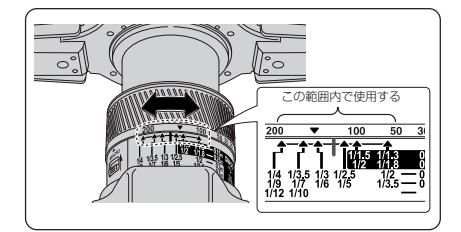

4. ワーキングディスタンス(レンズ先端から被写体までの距離)を調節してください。

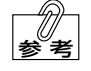

約 50cm ~約 4m の範囲で撮影できます。

- 5. シャッターボタンを半押しして、被写体にピントを合わせてください。
- 6. ピントが合ったらシャッターボタンを押し込んで撮影してください。

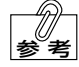

- ワーキングディスタンスとレンズ鏡筒の倍率目盛りの位置を一定にすると、常に同じ大きさで撮影することができます。
  - ・レンズ鏡筒の倍率目盛りが×1/12より広角側(ワイド側)でも、ピントを合わせることはでき ますが、ツインフラッシュ発光部が画面に写り込みます。

## 通常の「DiMAGE A200」として使用する

本器は、通常の「DiMAGE A200」として使用することができます。

本器を通常の「DiMAGE A200」として使用するときは、クローズアップレンズを取り外して撮影するため、画面に表示される撮影倍率は無効な値となります。

#### 1. 歯科撮影用パーツの取り外し

本書P.11~P.14の手順と逆の手順で、マクロフラッシュコントローラー、ツインフラッシュユニット、クローズアップレンズ、ステップアップリング、フラッシュアームを取り外してください。

取り外したクローズアップレンズ、ツインフラッシュユニットは、傷や汚れなどが付かないように大切に保管してください。

#### 2. 撮影モードダイヤルの切り替え

## **-ワンポイント**-

#### ● P/A/S/M モードを使用するとき

P/A/S/Mの各モードを使用するときは、それぞれのモードに切り替え、撮影モードをリセットしてから撮影してください。

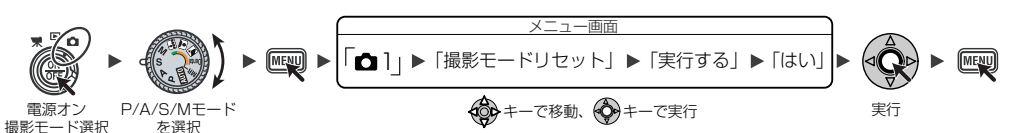

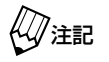

「撮影モードリセット」を行なっても、撮像感度(ISO)とフォーカシングスクリーンはリセット されません。必要に応じて手動で変更してください。

#### シーンセレクターを使用するとき

シーンセレクターを使用するときは、撮影前にシーンセレクター設定を「シーン選択」に変更してください。歯 科撮影を行う場合は、シーンセレクター設定を「登録呼び出し」に戻してください。 [シーンセレクターを使うとき]

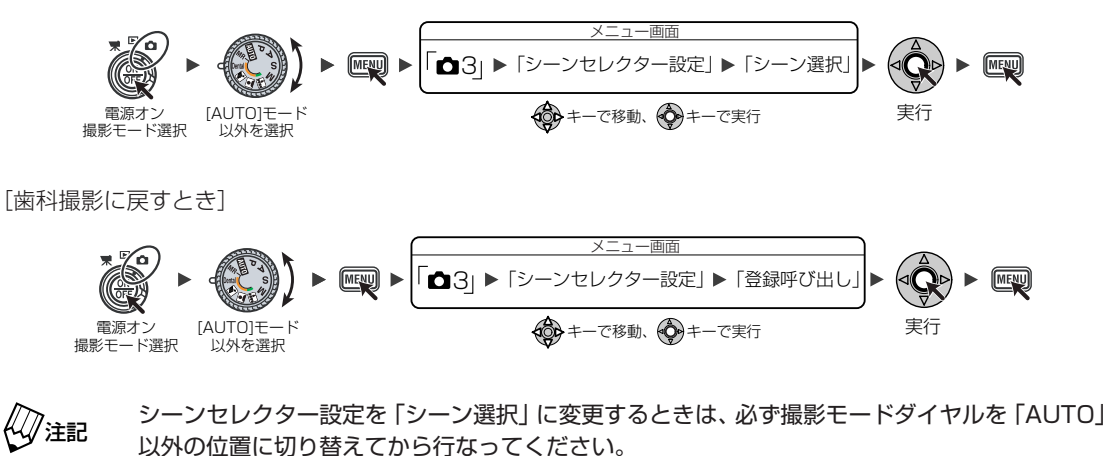

## 標準仕様との表示の読み替えについて-本器では、カメラの知識や経験が少ない方でも簡単に使っていただけるように、カメラ本体の撮影モードダイ ヤルとマクロフラッシュコントローラーの表示パネル部に、歯科専用ラベルを貼り付けています。それぞれの 使用説明書に従って一般撮影を行なったり設定を変更したりする場合は、下の図を参照して読み替えてくださ い。 アイスペシャルⅡの表示 標準仕様の表示 [撮影モードダイヤル] [撮影モードダイヤル] • A • B - ON CUSTOM • - {{{5 N/OFF AUTO/M [表示パネル] [表示パネル]

## 7 各種設定について

## 設定について

本器は、特別なカメラの知識がなくても適正な歯科撮影が行えるように調整されています。したがって、通常は下 記の初期設定値で使用されることをお勧めします。なお、設定の変更方法については、「DiMAGE A200使用説明 書」をご参照ください。

|     |                      | 初期設定値              |          |         |             | [DiMAGE 200      |                  |         |
|-----|----------------------|--------------------|----------|---------|-------------|------------------|------------------|---------|
| No. | 項目                   | 登録 ]               | 登録2      | 登録3     | 登録4         | 登録4              | 変更               | 使用説明書」の |
|     |                      | 予備の登録先             | 歯科標準モード  | ミラーモード  | 顔貌モード       | 低反射モード           |                  | ページ     |
| 1   | 面面表示※                | 撮影データあり            |          |         |             | 0                | 45               |         |
|     |                      |                    | 方        | 眼       |             | 目盛線              | 0                | 46      |
| 2   | 露出モード*               | M                  | М        | М       | P           | M                | ×                | 57      |
| З   | 調光補正※                | ±0                 | ±0       | +0.7    | ±0          | ±0               | $\triangle$      | 52      |
| 4   | 露出補正※                | —                  |          |         | ±Ο          | —                | $\bigtriangleup$ | 52      |
| 5   | シャッター速度*             | 1/1000             | 1/1000   | 1/1000  | —           | 1/1000           | $\bigtriangleup$ | 62      |
| 6   | 絞り値*                 | F11                | F11      | F11     |             | F8               | $\bigtriangleup$ | 62      |
| 7   | ドライブモード              |                    |          | 1コマ撮影   |             |                  | $\triangle$      | 64      |
|     | フォーカスエリア*            | FFP                | FFP      | FFP     | 11点ローカル     | FFP              | _                | 70      |
| 8   | (場所)                 | (中央)               | (中央)     | (中央)    | (中央)        | (中央)             |                  | 76      |
| 9   | ホワイトバランス*            |                    | フラッシュ    |         | Auto        | フラッシュ            | $\bigtriangleup$ | 81      |
| 10  | 撮像感度*                | ISO100 Auto ISO100 |          |         |             | $\triangle$      | 86               |         |
| 11  | カラーモード*              | ナチュラル ポートレート ナチュラル |          |         |             | $\bigtriangleup$ | 88               |         |
| 12  | フラッシュモード             | 通常発光               |          |         | ×           | 92               |                  |         |
| 13  | フィルター効果 <sup>※</sup> | 0                  | +1       | +1      | ±0          | +1               | $\bigtriangleup$ | 97      |
| 14  | 彩度補正*                | - 1                | -1 -1 -1 |         | ±Ο          | - 1              | $\bigtriangleup$ | 98      |
| 15  | コントラスト補正*            | -1 -1 -1 ±0 -1     |          |         |             | $\bigtriangleup$ | 99               |         |
| 16  | フォーカスモード             | AF-S(ワンショットAF)     |          |         |             | $\bigtriangleup$ | 100              |         |
| 17  | 画像サイズ※               |                    | 1        | 600×120 | 0           |                  | 0                | 110     |
| 18  | 画質*                  |                    |          | ファイン    |             |                  | 0                | 112     |
| 19  | 調光モード*               | FM1                | FM1      | FM1     | Auto        | FM2              | ×                | 116     |
| 20  | シャープネス*              | ハード                |          |         |             |                  | $\triangle$      | 120     |
| 21  | 写し込み                 | なし                 |          |         |             | 0                | 121              |         |
| 22  | アフタービュー*             | 10秒                |          |         |             | 0                | 122              |         |
| 23  | フルタイムAF              | なし                 |          |         |             | $\bigtriangleup$ | 123              |         |
| 24  | DMF*                 | あり                 |          |         |             |                  | $\triangle$      | 124     |
| 25  | シーンセレクター設定*          | 登録呼び出し             |          |         | $\triangle$ | 129              |                  |         |
| 26  | ノイズリダクション            | あり                 |          |         | 0           | 130              |                  |         |
| 27  | モニター自動感度アップ          | あり                 |          |         | 0           | 130              |                  |         |
| 28  | Mモード時のモニター           |                    | 露        | 出設定に従   | 5           |                  | 0                | 131     |
| 29  | デジタルズーム              | あり(補間モード)          |          |         |             | ×                | 132              |         |

○:自由に変更できます。

△:変更できますが、撮影される画像の色合いや明るさなどが変化します。画質の変化をよくご理解のうえ、変更してください。

×:絶対に変更しないでください。設定が変更されると、歯科撮影モードが正しく機能しなくなります。

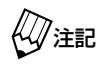

#### No.1~20の項目は、撮影モードを一度ほかのモードに切り替えると、設定を上書き登録しないかぎ りリセットされます。(メインスイッチの ON/OFF ではリセットされません) ∠□◆ Sfm →本書 P.38 「設定を上書き登録する」

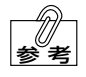

・ ※が付いている項目は、本器専用の設定です。「DiMAGE A200」の初期設定値とは異なります。

No.1~20の項目は、撮影モードごとに変更できます。

#### 設定変更をリセットする

間違って変更してしまった設定をリセットするには、撮影モードダイ ヤルを一度別の場所に回してから、元に戻してください。上書き登録 されていない設定項目が、リセットされます。 ∠↓参照 →本書 P.37「設定について」

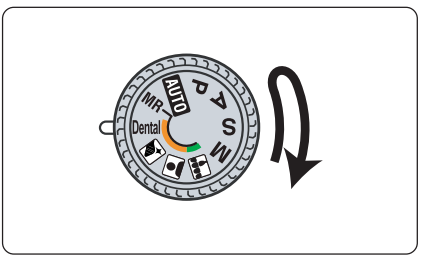

#### 設定を上書き登録する

変更した設定を上書き登録すると、撮影モードダイヤルを回しても設定がリセットされずに保持されます。

 カメラ本体の電源をONにして、モード切り替えレバーを撮影 モード●に合わせてください。
 その後、撮影モードダイヤルを回して、変更したい撮影モードを 選択してください。

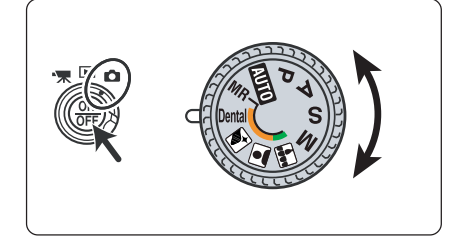

- 2. 各種設定を、登録したい状態に変更してください。
   ▲●参照 →本書 P.37「設定について」
   ▲●カメラ説明書
- メニューボタン
   と押してメニュー画面を表示させ、十字キーで
   で●3→「登録」→「実行する」を選択し、実行ボタンを押して
   ください。

右の画面が表示されたら、十字キーの左右を押して手順2.で選択した登録モードを選択し、実行ボタンを押してください。

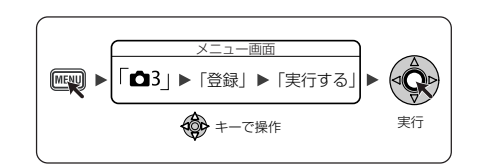

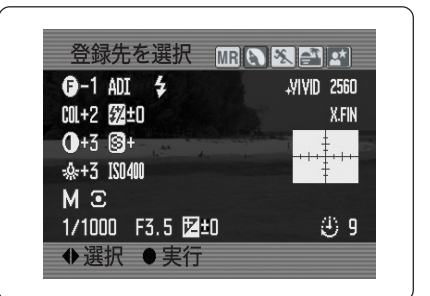

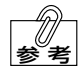

- ・ 画面に表示される登録先は、シーンセレクター 
   ・ 画面に表示される登録先は、シーンセレクター 
   ・ 画面に表示される登録先は、シーンセレクター 
   ・ 画面に表示される登録たて、
   ・ 画面に表示される登録たれる
   ・ 画面に表示される登録たれる
   ・ 画面に表示される登録たれる
   ・ 画面に表示される登録たれる
   ・ 画面に表示される登録たれる
   ・ 画面に表示される登録たれる
   ・ 画面に表示される登録たれる
   ・ 画面に表示される登録たれる
   ・ 画面に表示される登録たれる
   ・ 画面に表示される登録たれる
   ・ 画面に表示される登録たれる
   ・ 画面に表示される
   ・ 画面に表示される
   ・ 画面に表示される
   ・ 画面に表示される
   ・ 画面に表示される
   ・ 画面に表示される
   ・ 画面に表示される
   ・ 画面に表示される
   ・ 画面に表示される
   ・ 画面に表示される
   ・ 画面に表示される
   ・ 画面に表示される
   ・ 画面に表示される
   ・ 画面に表示される
   ・ 画面に表示される
   ・ 画面に表示される
   ・ 画面に表示される
   ・ 画面に表示される
   ・ 画面に表示される
   ・ 画面に表示される
   ・ 画面に表示される
   ・ 画面に表示される
   ・ 画面に表示される
   ・ 画面に表示される
   ・ 画面に表示される
   ・ 画面に表示される
   ・ 画面に表示される
   ・ 画面に表示される
   ・ 画面に表示される
   ・ 画面に表示される
   ・ 画面に表示される
   ・ 画面に表示される
   ・ 画面に表示される
   ・ 画面に表示される
   ・ 画面に表示される
   ・ 画面に表示される
   ・ 画面に表示される
   ・ 画面に表示される
   ・ 画面に表示される
   ・ 画面に表示される
   ・ 画面に表示される
   ・ 画面に表示される
   ・ 画面に表示される
   ・ 画面に表示される
   ・ 画面に表示される
   ・ 画面に表示される
   ・ 画面に表示される
   ・ 画面に表示される
   ・ 画面に表示される
   ・ 画面に表示される
   ・ 画面に表示される
   ・ 画面に表示される
   ・ 画面に表示される
   ・ 画面に表示される
   ・ 画面に表示される
   ・ 画面に表示される
   ・ 画面に表示される
   ・ 画面に表示される
   ・ 画面に表示される
   ・ 画面に表示される
   ・ 画面に表示される
   ・ 画面に表示される
   ・ 画面に表示される
   ・ 画面に表示される
   ・ 画面に表示される
   ・ 画面に表示
- マクロフラッシュコントローラーの上部に、登録先の
   読み替え表があります。ご参照ください。

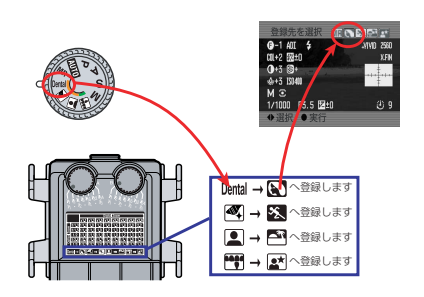

## よく使う設定を登録1(MR)に登録する

お気に入りの設定を、登録1 (MR) に登録することができます。一度登録しておくと、撮影モードダイヤルを登録1 (MR) に合わせるだけで、お気に入りの設定を呼び出して撮影することができます。

 カメラ本体の電源をONにして、モード切り替えレバーを撮影 モード●に合わせてください。
 その後、撮影モードダイヤルを回して、変更の元となる撮影モードを選択してください。

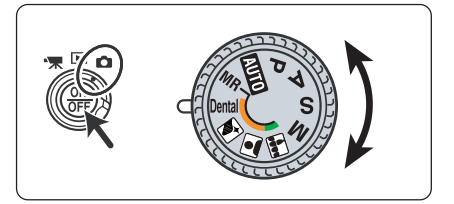

- 2. 各種設定を、登録したい状態に変更してください。
   ▲●参照 →本書 P.37「設定について」
   ▲●カメラ説明書
- メニューボタン
   ※回回を押してメニュー画面を表示させ、十字キーで
   で●3→「登録」→「実行する」を選択し、実行ボタンを押して
   ください。
- **4.** 右の画面が表示されたら、十字キーの左右を押して「MR」を選択し、実行ボタンを押してください。

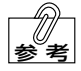

・ 手順1.で選択した撮影モードには変更内容は反映されません。

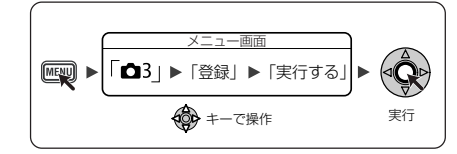

| 1 ADI 4         | +¥I¥ID 2560 |
|-----------------|-------------|
| col+2 💯±0       | X.FIN       |
| ●+3 ⑧+          | 2h-12       |
| -&+3 ISO400     |             |
| МЭ              |             |
| 1/1000 F3.5 🗹±0 | و 🕑 9       |

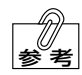

・調光モードについて

登録 1(MR)にお好みの設定を登録するときに、フラッシュマチック調光を登録する場合は、フ ラッシュの取り付け位置に応じて FM1、FM2 を切り替えてください。 (取り付け位置と調光モードが異なると、正しい露出で撮影できません)

| 調光モード | フラッシュ取り付け位置 |
|-------|-------------|
| FM1   | 内側フラッシュ位置   |
| FM2   | 外側フラッシュ位置   |

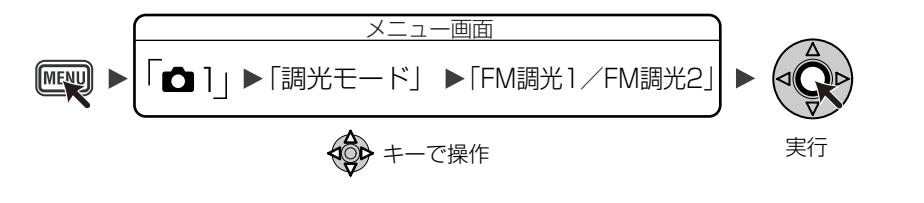

## 初期設定への戻し方

上書きした登録がすべてリセットされ、お買い上げ時の状態(初期設定)に戻すことができます。

カメラ本体とマクロフラッシュコントローラーの電源をONにして、モード切り替えレバーを撮影モード▲に合わせてください。

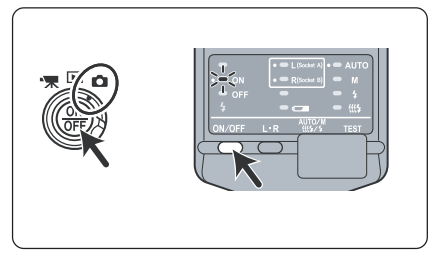

2. メニューボタン ლ を押してメニュー画面を表示させ、十字キーで → → → → 3 → 「設定値リセット」 → 「実行する」を選択してください。

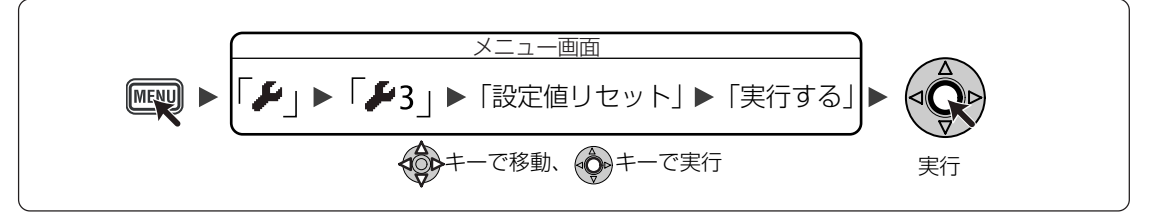

| 3. 右の画面が表示されたら、十字キーで「はい」を選択し、実行キー | ▲ 設定を初期値に戻しますか? |
|-----------------------------------|-----------------|
| を押してください。                         | はい いいえ          |
|                                   |                 |

**4.** メニューボタン MENU を押してください。

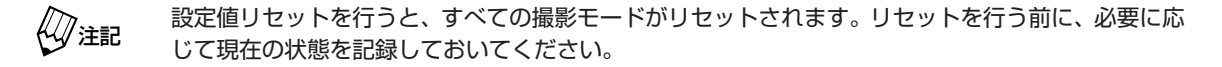

## 8 こんなときには?

この章では、アイスペシャルIIをお使いいただくうえで、知っておくと便利な情報や、より確実に口腔内撮影を行うためのテクニックやヒントを記載しています。

- ・撮影の"コツ" ▲参照 →本書 P.41
- ・ピントがうまく合わないときの原因と対処 **△△参照**→本書 P.42
- ・画面の中央以外にピントを合わせるには? △△参照 →本書 P.44
- ・明るさを微調整するには? ▲本書 P.48
- ・片側だけのフラッシュを発光させて撮影する 🖉 →本書 P.49
- ・手持ちフラッシュによる撮影テクニック △△参照 →本書 P.51
- ・画面表示の調整方法について △△参照 →本書 P.52
- 注記 これらの内容はあくまでも参考であり、設定の変更によって最適な画像が撮影できることを保証するものではありません。また、記載されている撮影のテクニックを使うことによって確実に最適な画像が得られることを保証するものではありません。あらかじめご了承ください。

撮影の"コツ"

#### ●カメラの構え方の"コツ"

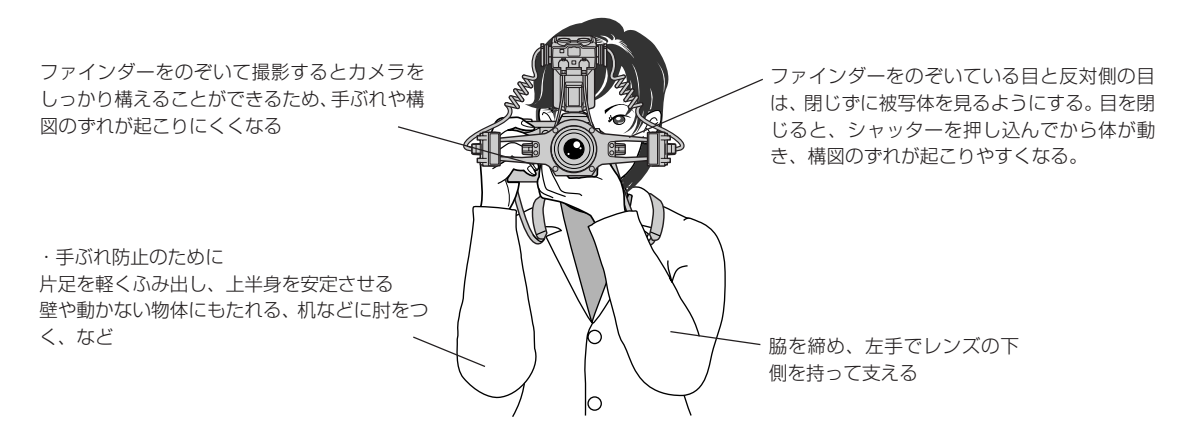

#### ●シャッター操作の"コツ"

指先でシャッターを押すとカメラがぶれやすくなる

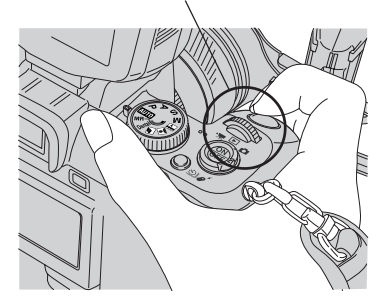

指の腹でシャッターを押すとカメラがぶれにくい

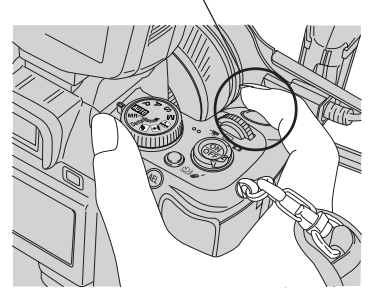

上の図のように、指の長い人が指の先でシャッターボタンを押し込もうとすると、押した瞬間にカメラが動き、構 図がずれることがあります。指の腹の部分でゆっくりシャッターボタンを押し込むと、押した瞬間のカメラの動き が少なくなり、構図のずれを抑えることができます。

付属のシャッターボタンシールを貼り付けると、指の腹でシャッターボタンを押しやすくなります。必要に応じて 使用してください。

## ピントがうまく合わないときの原因と対処

●原因 1 ~レンズ先端から被写体までの距離(ワーキングディスタンス)が間違っている~ 対処方法⇒正しい距離で撮影してください

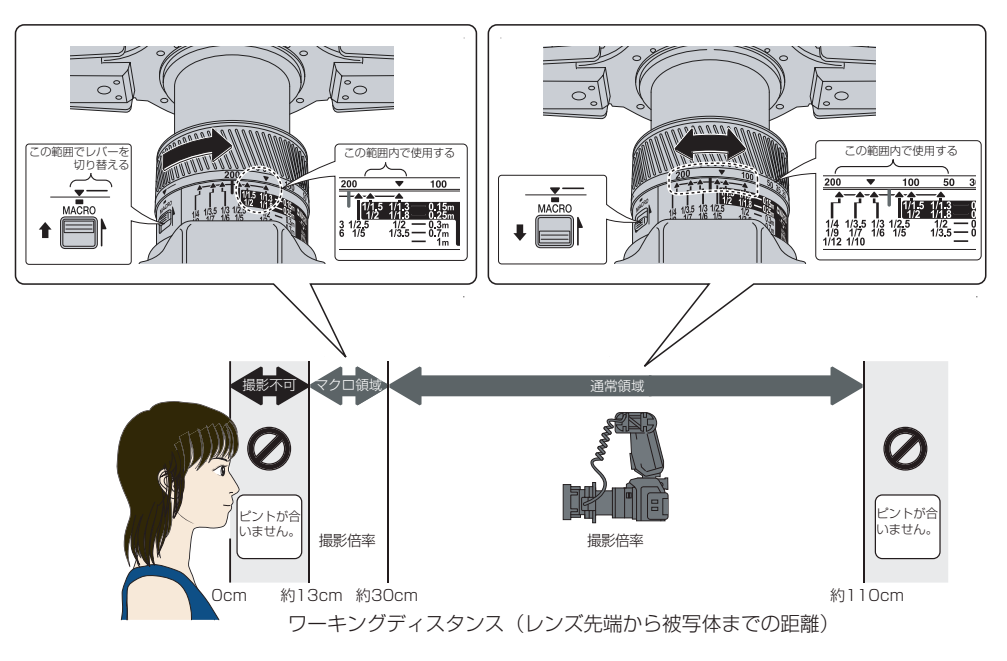

| レンズ先端から被写体までの距離<br>(ワーキングディスタンス) | ピントが合う条件                |  |
|----------------------------------|-------------------------|--|
| Ocm~13cmのとき                      | ピントを合わせることはできません。       |  |
| 13cm~30cmのとき                     | マクロレバーをONにするとピントが合います。  |  |
| 30cm~110cmのとき                    | マクロレバーをOFFにするとピントが合います。 |  |

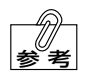

ピントが合ったかどうかは、シャッターを半押ししたときに画面の右下に表示されるフォーカス表示 で確認できます。

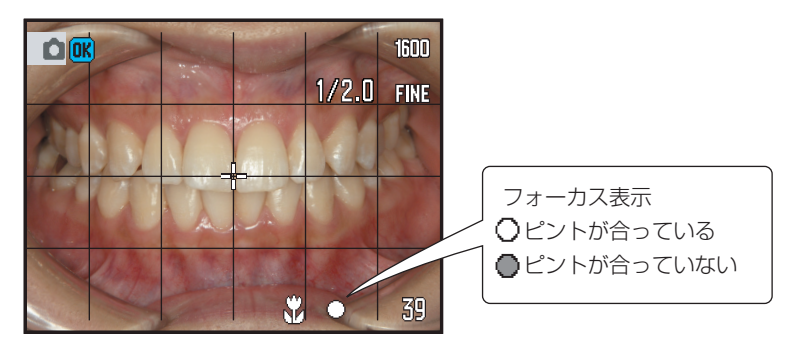

#### ●原因2~被写体が暗い~

対処方法⇒チェアライトなどを使って照明し、被写体を明るくしてください。

[解説]

本器のオートフォーカスのピント合わせは、被写体のコントラスト(明暗差)を利用しています。したがって、被 写体がある程度明るくなければピントが合いません。また同じ被写体でも、明るい方がピントが合うまでの時間が 短くなります。

本器では、目で眩しいと感じない程度の光量であれば、画像の色調への影響はほとんどありません。特に、ミラーを使用した臼歯部撮影のときは被写体が暗くなりやすいため、ライトで頭上から被写体を照らしてください。(ライトの光が間接的に照射される程度でかまいません)

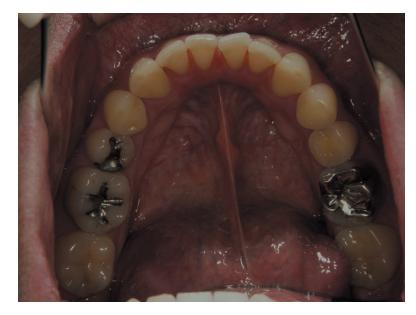

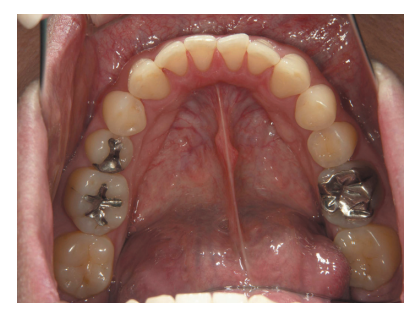

長い← ピントが合うまでの時間 →短い

#### ●原因3~ピントを合わせようとした場所のコントラストが低い~

対処方法⇒コントラストの高い位置でピントを合わせてください。

[解説]

本器のオートフォーカスのピント合わせは、被写体のコントラスト(明暗差)を利用しています。したがって、コ ントラストが低いときはピントが合いにくいことがあります。

口腔内撮影を行うときは、隣接歯間部や歯頸線などの、コントラストの高い部分に半(FFP)を移動させてピントを合わせてください。

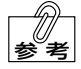

ピントを合わせやすい場所と合わせにくい場所

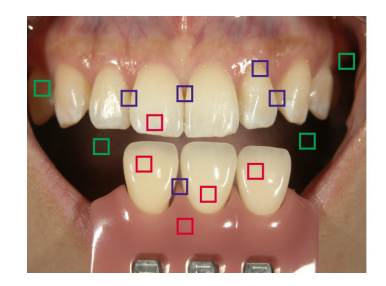

 で示したような明るくコントラストが 高い部分に、中(FFP)を合わせる

□ コントラストが低い(×)
 □ 明るくコントラストが高い(○)
 □ 暗い(×)

#### ●原因4~ピントを合わせたあとにカメラが前後に動いた~

対処方法⇒しっかりとカメラを構えて撮影してください。

[解説]

シャッターを半押ししてピントを合わせたあとに、カメラまたは被写体が前後に動き、ピント位置がずれたことが 原因と考えられます。上半身を安定させて、しっかりとカメラを構えて撮影してください。

## 画面の中央以外にピントを合わせるには?

画面の中央以外にピントを合わせる方法には、次の2種類があります。

## ●フォーカスロックして撮影する

 ピントを合わせたい場所に画面中央の+(FFP)を合わせ、シャッ ターボタンを半押ししてください。

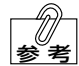

- ピントを合わせた場所でフォーカスが固定されます。
   (これをフォーカスロックと呼びます)
- ・ピントが合うと「ピッ」という電子音が鳴り、画面の 右下に白い〇が表示されます。
- ・ 画面の右下に赤い●が表示された場合は、ピントが 合っていません。レンズ先端から被写体までの距離が 撮影可能範囲内か確認してください。

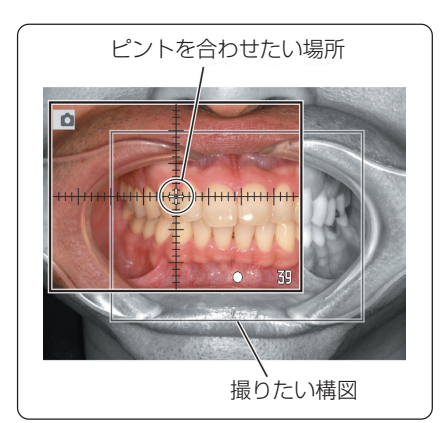

**2.** シャッターボタンを半押ししたまま、撮りたい構図にカメラを移 動させてください。

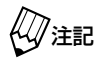

シャッターボタンから指を離さないように注意してくだ さい。

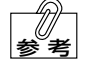

構図が大きく変わってピントがずれた場合は、いったん シャッターから指を離し、再度ピントを合わせてください。

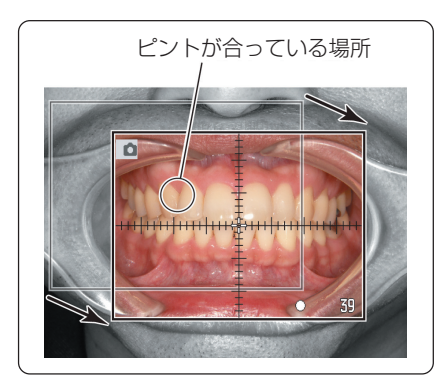

3. シャッターボタンを押し込んで撮影してください。

### ●フレックスフォーカスポイント+を移動させて撮影する

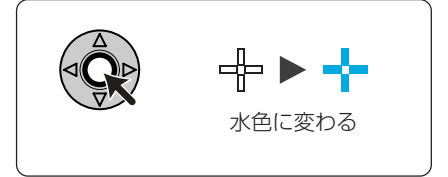

2. 十字キーを押して、┿(FFP)を移動させてください。

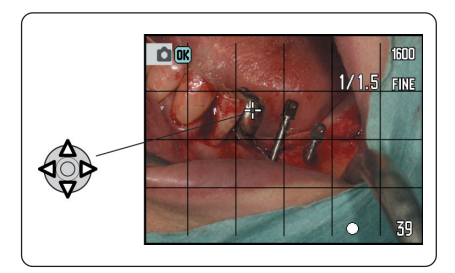

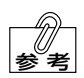

シフトキー回回を押しながら実行キーを押すと、 🕇 (FFP)が中央に戻ります。

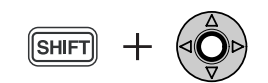

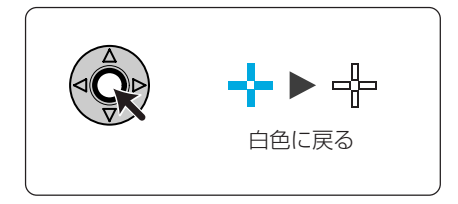

4. シャッターボタンを半押しして、ピントを合わせてください。

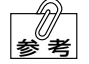

撮影状況により、 + (FFP) を移動させておおよそのピント合わせの位置を決めてから、フォーカスロックで構図を微調整して撮影してください。

5. シャッターボタンを押し込んで撮影してください。

## 構図別の推奨ピント位置と撮影モード -

#### ●前歯部拡大

[ピント位置] 隣接歯間部などのコントラストの高い部分にピントを合わせてくだ さい。

[最適撮影モード] 低反射モード

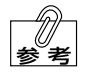

デジタルズームを使用しているときは、フレックス フォーカスポイントが中央で固定されます。必要に応 じてフォーカスロックを使用して撮影してください

#### ●シェードテイキング

[ピント位置] シェードテイキング対象歯、またはシェードガイドのコントラス トの高い部分にピントを合わせてください。

[最適撮影モード] 低反射モード

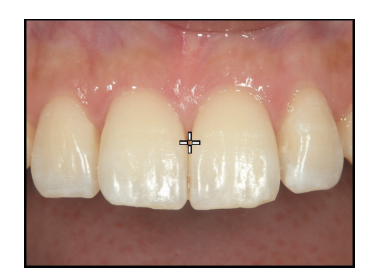

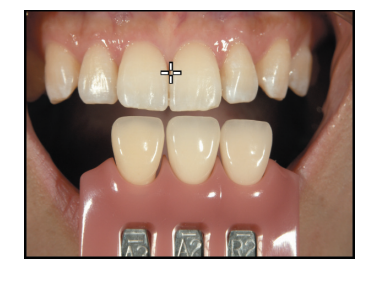

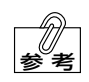

 シェードテイキングのときは、撮りたい部位に近い 場所でピント合わせを行うことをお勧めします。

対象歯とシェードガイドの前後方向の位置がずれると、明るさや色調が微妙に変化します。できるだけ同じ位置になるように、シェードガイドを保持してください。

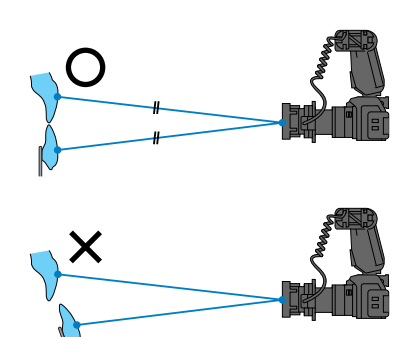

#### ●正面観

#### [ピント位置]

側切歯と犬歯の隣接歯間部、または犬歯の近心隣接部のコントラストの高い部分でピントを合わせてください。

[最適撮影モード] 歯科標準モード(口唇の排除状態によっては低反射モードも可能)

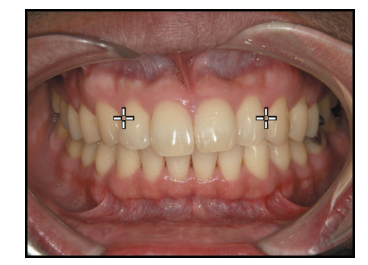

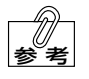

・ 中切歯の隣接歯間部でピントを合わせるよりも、側切歯と犬歯の隣接歯間部でピントを合わせ た方が、ピントの合う範囲が臼歯寄りになり、臼歯部にもピントが合いやすくなります。

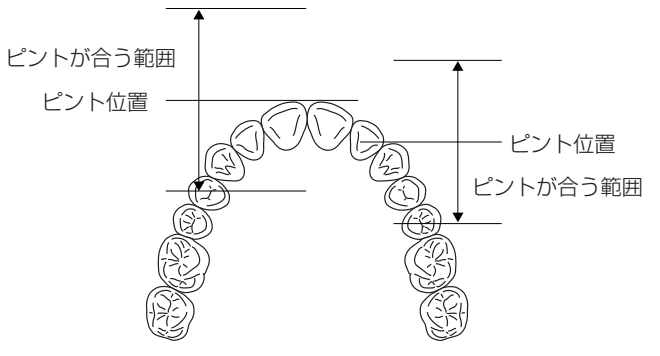

・ 中切歯が著しく前突している場合は、中切歯にピントが合わない場合があります。その場合は、 中切歯と側切歯の隣接歯間部などでピントを合わせてください。

#### ●前側方観

[ピント位置] 犬歯と小臼歯の隣接歯間部、または犬歯近心隣接部のコントラスト の高い部分でピントを合わせてください。

[最適撮影モード] 歯科標準モード

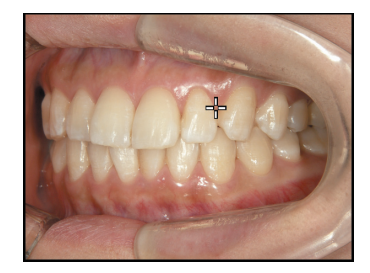

#### ●咬合面観

[ピント位置] 臼歯部咬合面または前歯切端部にピントを合わせてください。

[最適撮影モード] ミラーモード

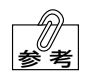

・ 口蓋にピントが合うと咬合面が不鮮明になるため、
 臼歯部咬合面または前歯切端部でピントを合わせてください。

フォーカスロック撮影による移動量が大きいと、ピントがずれることがあります。中(FFP)を臼歯咬合面または前歯切端部の近くに移動させてから、フォーカスロック撮影を行うことをお勧めします。

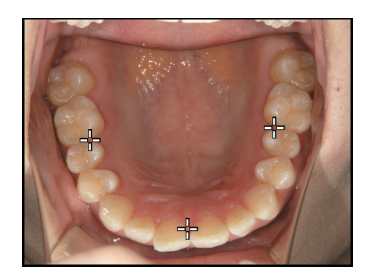

## ●フレックスフォーカスポイント++でピント合わせがしにくいもの

[ピント位置]

インプラントなど、細くてフレックスフォーカスポイントで照準を 定めるのが難しい被写体の場合は、近くの別の被写体にピントを合 わせてください。

[最適撮影モード] 歯科標準モード

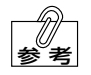

カメラから見て、撮りたい物との前後差が少ない被写 体を選択してください。

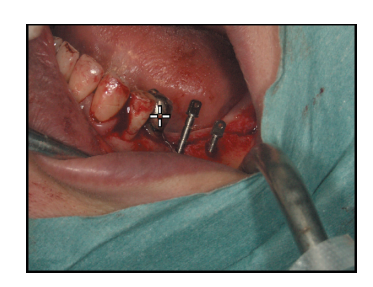

## 明るさを微調整するには?

ミラーモードでミラー観の撮影を行なっても、ミラーの反射率によっては画像が明るすぎたり暗すぎたりすること があります。また、石こう模型のような光の散乱が強い被写体を撮影する場合は、画像が明るくなりすぎることが あります。このような場合は、次の手順で明るさを微調整してください。

1. カメラ本体の電源をONにして、モード切り替えレバーを撮影 モード口に合わせてください。

2. 撮影モードダイヤルを回して変更したい撮影モードを選択してく ださい。

3. 十字キーの上キーを押してください。 補正値の設定画面が表示されます。

露出補正、

調光補正

◆選択 ◆指定 ●完

で補正量を変更

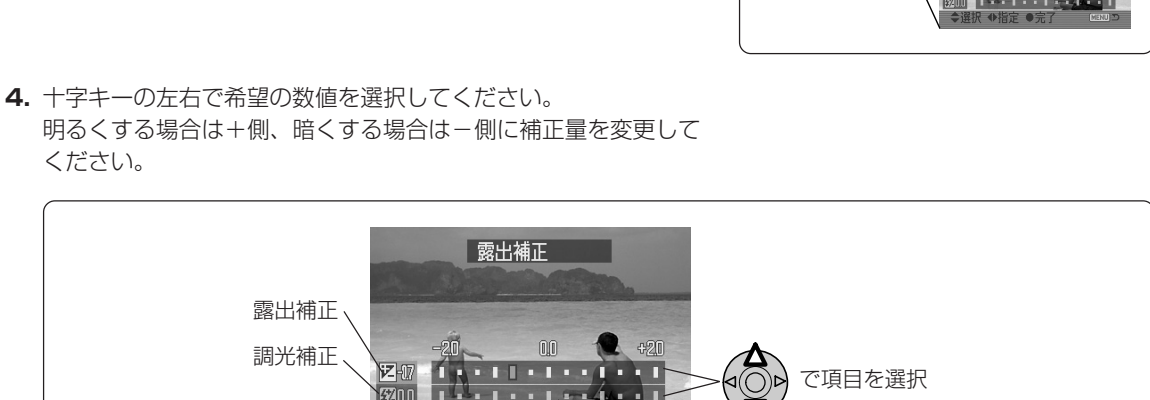

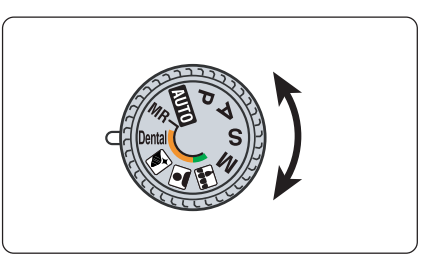

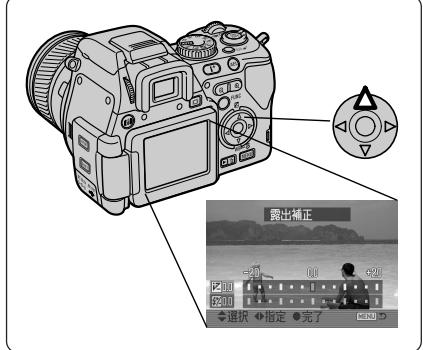

ください。

| 露出補正 | フラッシュの発光ON/OFFに関係なく明るさを調節できます。 |
|------|--------------------------------|
| 調光補正 | フラッシュの発光ONのときの明るさを調節できます。      |

△→参照 →カメラ説明書 P.52

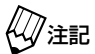

・歯科標準、ミラー、低反射モードでは、調光補正だけ選択できます。 
 ・顔貌モードでは、露出補正と調光補正の両方を選択できます。

5. 十字キー中央の実行ボタンを押してください。 変更内容が確定します。

《①注記

上記の変更だけでは、撮影モードダイヤルを別の位置に合わせると、変更内容がリセットされます。変 更した内容を保持するためには、設定の上書き登録を行なってください。 △□参照 →本書 P.38 「設定を上書き登録する」

### 片側だけのフラッシュを発光させて撮影する

次のような場合、フラッシュを片側だけ発光させることによって解決できることがあります。

・臼歯部を撮影する場合に、頬により影が発生する

・石こう模型を撮影する場合に、立体感がない画像になる

片側だけを発光させたときも、発光量は自動的に調節されますので、正しい露出で撮影できます。ただし、最大発 光量を半分に制限しているため、50cm以内のワーキングディスタンスで撮影してください。

#### 発光部の選択方法・

ランプが点灯している側のフラッシュが発光します。発光部選択ボ タンを押すたびに、「L 点灯 | → 「R 点灯 | → 「L · R 両方点灯 | が 切り替わります。

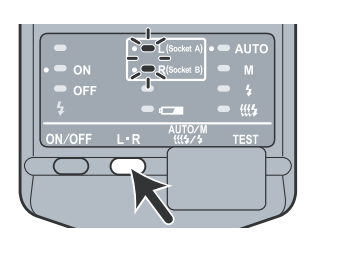

## ●臼歯部撮影

臼歯部を撮影する場合、(a)の画像のように影の影響で最後臼歯が暗くなることがあります。片側だけを発光させると、(b)の画像のように影の影響を少なくできます。

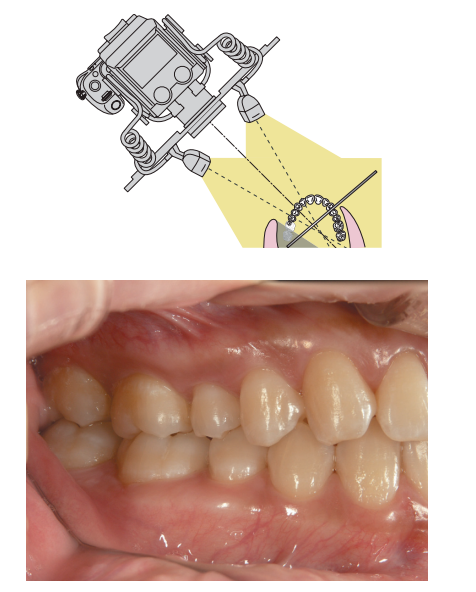

(a) 両側を発光させた場合

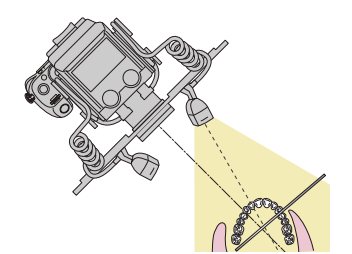

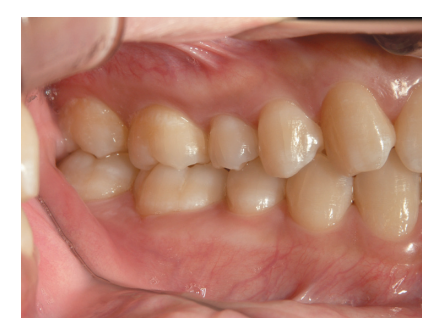

(b) 片側だけ発光させた場合

## ●石こう模型撮影

石こう模型は色の変化が少ないため、両側発光で撮影すると(a)のように陰影の少ない画像になることがあります。 その場合、少し角度を変えて撮影するか、または左右どちらか片側だけを発光させて撮影すると、(b)、(c)のよ うに陰影が付いて立体感のある画像になります。

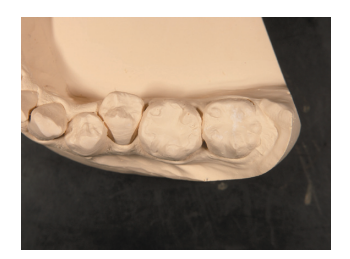

(a)両側発光

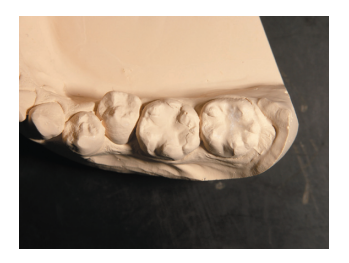

(b)右側だけ発光

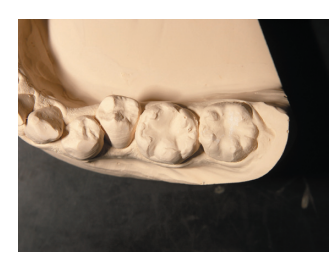

(c)左側だけ発光

## 手持ちフラッシュによる撮影テクニック

フラッシュアームからフラッシュ発光部を取り外して、手持ち撮影を行うことにより、さまざまな照明効果を得る ことができます。

1. マクロフラッシュコントローラーの発光部選択ボタンを押して、適当な発光部を選択してください。

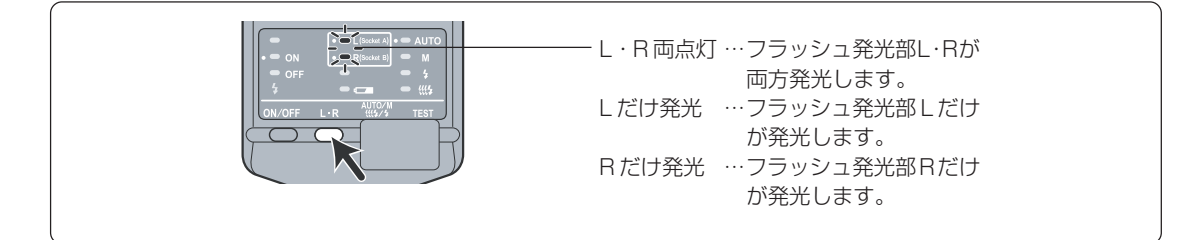

**2.** 片側のフラッシュ発光部を取り出し、意図した照明効果が得られ るよう、適当な位置と方向に構えてください。

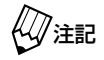

手持ちしていない側のフラッシュ発光部と被写体との距離と同じ程度の距離になるよう、フラッシュ発光部を構えてください。

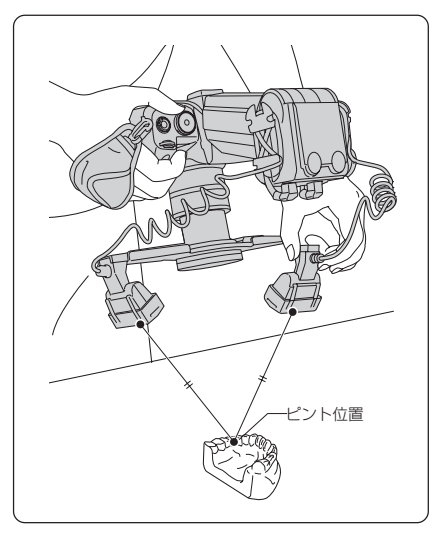

 シャッターボタンを半押ししてピントを合わせ、ピントが合った らシャッターボタンを押し込んで撮影してください。

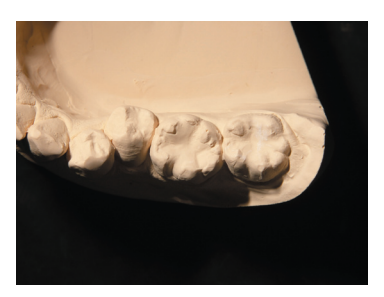

[撮影例:斜め上方から片方だけ照射]

### 画面表示の調整方法について

## ●フォーカシングスクリーンの変更方法

(**i**<sup>+</sup>)

SHIFT

Ó

シフトボタン
■■を押したまま表示切り替えボタン
●●
を押すと、画面のフォーカシングスクリーンの表示を切り
替えることができます。

FINE

Ó,

▲▲参照 →カメラ説明書 P.46

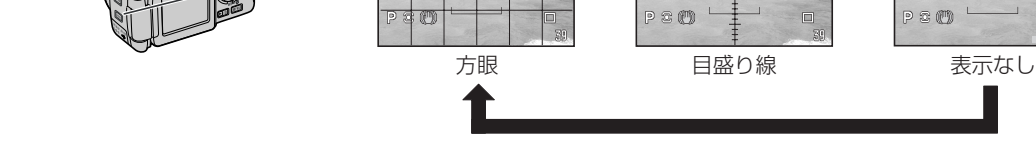

## ●モニターの明るさの調整方法

モニターの見え方は、周囲の明るさによって変化します。一般的に周囲が明るいとモニターは暗く見え、逆に暗い とモニターは明るく見えるため、必要に応じて調整してください。

- 1. ディスプレイ切り替えボタン回を押して、液晶モニターと電子 ビューファインダーのうち調整したい方を選択してください。
- 表示切り替えボタン()を長押ししてください。
   明るさ調整画面が表示されます。

3. 十字キーの左右を押して、モニターの明るさを調整してください。

**4.** 十字キー中央の実行ボタンを押してください。 モニターの明るさが確定します。

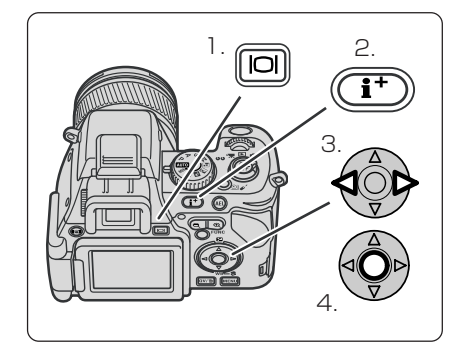

250 FNE

ախովումիումիուկոսիմ

Ô.

2510 Fine

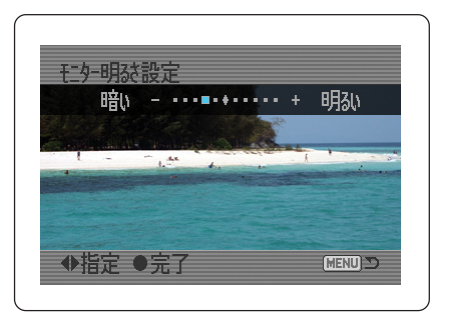

## ●視度調整

近視などにより電子ビューファインダー(EVF)の像がはっきりと見えないときは、視度を調整して見やすくする ことができます。

- 1. コントラストの高い被写体に、オートフォーカスを使ってピント を合わせてください。
- **2.** ピントが合ったことを確認して、画面の表示がはっきり見えるように視度調整ダイヤルを回してください。

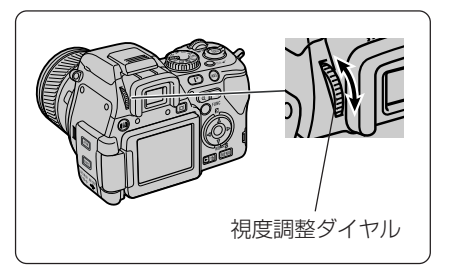

## デジタルズームを使用した場合の画質の劣化について

本器では実用性を考慮し、画像を1600×1200(200万画素)に圧縮して保存するように設定されています。この設定では、デジタルズームを使用しても×1.1~×2.0まではCCDに投影される画像のサイズが保存サイズよりも大きくなるため、画素補間は行われず画質は劣化しません。

また、×2.1~×2.6程度までは補間率が少ないため画質の劣化はあまり目立ちませんが、それ以上の場合は画素 補間による画像の劣化が目立つようになります。

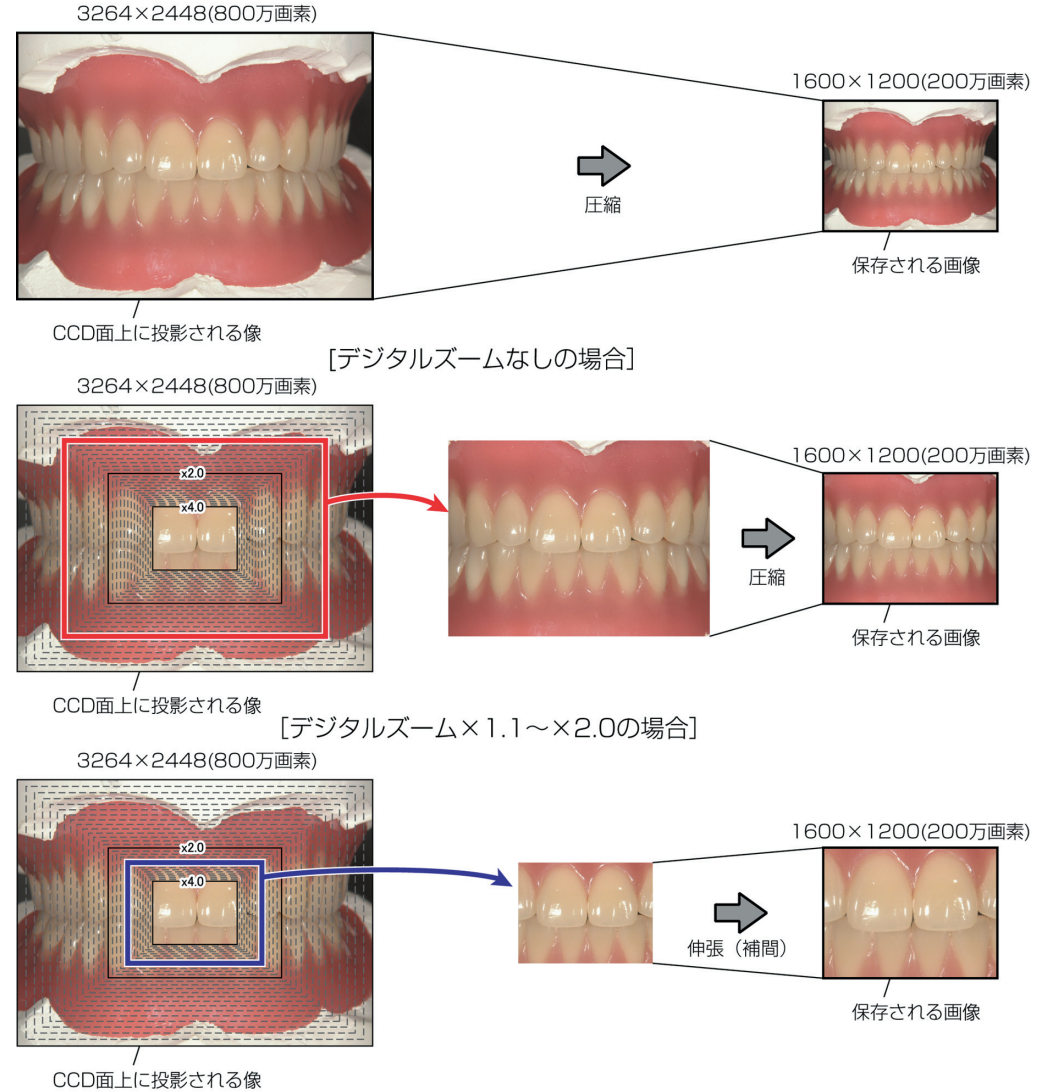

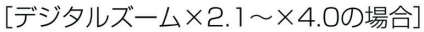

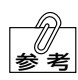

・ 設定変更により、3264×2448(800万画素)、2560×1920(500万画素)、2080×1560(300万画素)、640×480(30万画素)も使用できます。

| 画像の保存サイズ             | 圧縮           | 伸張(補間)       |
|----------------------|--------------|--------------|
| 3264 × 2448(800 万画素) | —            | × 1.1~×4.0   |
| 2560×1920(500万画素)    | × 1.1~× 1.2  | × 1.3~×4.0   |
| 2080×1560(300万画素)    | × 1.1 ~× 1.5 | × 1.6~×4.0   |
| 1600×1200(200万画素)    | × 1.1 ~× 2.0 | × 2.1 ~× 4.0 |
| 640×480(30万画素)       | × 1.1 ~× 4.0 | —            |

## 倍率表示について

#### ●倍率の定義について

本器の画像サイズの標準設定は横縦比4:3です。したがって、同じ倍率で撮影しても、横縦比が3:2のフィル ムカメラやデジタルー眼レフカメラとは撮影範囲が異なります。

本器では、フィルムカメラの横方向のサイズを基準として、36mm が画面いっぱいに入った状態を1倍と定義しており、72mm が入った状態を1/2倍、108mm が入った状態を1/3倍・・・としています。

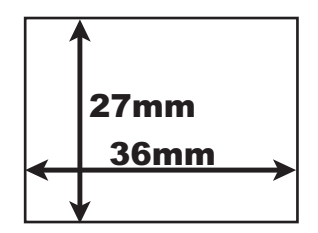

[本器の 1 倍]

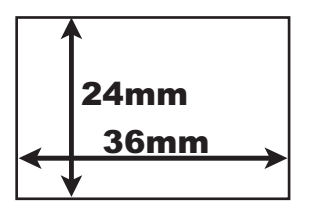

[従来のフィルムカメラの 1 倍]

## ●表示される撮影倍率の表示ピッチについて

本器で画面に表示される撮影倍率の表示ピッチは、次のとおりです。

| 撮影倍率             | 撮影倍率の表示ピッチ                                                                       |
|------------------|----------------------------------------------------------------------------------|
| × 1/12~× 1/5.0   | 1/1.0ピッチ                                                                         |
|                  | (×1/12、×1/11、×1/10、···、×1/6.0、×1/5.0)                                            |
| × 1/50 - × 1/20  | 1/0.5ピッチ                                                                         |
| × 1/5.0/~× 1/5.0 | $(\times 1/5.0, \times 1/4.5, \times 1/4.0, \cdots, \times 1/3.5, \times 1/3.0)$ |
| × 1/20 - × 11    | 1/0.1 ピッチ                                                                        |
| × 1/3.0/~× 1.1   | (×1/3.0、×1/2.9、×1/2.8、···、×1.2、×1.1)                                             |
| × 10 - × 20      | × 0.1 ピッチ                                                                        |
| × 1.0~× 2.0      | (×1.0、×1.1、×1.2、···、×1.9、×2.0)                                                   |
| × 2.0~× 3.4      | ×0.2ピッチ(×2.2、×2.4、×2.6、・・、×3.2、×3.4)                                             |

※×1/1.2~×3.4の倍率は、デジタルズームを使用したときにだけ表示されます。

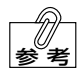

撮影倍率×1/3.0~×3.4の撮影範囲の大きさの目安は、次のとおりです。

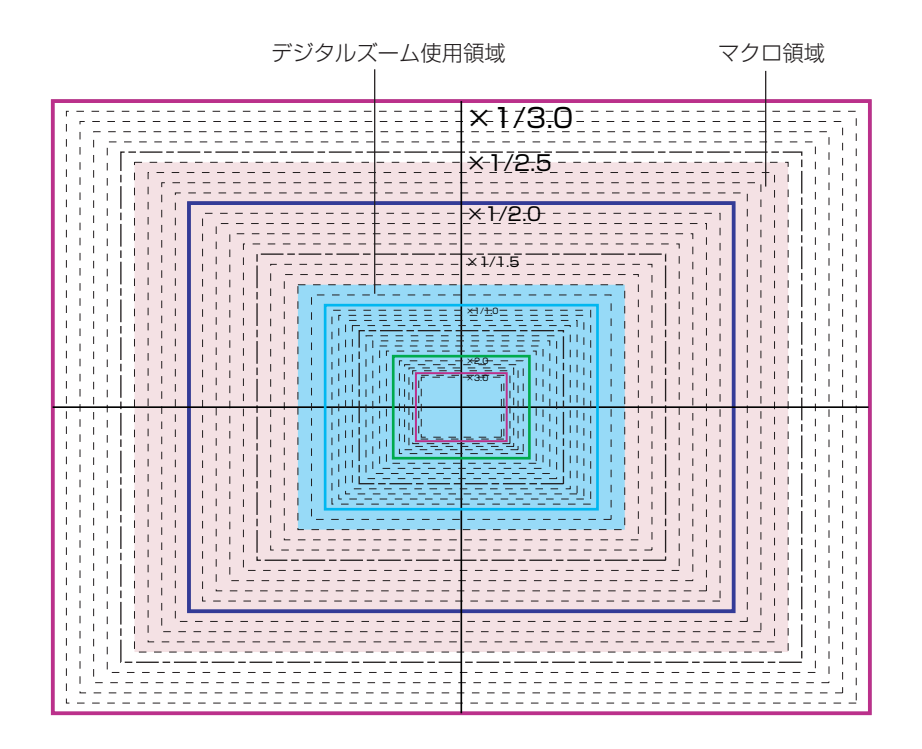

## ●倍率情報の保存先について

本器で撮影された画像データには、撮影倍率と撮影モードが撮影情報(Exif情報)として記録されますので、Exif 情報を表示可能なソフトウェアによってパソコンで見ることができます。撮影倍率と撮影モードは Exif 情報の 「ユーザーコメント」欄に以下の書式で記録されています。

|                 |         | 表示       | 内容       |
|-----------------|---------|----------|----------|
|                 |         | Dental 1 | 登録1 (MR) |
| 1/2 1           | Dental5 | Dental2  | 歯科標準モード  |
| $\frac{1}{2}$ , |         | Dental3  | ミラーモード   |
| ,<br>撮影倍率       | 撮影モード   | Dental4  | 顔貌モード    |
|                 |         | Dental5  | 低反射モード   |

以下に、例として本器に付属の「DiMAGE Viewer」で確認する方法を記載します。「DiMAGE Viewer」の詳細 な使用方法については「DiMAGE Viewer 使用説明書」をご参照ください。

- [DiMAGE Viewer]のファイル一覧の表示形式を "サムネイル表示" にします。
   メニューから [表示] [サムネイル表示] を選択します。
- 2. サムネイルサイズ設定を"情報付き"にします。
   メニューから [表示] [サムネイルサイズ設定] [情報付き-120
   × 90] を選択します。

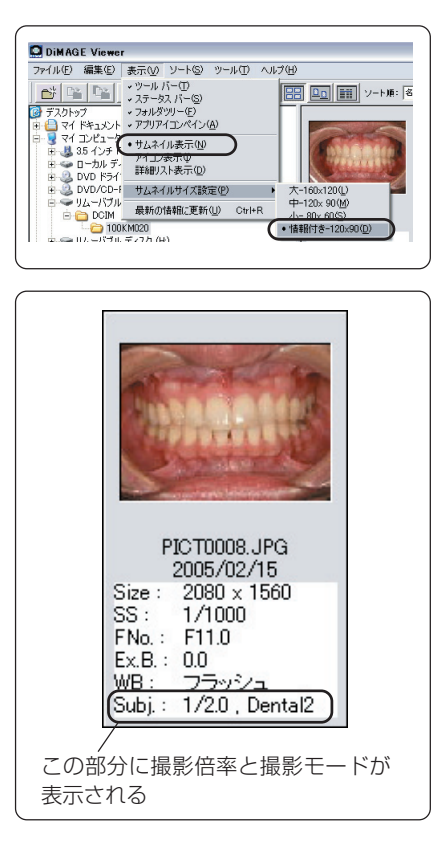

## デジタルズームについて

本器では、デジタルズームの機能を「あり(補間モード)」「トリミングモード」「なし」から選択することができます。

| モード       | 説明                                        |  |  |
|-----------|-------------------------------------------|--|--|
|           | 本器の標準設定です。デジタルズーム機能が働き、X1.1~X4.0まで拡大できます。 |  |  |
| あり(補間モード) | また画素補間により、デジタルズームを使用して撮影しても、画像サイズは変化し     |  |  |
|           | ません。                                      |  |  |
|           | デジタルズーム機能は働きますが、拡大倍率は2倍だけとなります。また、画素補     |  |  |
|           | 間が行われないため、2倍デジタルズームで撮影した場合の画像サイズは、次の表     |  |  |
|           | のようになります。                                 |  |  |
|           | 元の画像サイズ デジタルズーム後の画像サイズ                    |  |  |
| トリミングモード  | 3264 × 2448 1600 × 1200                   |  |  |
|           | 3264 × 2448 (3:2) 1600 × 1064             |  |  |
|           | 2560 × 1920 1600 × 1200                   |  |  |
|           | 2080 × 1560                               |  |  |
|           | 1600 × 1200                               |  |  |
|           | 640 × 480 640 × 480                       |  |  |
| なし        | デジタルズーム機能は働きません。(光学ズームのみ)                 |  |  |

# 10 お手入れと保管のしかた

| 対象      |                | お手入れおよび保管の方法                                                                                                    |  |  |
|---------|----------------|----------------------------------------------------------------------------------------------------|--|--|
| カメラ本体   |                | 「DiMAGE A200 使用説明書」245 ページに従って、お手入れと保<br>管を行なってください。                                                                                                    |  |  |
| マクロフラッシ | ュコントローラー       | 「マクロフラッシュコントローラー使用説明書」66ページに従って、<br>お手入れと保管を行なってください。                                                                                                    |  |  |
| ツインフラッシ | ュユニット          |                                                                                                    |  |  |
| コードリール  |                |                                                                                                    |  |  |
| 歯科用装着品  | フィルタアダプター      | <ul> <li>・フィルター面を清掃するときは、ブロアブラシでほこりなどを取り<br/>除いてください。汚れがひどい場合は、柔らかい布やレンズティッ<br/>シュにレンズクリーナーを染み込ませ、軽くふいてください。レン<br/>ズクリーナーを直接フィルター面にかけないでください。</li> <li>・フィルター面以外を清掃するときは、柔らかいきれいな乾いた布で<br/>軽くふいてください。シンナーやベンジンなどの有機溶剤を含むク<br/>リーナーは絶対に使用しないでください。</li> </ul> |  |  |
|         | クローズアップレンズ     | レンズ面を清掃するときは、ブロアブラシでほこり等を取り除いてく<br>ださい。汚れがひどい場合は、柔らかい布やレンズティッシュにレン<br>ズクリーナーを染み込ませ、レンズの中央から円を描くように軽くふ<br>いてください。レンズクリーナーを直接レンズ面にかけないでください。                                                                                                    |  |  |
|         | ステップアップリング     | 清掃するときは、柔らかいきれいな乾いた布で軽くふいてください。                                                                                                    |  |  |
|         | φ 58mm レンズキャップ | シンナーやベンジンなどの有機溶剤を含むクリーナーは絶対に使用し                                                                                                    |  |  |
|         | フラッシュアーム       | ないでください。                                                                                                    |  |  |

本器では、フィルタアダプターを取り付けた状態でホワイトバランスや発光量の調整を行なっている ため、フィルタアダプターの左右を入れ替えるとホワイトバランスや明るさが微妙に変化する可能性 があります。したがって、フィルタアダプターをフラッシュ発光部から取り外すときは、左右を入れ 替えないように注意してください。

※歯科撮影状態のまま保管する場合は、 φ 58mm レンズキャップを取り付けてください。

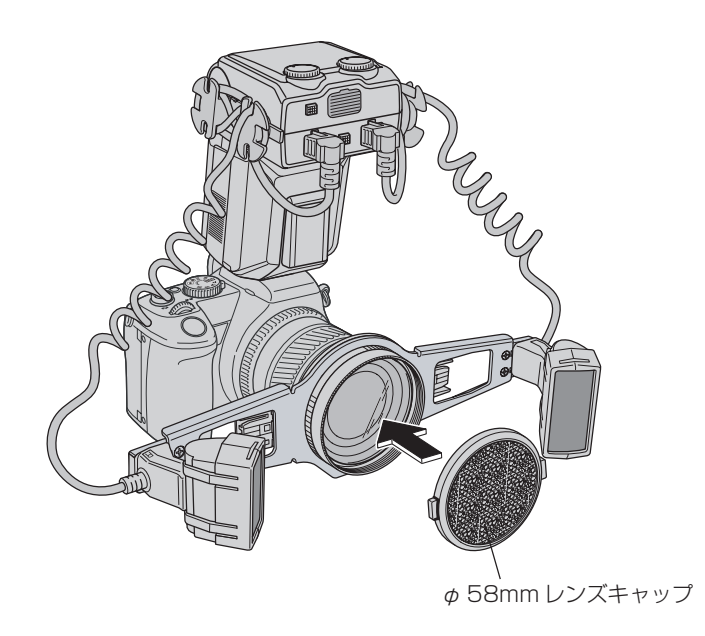

# 11 トラブルシューティング

## 撮影前

| 症状       | 原因               | 対策                     | 参照   |
|----------|------------------|------------------------|------|
| 電源を入れても液 | マクロフラッシュコントローラーの | マクロフラッシュコントローラーの電源を入れて | 本書   |
| 晶モニター/ファ | 電源を入れてください。      | ください。                  | P.19 |
| インダーが真っ黒 | マクロフラッシュコントローラーの | マクロフラッシュコントローラーの電池を充電す | 本書   |
| になる。     | 電池が切れている。        | るか、新しい電池に交換してください。     | P.18 |

## 撮影中

| 症状                                                              | 原因                                      | 対策                                                 |            |  |
|-----------------------------------------------------------------|-----------------------------------------|----------------------------------------------------|------------|--|
| シャッターを半押<br>ししてもピントが                                            | フォーカスモードボタンが「MF」(マ<br>ニュアルフォーカス)になっている。 | フォーカスモードボタンを「AF-S(表示なし)」(ワ<br>ンショット AF)に切り替えてください。 | 本書<br>P.5  |  |
| 合わない。                                                           | ワーキングディスタンスが撮影可能<br>範囲よりも近すぎる/遠すぎる。     | 撮影可能範囲内で撮影を行なってください。                               | 本書<br>P.17 |  |
| ピント位置の<br>マークが: []:マー<br>クに変わり、ピン<br>ト位置が指定でき<br>なくなってしまっ<br>た。 | フォーカスエリアがワイドフォーカ<br>スフレームになっている。        | 十字キー中央の実行ボタンを押し、ダイヤルを回<br>して肀(FFP) に戻してください。       |            |  |

## 撮影後

| 症状                                                  | 原因                                                                                                    | 対策                                                                                                    | 参照                |
|-----------------------------------------------------|----------------------------------------------------------------------------------------------------|----------------------------------------------------------------------------------------------------|-------------------|
| 撮影した画像が明<br>るすぎる/暗すぎ                                | 撮影モードとフラッシュの取り付け<br>位置が合っていない。                                                                                                    | フラッシュを正しい取り付け位置に取り付けてく<br>ださい。                                                                                                    | 本書<br>P.16        |
| ବ <u>ି</u>                                          | フラッシュの照射角度が正しくない。                                                                                                    | フラッシュを正しい照射角度にセットしてください。                                                                                                    | 本書<br>P.16        |
|                                                     | 撮影モードのときに誤ってダイヤル<br>や十字キーの左右を触ってしまい、<br>設定が変化した。                                                                                      | 撮影モードダイヤルを別の位置に回してから元に<br>戻すと、変更された設定がリセットされます。                                                                                                    | 本書<br>P.19,<br>38 |
|                                                     | シャッターを半押ししてピントを合わせてから、カメラが前後してしまい、その状態で撮影した。                                                                                          | シャッターを半押ししてピントを合わせてから、<br>カメラを前後させないでください。カメラが動い<br>てピントがずれた場合、いったんシャッターから<br>指を離して、再度ピントを合わせてください。                                                                                                    | 本書<br>P.42        |
| フラッシュの発光<br>がおかしい(片側<br>だけが発光する)                    | マクロフラッシュコントローラーの<br>「ツインフラッシュ発光部選択ボタン」<br>を押してしまい、発光部の選択が[L<br>点灯]または[R点灯]になってし<br>まった。                                               | 「ツインフラッシュ発光部選択ボタン」を何回か押<br>して、[L・R 両点灯]を選択してください。                                                                                                    | 本書<br>P.20        |
| 画像がぼけてしま<br>った。                                     | シャッターを半押ししてピントを合わせてから、カメラが前後してしまい、その状態で撮影した。                                                                                          | シャッターを半押ししてピントを合わせてから、<br>カメラを前後させないでください。カメラが動い<br>てピントがずれた場合、いったんシャッターから<br>指を離して、再度ピントを合わせてください。                                                                                                    | 本書<br>P.42        |
| 撮影した画像の色<br>がおかしい(パソ<br>コンでの再生時、<br>プリンターでの印<br>刷時) | モニターの設定が最適でない。この<br>カメラで撮影した画像は、sRGB<br>の環境で見たときに最適に再現され<br>るよう設計されています。(Adobe<br>RGBを除く)<br>sRGBで規定されている色温度は<br>約6500K、ガンマ値は「2.2」です。 | <ul> <li>・ 色温度の設定</li> <li>モニターの色温度を6500Kに設定してください。</li> <li>設定方法はモニターの使用説明書をご参照ください。</li> <li>・ ガンマ値の設定</li> <li>Macintoshの場合は、「モニター調整アシスタント」で「2.2」に設定してください。設定方法は Mac OS の仕様説明書をご参照ください。</li> <li>Windows では標準が「2.2」のため、変更する必要はありません。</li> <li>その他、詳しくはカラーマッチングに関する専門書をご参照ください。</li> </ul> | _                 |

# 12 Q&A (よくあるご質問)

| Q (ご質問)                                        | A(回答)                                                                                                    |  |  |
|------------------------------------------------|----------------------------------------------------------------------------------------------------|--|--|
| 付属の DiMAGE Viewer が対応<br>している OS は何ですか?        | 以下の OS に対応しています。<br>[Windows]<br>· Windows 98<br>· Windows 98 Second Edition<br>· Windows Me<br>· Windows 2000 Professional<br>· Windows XP Home Edition<br>· Windows XP Professional<br>Mainternet Explorer 5以上、Quick Time 5以上がインストールされて               |  |  |
|                                                | <ul> <li>(Macintosh]</li> <li>Mac OS 9.0-9.2.2</li> <li>Mac OS X (v10.1.3-10.1.5, v10.2.1-10.2.8, v10.3-10.3.5)</li> <li>(ジ注記 Quick Time 4以上がインストールされている必要があります。</li> </ul>                                                                             |  |  |
| カメラとパソコンを USB で接続<br>する場合に対応している OS は<br>何ですか? | 以下の OS に対応しています。<br>[Windows]<br>• Windows 98<br>• Windows 98 Second Edition<br>• Windows Me<br>• Windows 2000 Professional<br>• Windows XP Home Edition<br>• Windows XP Professional                                                                   |  |  |
|                                                | <ul> <li>Windows 98、Windows 98 Second Edition の環境でご使用の場合<br/>は、同梱の CD-ROM に収録されている USB ドライバーのインストー<br/>ルが必要です。</li> <li>▲●参照→カメラ説明書 P.220</li> <li>[Macintosh]</li> <li>Mac OS 9.0-9.2.2</li> <li>Mac OS X (v1013-1015 v1021-1028 v103-1035)</li> </ul> |  |  |
| リチウムイオン電池はどれくら<br>い使用できますか?                    | 納260 コマの撮影が可能です。(コニカミノルタ試験条件結果による)         [試験条件]         画像サイズ       : 3264 × 2448         画質       : ファイン         液晶モニター       : 点灯         アフタービュー       : なし         ボイスメモ       : なし         フラッシュ使用:50%       :50%         記録メディア       : CFカード   |  |  |
| リチウムイオン電池に寿命はあ<br>りますか?                        | 寿命はあります。<br>一般的に、リチウムイオン電池は500回以上の充放電が可能といわれています。<br>充電してもすぐに電池容量がなくなるようになってきたら、寿命だと考えてくだ<br>さい。                                                                                                    |  |  |
| カメラに電池を装填したまま AC<br>アダプターで充電することはで<br>きますか?    | 充電できません。専用の充電器で電池を充電してください。                                                                                                    |  |  |
| 専用電池の充電にはどれくらい<br>の時間が必要ですか?                   | 電池単体の充電で約90分です。                                                                                                    |  |  |

| Q (ご質問)                                                       | A (回答)                                                                                                    |
|---------------------------------------------------------------|----------------------------------------------------------------------------------------------------|
| カメラに表示される撮影可能残<br>数表示が、減らなかったり一気<br>に2コマ減ったりしますが、ど<br>うしてですか? | 画質設定を RAW 以外に設定している場合には、JPEG 方式に準じた画像圧縮を<br>行なって記録しています。<br>JPEG 方式の特徴として、写された画像によって圧縮後のデータサイズが変動し<br>ますので、場合によっては枚数表示が減らないこともありますが、故障ではあり<br>ません。                                                                                                    |
| カメラとパソコンを接続してい<br>るとき、パソコンからカメラを<br>制御できますか?                  | いいえ、できません。                                                                                                    |
| 以前撮影した画像を再生できま<br>せん。どうすればいいですか?                              | 以下のことが考えられますので、ご確認ください。<br>・カード内のフォルダ構成やファイル名称が変更されていると、カメラで再生でき<br>なくなる場合があります。元の状態に戻してお試しください。<br>・パソコン上で画像を加工したり、回転したりして保存しなおした画像ファイルは、<br>カメラで再生できなくなる場合があります。この場合、カメラで再生できるよう<br>に戻すことはできません。                                                                                                    |
| 「このカードは使えません。フォ<br>ーマットしますか?」のアラー<br>トが出るのですが、どうすれば<br>いいですか? | 以下の要因が考えられます。カメラの指示に従い、フォーマットを行なってくだ<br>さい。<br>(フォーマットを行うと、カード内のデータはすべて消去されますので、必要なフ<br>ァイルはあらかじめパソコンにコピーしてください)<br>・パソコンでフォーマットを行い、ファイルシステムを変更した<br>・他の CF カード機器でフォーマットを行なった<br>など<br>また、CF カード自体の不具合も考えられますので、ほかの CF カードをお持ちの<br>場合は、CF カードを替えてお試しください。                                                                                                    |
| パソコンに接続してもリムーバ<br>ブルディスクのアイコンが表示<br>されません。どうすればいいで<br>すか?     | <ul> <li>次の項目をご確認ください。</li> <li>カメラは正しくパソコンに接続されていますか?         <ul> <li>・USB ケーブルの差込が不十分な場合、接続を認識しない場合があります。</li> <li>・USB ハブをお使いの場合には、直接パソコンと接続してお試しください。</li> <li>・CF カードは必ず装着しておいてください。</li> <li>・複数の USB ポートがあるパソコンでは、違うポートで接続してお試しください。</li> <li>・カメラの電源を ON にした状態でパソコンに接続したり、OFF の状態でパソコンに接続してから電源を ON するなどもお試しください。</li> </ul> </li> <li>カメラの電池残量は十分ですか?         <ul> <li>・電池を消耗している場合には、正常に接続できないことがあります。</li> <li>く Windows をお使いの場合&gt;</li> <li>ドライバーソフトはインストールしましたか? (Windows98/98SEのみ)</li> <li>・ドライバーソフトは付属の CD-ROM の中に収録されています。</li> <li>&lt; Macintosh をお使いの場合&gt;</li> </ul> </li> </ul> |
|                                                               | ■ Mac OS 9.0~9.2.3 でご使用の場合、アップルメニュー内の機能拡張を開き、設定をご使用の OS 初期状態に戻してご確認ください。                                                                                                    |
| パソコンとUSB接続していると<br>きにカメラの電池(電源)は必<br>要ですか?                    | 電源は必要です。<br>電池または AC アダプター(AC-11)をご利用ください。                                                                                                    |
| カメラを使用できる温度は何度<br>ぐらいですか?                                     | 摂氏0~40度です。(湿度:5~85%)                                                                                                    |

| Q(ご質問)                   | A (回答)                                                                                                    |                          |                          |                          |                       |                    |
|--------------------------|----------------------------------------------------------------------------------------------------|--------------------------|--------------------------|--------------------------|-----------------------|--------------------|
| どれくらいの容量の記録媒体が<br>必要ですか? | 歯科撮影モードの標準設定では、16MBで約14コマ、32MBで約28コマ、<br>64MBで約56コマ、128MBで約122コマの撮影が可能です。<br>ご使用条件に合わせて適正な容量の記録媒体をお買い求めください。<br>[参考] 128MB CF カード使用時の撮影画像数 |                          |                          |                          |                       |                    |
|                          |                                                                                                    | 3264 × 2448<br>(800 万画素) | 2560 × 1920<br>(500 万画素) | 2080 × 1560<br>(300 万画素) | 1600×1200<br>(200万画素) | 640×480<br>(30万画素) |
|                          | スタンダード                                                                                                    | 約62コマ                    | 約97 コマ                   | 約 150 コマ                 | 約229コマ                | 約 781 コマ           |
|                          | ファイン                                                                                                    | 約31 コマ                   | 約 50 コマ                  | 約 78 コマ                  | 約 122 コマ              | 約 558 コマ           |
|                          | エクストラファイン                                                                                                    | 約19コマ                    | 約32 コマ                   | 約 49 コマ                  | 約79 コマ                | 約 390 コマ           |
|                          | RAW + JPEG                                                                                                    | 約9コマ                     | 約9コマ                     | 約9コマ                     | 約10コマ                 | 約10コマ              |
|                          | RAW                                                                                                    | 約10コマ                    | -                        | _                        | -                     | -                  |
|                          | ※歯科撮影モ・<br>画質:ファ・                                                                                                    | ードの初期設<br>インです。          | 定は、画像サ                   | イズ:1600                  | ) × 1200 (2           | 200 万画素)、          |

## 13 仕様

以下の仕様は、同梱のステップアップリング、クローズアップレンズ、マクロフラッシュコントローラー、フィル ター、フィルタアダプターなどを装着して歯科撮影状態に組み立てた状態を前提としています。

| 項目           | 仕様                                                                                                    |
|--------------|----------------------------------------------------------------------------------------------------|
| 歯科撮影モードの種類   | <ul> <li>歯科標準モード : 歯科撮影における基本の撮影モード</li> <li>ミラーモード : ミラー撮影用の撮影モード</li> <li>顔貌モード : 顔貌・胸像・全身撮影用の撮影モード</li> <li>低反射モード : シェードテイキングなど、歯面の "テカリ"を低減させる必要がある場合に使用する撮影モード(前歯部専用)</li> </ul>                                                                                                    |
| 歯科撮影モードの撮影条件 | <ul> <li>「歯科標準モード」</li> <li>登録番号 : 2(Dentalマークの位置)</li> <li>フラッシュ取り付け位置 : フラッシュアームの内側(橙色目印側)</li> <li>: 橙色目印位置</li> <li>ごラーモード」</li> <li>登録番号 : 3( ○ マークの位置)</li> <li>フラッシュ取り付け位置 : フラッシュアームの内側(橙色目印側)</li> <li>: どんの内側(橙色目印側)</li> <li>: どんの内側(橙色目印側)</li> <li>: どんの内側(橙色目印側)</li> <li>: どんの内側(橙色目印側)</li> <li>: どんの内側(橙色目印側)</li> <li>: どんの内側(橙色目印側)</li> <li>: どんの内側(橙色目印側)</li> <li>: ジラッシュアームの内側(橙色目印側)</li> <li>: ジラッシュアームの内側(橙色目印側)</li> <li>: ジラッシュアームの内側(橙色目印側)</li> <li>: ジラッシュアームの内側(橙色目印側)</li> <li>: ジラッシュアームの内側(橙色目印側)</li> <li>: ジラッシュアームの内側(橙色目印側)</li> <li>: どろ() マークの位置)</li> <li>: ジョッシュアームの外側(緑色目印側)</li> <li>: ジョッシュ原射角度 : 緑色目印位置</li> <li>: WRマークの位置は予備の登録領域として使用できます。</li> </ul> |
| 撮影可能範囲       | <ul> <li>歯科標準モード :約13cm ~約55cm</li> <li>ミラーモード :約13cm ~約55cm</li> <li>顔3cm ~約55cm</li> <li>顔第モード :約13cm ~約110cm (クローズアップレンズを外すと<br/>約50cm ~約4m)</li> <li>低反射モード :約13cm ~約30cm</li> <li>※上記の距離は、レンズ先端から被写体までの距離(ワーキングディスタンス)</li> <li>を表します。</li> <li>※約13cm ~約30cmの間はマクロ撮影で撮影します。</li> </ul>                                                                                                    |
| FM 調光の調光性能   | ± 1/3EV(ワーキングディスタンス約 15cm ~約 100cm の間の距離変化に伴うばらつき。コニカミノルタ社試験条件による)                                                                                                    |
| 撮影倍率の表示精度    | テレ側マクロ領域での誤差 : 5%以内<br>撮影倍率1/5倍以下での誤差 : 10%以内(デジタルズーム時を除く)<br>その他全領域での誤差 : 20%以内<br>(コニカミノルタ社条件による)                                                                                                    |
| 外形寸法         | 約 W275 × D205 × H203mm(マクロフラッシュコントローラーは折り曲げ<br>て使用し、低反射モードでズームリングを焦点距離 200mm の位置に合わせたと<br>き)                                                                                                    |
| 質量(付属品装着時)   | 約 1050g(マクロフラッシュコントローラーに電池を入れた場合の参考重量は<br>約 1160g)                                                                                                    |

※本仕様は、改良のため予告なく変更することがあります。
## 14 付属品

| 名称                  | 数量  | 備考                     |
|---------------------|-----|------------------------|
| カメラ本体+添付品           | 1式  | 「DiMAGE A200」の箱に梱包     |
| マクロフラッシュコントローラー+添付品 | 1式  | 「マクロフラッシュコントローラー」の箱に梱包 |
| ツインフラッシュユニットL       | 1個  |                        |
| ツインフラッシュユニットR       | 1個  |                        |
| フラッシュアーム            | 1式  | ロングアーム1個+ショートアーム1個     |
| コードリール              | 2個  |                        |
| φ 58mm レンズキャップ      | 1個  |                        |
| クローズアップレンズ          | 1個  |                        |
| ステップアップリング          | 1個  |                        |
| フィルタアダプター           | 2個  | ツインフラッシュユニットL/Rに取り付け済み |
| シャッターボタンシール         | 3個  |                        |
| ホールディングストラップ        | 1個  |                        |
| ガイドひも               | 1本  |                        |
| 64MB CF カード         | 1個  |                        |
| 単3形アルカリ乾電池          | 4本  |                        |
| 取扱説明書               | 1 🌐 |                        |
| かんたんガイド             | 1枚  |                        |
| 保証書                 | 1枚  |                        |

使用後は リサイクルへ Li-ion 7

カメラ専用電池はリチウムイオン電池を使用しています。使用済みの電池は捨てないで、販売店・弊社担 仕修 当窓口、または最寄りのリサイクル協力店にお持ちください。 様理

\*リサイクル協力店…詳細は、有限責任中間法人 JBRC のホームページをご参照ください。 ・ホームページ http://www.jbrc.com

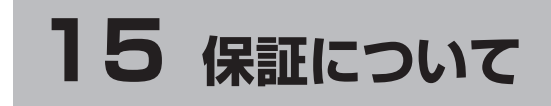

本製品は厳重な検査を経て出荷されておりますが、保証期間内(お買い上げから1年間)に正常な使用状態におい て万一故障した場合には、無償で修理いたします。詳しくは添付の保証書をご覧ください。 リチウムイオン電池、アルカリ乾電池、CFカード、フィルタアダプター、ホールディングストラップ、ガイドひも、 シャッターボタンシールは消耗品のため、保証期間内であっても有償となります。

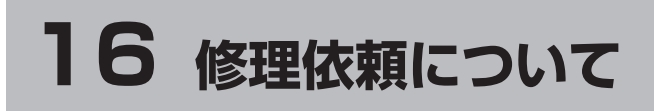

本製品は歯科仕様として発売しておりますので、修理依頼は、(株)松風にお申し付けください。

依頼

付

につい

7

13

14

15

属品/保証

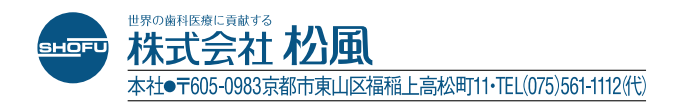